# SIMS - ISERVICE

# (APLIKASI MOBILE)

# MANUAL PANDUAN PENGGUNA

# Disediakan untuk:

The Malaysian Palm Oil Board (MPOB)

# SAWIT INTELL Disediakan oleh: MENT SYSTEM

Fateha Binti Ahmad Saidi

# Versi:

Version 1.0

Tarikh Serahan:

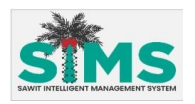

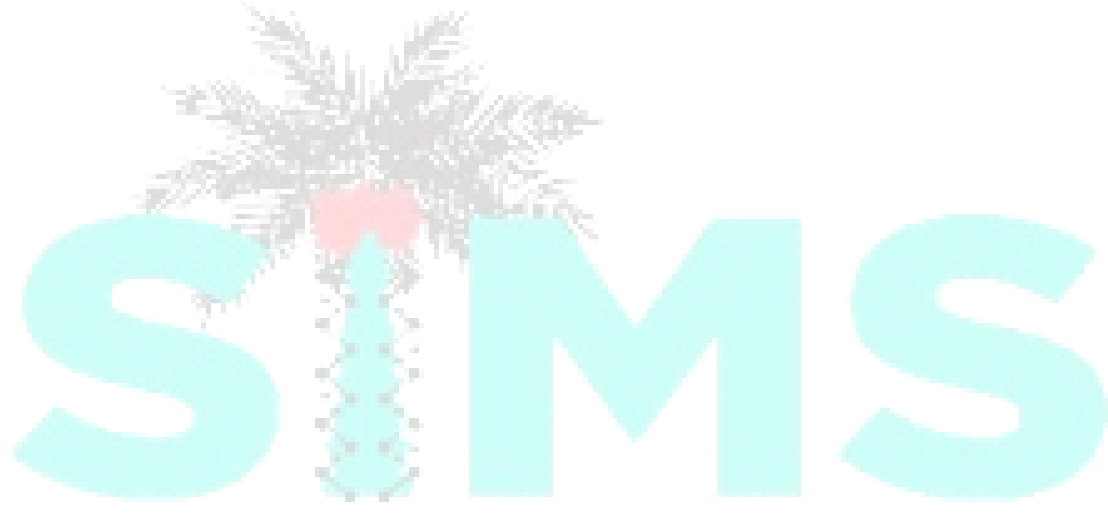

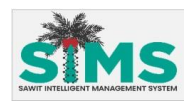

### Notis Hakcipta Terpelihara © MALAYSIA PALM OIL BOARD (MPOB), 2024

#### Hakcipta Terpelihara

Maklumat yang terkandung di dalam dokumen ini adalah hak milik MALAYSIA PALM OIL BOARD (MPOB). Tiada bahagian dari dokumen ini boleh diterbitkan semula, disimpan di dalam sistem capaian semula atau dihantar di dalam sebarang bentuk atau dengan apa jua cara; mekanikal, fotokopi, rakaman atau sebaliknya, tanpa kebenaran bertulis terlebih dahulu dari MALAYSIA PALM OIL BOARD (MPOB). Mengikut undang-undang, penyalinan termasuk menterjemahkan ke dalam bahasa lain atau format. Tindakan undang-undang akan diambil terhadap sebarang pelanggaran.

Maklumat yang terkandung di dalam dokumen ini adalah tertakluk kepada perubahan dan tidak membawa apa-apa obligasi berkontrak kepada MALAYSIA PALM OIL BOARD (MPOB). MALAYSIA PALM OIL BOARD (MPOB) berhak untuk membuat perubahan kepada mana-mana produk atau perkhidmatan yang dinyatakan di dalam dokumen ini pada bila-bila masa dengan persetujuan daripada penerima. MALAYSIA PALM OIL BOARD (MPOB) tidak akan bertanggungjawab ke atas sebarang kesan langsung atau tidak langsung akibat daripada penggunaan maklumat yang terkandung di dalam dokumen ini.

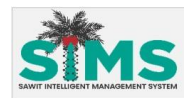

#### **ISI KANDUNGAN**

| 1.0 LOG I   | MASUK                        |    |
|-------------|------------------------------|----|
| 1.1 LOG     | Masuk                        | 1  |
| 2.0 PENG    | UMUMAN UMUM                  | 2  |
| 2.1 LIHA    | t Pengumuman Umum            | 2  |
| 3.0 SENA    | RAI PAUTAN                   |    |
| 3.1 Е-ВА    | 1YAR                         | 3  |
| 3.1.1       | Pembayaran Manual            | 6  |
| 3.1.2       | Pembayaran melalui FPX       | 7  |
| 3.2 DAF     | TAR GPS                      | 7  |
| 3.2.1       | Permohonan GPS               | 7  |
| 3.2.2       | Rekod Permohonan GPS         |    |
| 3.3 SEN/    | ARAI LESEN                   |    |
| 3.3.1       | Lesen Pekebun Kecil          | 20 |
| 3.3.2       | Lain-lain Lesen              |    |
| 3.3.3       | Peta                         |    |
| 3.4 Е-Ас    | DUAN                         | 61 |
| 3.4.1       | Senarai Aduan                | 61 |
| 3.4.2       | Hantar Aduan                 |    |
| 3.4.3       | Padam Aduan                  | 65 |
| 3.4.4       | Kemaskini Aduan              | 67 |
| 4.0 S PETA. | ht intelligent management ga | 69 |
| 4.1 Peta    | A Harga 1% OER               | 69 |
| 5.0 MPOI    | BL3 OFFLINE                  |    |
| 5.1 TRAI    | NSPORTER                     | 73 |
| 5.1.1       | Create Job Assignment        |    |
| 5.1.2       | Query Job Assignment         |    |
| 5.1.3       | Cancel Job Assignment        |    |
| 5.1.4       | Change Consignment           |    |
| 5.2 Kon     | ISAINOR                      |    |
| 5.2.1       | Create Consignment (MPOBL3)  |    |
| 5.2.2       | Change Consignment (MPOBL3)  |    |
| 5.2.3       | Query Job Assignment         |    |
| 5.3 Kon     | ISAINI                       |    |
| 5.3.1       | Endorse Consigment           |    |

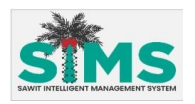

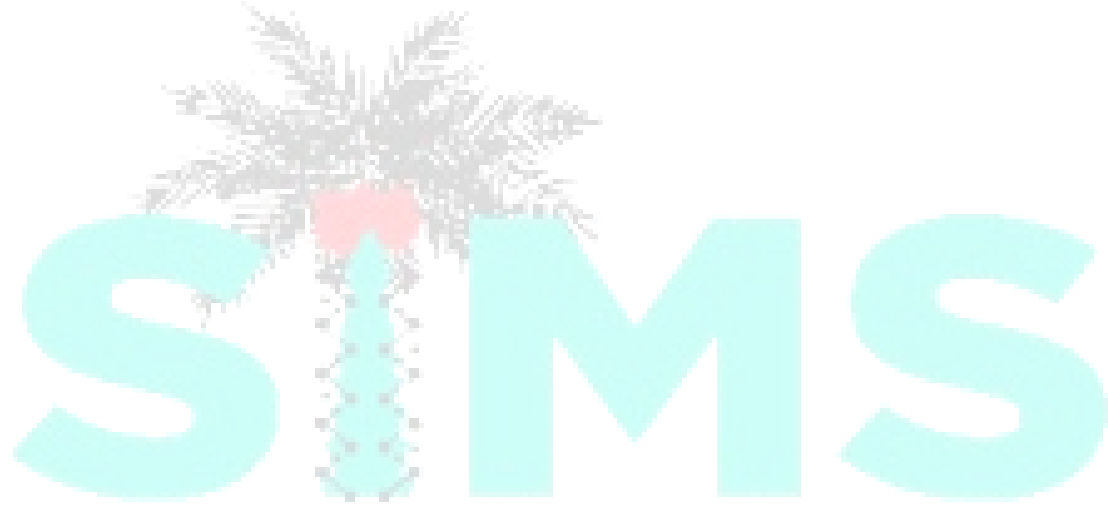

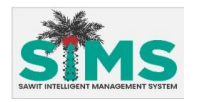

## 1.0 LOG MASUK

#### 1.1 Log Masuk

#### <u>Aliran Navigasi</u>

| Aliran Navigasi  |                       |
|------------------|-----------------------|
| Pelayar Web      |                       |
| Peranan Pengguna | Pemegang lesen & umum |

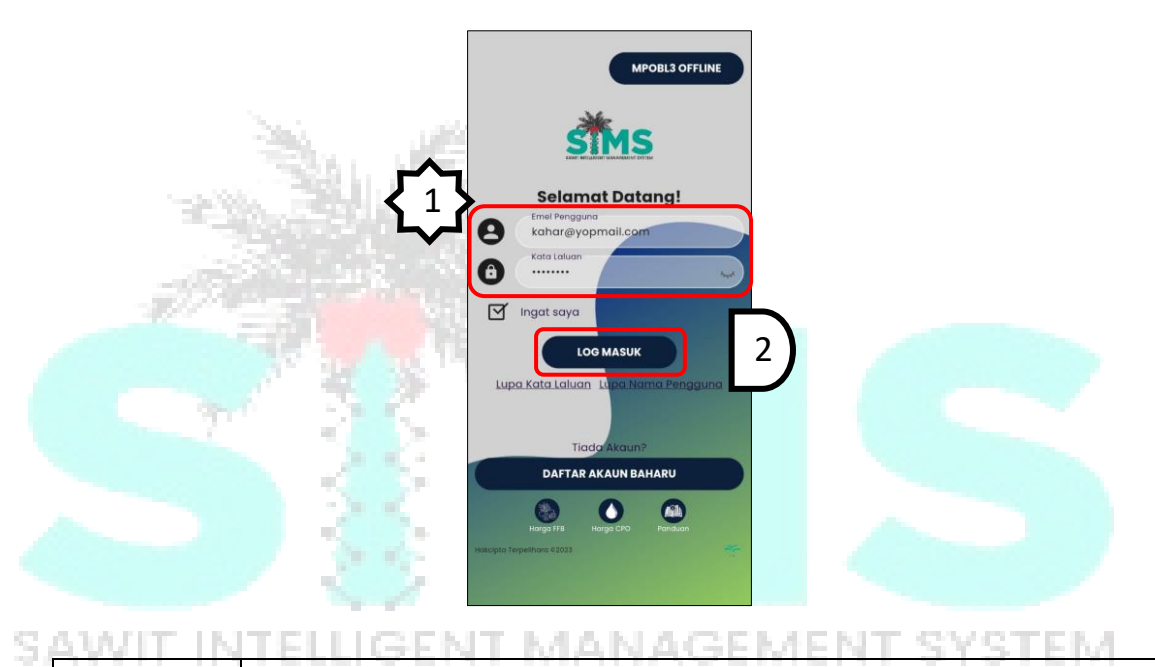

| AWIT IN   | ITELLIGENT MANAGEMENT SYSTEM                                               |
|-----------|----------------------------------------------------------------------------|
| LANGKAH 1 | Pada skrin aplikasi, masukkan <b>Emel Pengguna</b> dan <b>Kata Laluan.</b> |
| LANGKAH 2 | Kemudian klik butang <b>Log Masuk</b> untuk ke halaman utama sistem.       |
| LANGKAH 3 | <b>Halaman utama</b> sistem dipaparkan.                                    |

|                   | Turutan | Medan       | Keterangan                                  | Atribut<br>Medan |
|-------------------|---------|-------------|---------------------------------------------|------------------|
| Kemasukan         | 1       | Emel        | Masukkan <b>emel pengguna</b> yang didaftar | 2                |
| data              |         | Pengguna    | oleh pengguna.                              | 1                |
| Kemasukan<br>Data | 2       | Kata Laluan | Masukkan <b>kata laluan</b> pengguna        |                  |

| <u>_</u> | Untuk Log Masuk ke dalam system, pengguna mestilah memasukkan emel               |
|----------|----------------------------------------------------------------------------------|
|          | <b>penggguna</b> dan <b>kata laluan</b> yang telah dicipta semasa mencipta akaun |
| Nota     | baru.                                                                            |

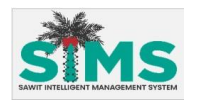

#### 2.0 PENGUMUMAN UMUM

#### 2.1 Lihat Pengumuman Umum

#### <u>Aliran Navigasi</u>

| Aliran Navigasi<br>Pelayar Web | -                     |
|--------------------------------|-----------------------|
| Peranan Pengguna               | Pemegang lesen & umum |

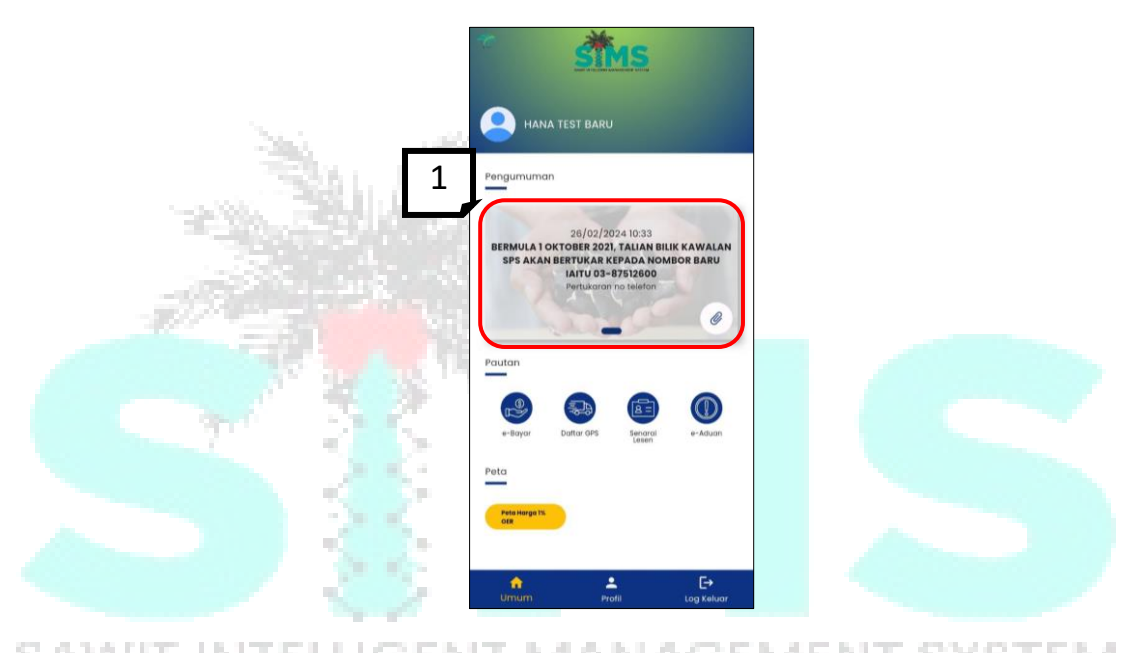

| LANGKAH 1 | Pada skrin Laman Utama, jika terdapat Pengumuman, ianya akan             |
|-----------|--------------------------------------------------------------------------|
|           | dipaparkan pada seksyen <b>Pengumuman.</b> Sekiranya ada lebih dari satu |
|           | Pengumuman, pengguna boleh tatal untuk melihat Pengumuman                |
|           | berikutnya.                                                              |

|      | Sekiranya tiada pengumuman dipamerkan, bermakna tiada Pengumuman      |
|------|-----------------------------------------------------------------------|
|      | buat masa ini. Pengumuman yang dipaparkan di halaman utama ini adalah |
| Nota | pengumuman untuk umum sahaja.                                         |

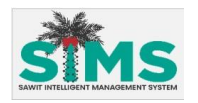

#### **3.0 SENARAI PAUTAN**

3.1 e-Bayar

#### <u>Aliran Navigasi</u>

| Aliran Navigasi  | -                    |
|------------------|----------------------|
| Pelayar Web      |                      |
| Peranan Pengguna | Pemegan lesen & umum |

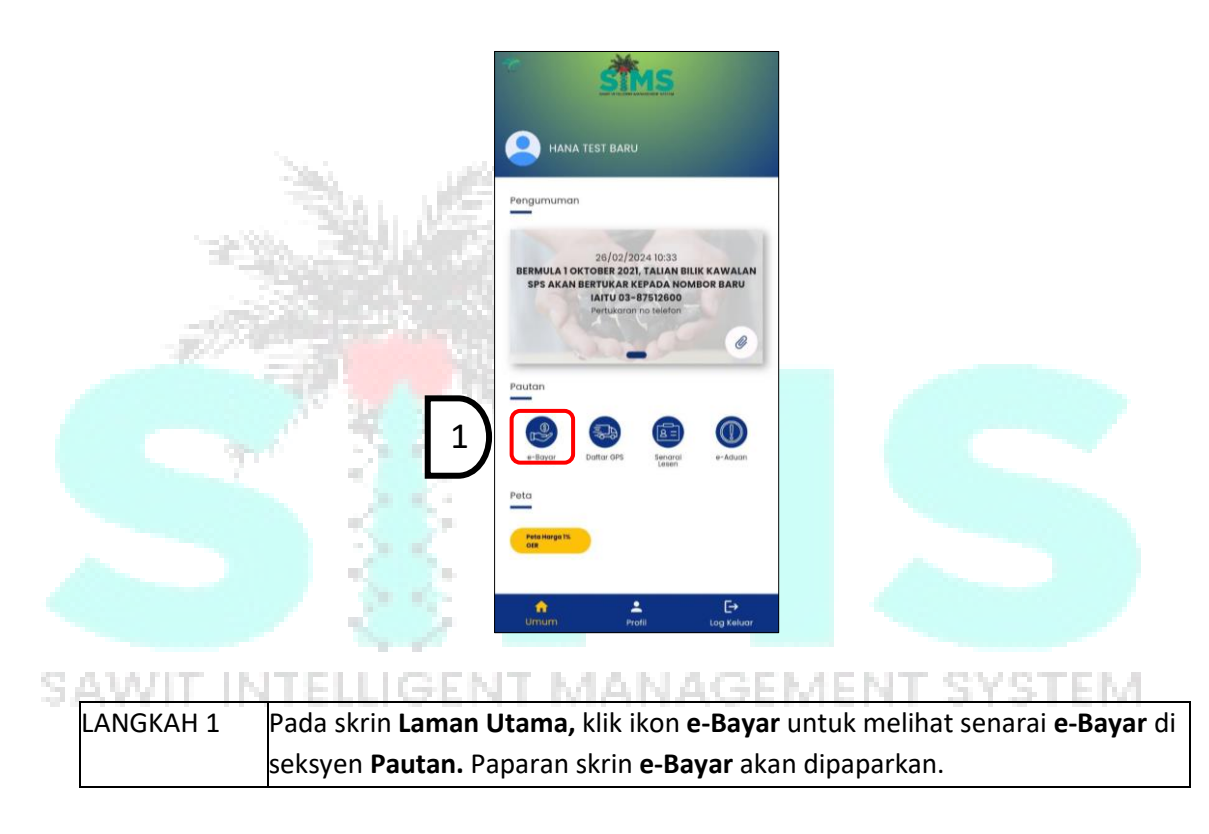

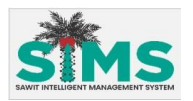

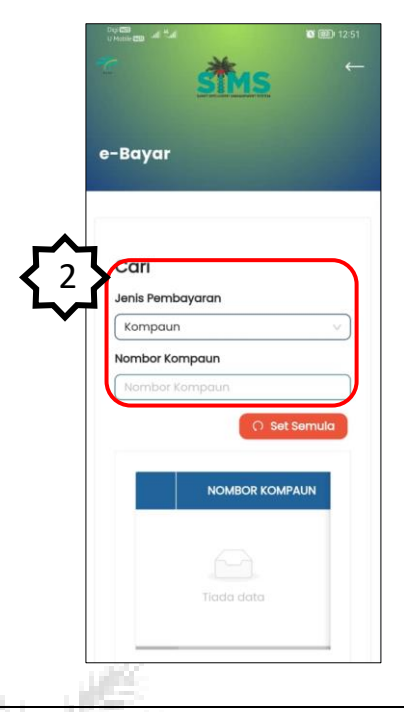

| LANGKAH 2 | Pengguna boleh memilih Jenis Pembayaran pada Carian. Secara default,        |
|-----------|-----------------------------------------------------------------------------|
| 10        | sistem memilih <b>Jenis Pembayaran Kompaun</b> . Untuk melihat butiran bagi |
|           | jenis pembayaran (contoh: kompaun), masukkan nombor kompaun dengan          |
| -3771     | lengka <mark>p pada m</mark> edan <b>Nombor Kompaun</b>                     |

| <b>2</b>          | Turutan | Medan               | Keterangan                     | Atribut<br>Medan |
|-------------------|---------|---------------------|--------------------------------|------------------|
| Kemasukan<br>data | 1       | Jenis<br>Pembayaran | Pilih <b>Jenis Pembayaran</b>  | ſ                |
| Kemasukan<br>Data | 2       | Nombor<br>Kompaun   | Masukkan <b>Nombor Kompaun</b> |                  |

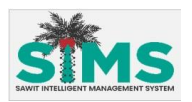

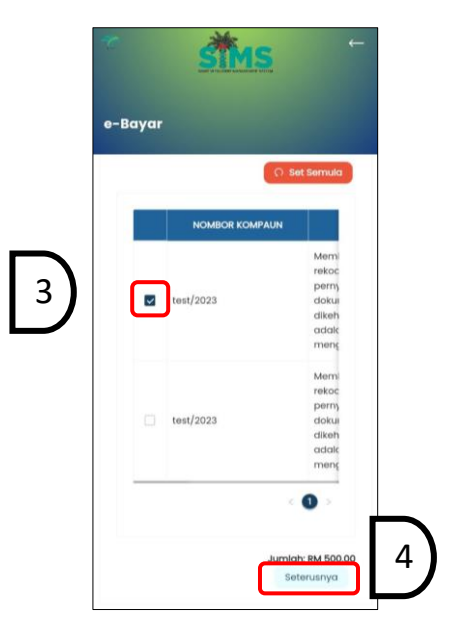

|           | 1980. (JFC)                                                                   |
|-----------|-------------------------------------------------------------------------------|
| LANGKAH 3 | Butiran kompaun akan dipaparkan. Klik <i>checkbox</i> bagi kompaun yang ingin |
| 196       | dibayar. Jumlah nilai dan butang Seterusnya akan dipaparkan.                  |
| LANGKAH 4 | Klik butang Seterusnya.                                                       |
|           |                                                                               |

STATISTICS.

| Nota | - |
|------|---|
|      |   |

Tiada senarai kompaun/sebutharga/tender/barang kes akan dipaparkan di Senarai e-bayar ini secara automatik kerana lesen belum dipilih. Pengguna perlu memasukkan No. Rujukan kompaun/sebutharga/tender/barang kes dengan tepat untuk membayar. Rekod pembayaran akan disimpan di dalam transaksi bayaran dalam erekod mengikut lesen yang telah dibuat.

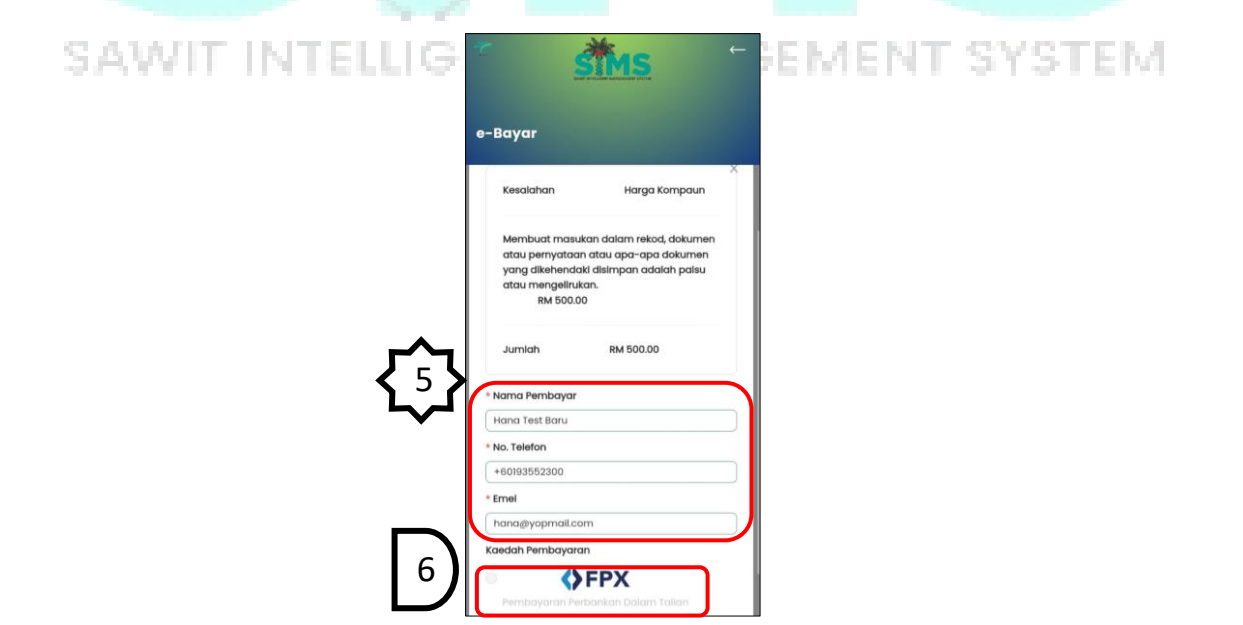

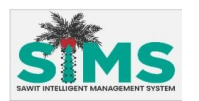

| LANGKAH 5 | Paparan skrin untuk pembayaran akan dipaparkan. Butiran pembayar    |  |  |
|-----------|---------------------------------------------------------------------|--|--|
|           | dipaparkan secara automatik berdasarkan maklumat pengguna. Pengguna |  |  |
|           | boleh mengemaskini jika perlu.                                      |  |  |
| LANGKAH 6 | Pilih Kaedah Pembayaran yang dikehendakki. Rujuk :                  |  |  |
|           | • item 3.1.1 untuk Pembayaran Manual dan                            |  |  |
|           | • item 3.1.2 Pembayaran melalui FPX                                 |  |  |

| <b>₹</b> }        | Turutan | Medan         | Keterangan                      | Atribut<br>Medan |
|-------------------|---------|---------------|---------------------------------|------------------|
| Kemasukan<br>data | 1       | Nama Pembayar | Masukkan <b>Nama Pembayar</b> . | Ô                |
| Kemasukan<br>Data | 2       | No. Telefon   | Masukkan <b>No. Telefon.</b>    | Ô                |
| Kemasukan<br>Data | 3       | Emel          | Masukkan <b>Emel.</b>           | Ô                |

# 3.1.1 Pembayaran Manual

| 11-1-1-1-1-1-1-1-1-1-1-1-1-1-1-1-1-1-1-1 |                                                                                        |              |
|------------------------------------------|----------------------------------------------------------------------------------------|--------------|
|                                          | e-Bayar<br>IIIIIIIIII21 - MPOB DF HQ (MPOB DF HQ)<br>Pembayaran Perbankan Dalam Talian |              |
|                                          | Pembayaran Manual (Cek) No. Resit                                                      |              |
| SAWIT INTELLIG                           | No. Cek                                                                                | EMENT SYSTEM |
|                                          | Bank Bank Fail Resit                                                                   |              |
|                                          | L Muatnaik                                                                             | 2            |
|                                          | ■ () <                                                                                 |              |

| LANGKAH 1 | Apabila kaedah <b>Pembayaran Manual (cek)</b> dipilih, medan <b>No. Resit, No. Cek,</b> |
|-----------|-----------------------------------------------------------------------------------------|
|           | Bank dan fungsi Muat Naik Fail Resit akan dipaparkan. Masukkan butiran                  |
|           | dan muatnaik fail yang dikehendakki. Butang <b>Hantar</b> akan diaktifkan.              |
| LANGKAH 2 | Klik butang <b>Hantar</b> .                                                             |
| LANGKAH 3 | Notifikasi Berjaya akan dipaparkan.                                                     |

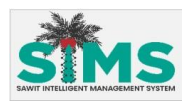

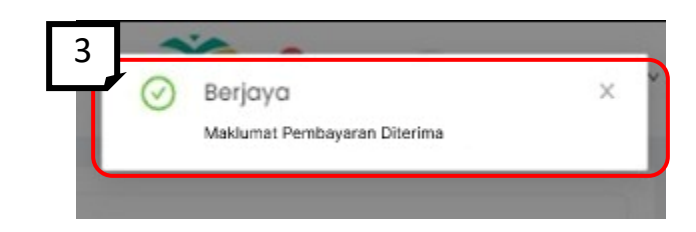

|                     | Turutan | Medan      | Keterangan                          | Atribut<br>Medan |
|---------------------|---------|------------|-------------------------------------|------------------|
| Kemasukan<br>data   | 1       | No. Resit  | Masukkan <b>No. Resit</b> .         | Ĉ                |
| Kemasukan<br>Data   | 2       | No. Cek    | Masukkan <b>No. Cek.</b>            |                  |
| Kemasukan<br>Data   | 3       | Bank       | Pilih <b>Bank.</b>                  |                  |
| Muatnaik<br>dokumen | 4       | Fail Resit | Muatnaik dokumen <b>Fail Resit.</b> | Ĉ                |

#### 3.1.2 Pembayaran melalui FPX

Fungsi ini sedang dibangunkan dan belum tersedia.

#### 3.2 Daftar GPS

3.2.1 Permohonan GPS

## S <u>Aliran Navigasi</u> TELLIGENT MANAGEMENT SYSTEM

| Aliran Navigasi<br>Pelayar Web | -    |
|--------------------------------|------|
| Peranan Pengguna               | Umum |

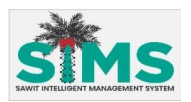

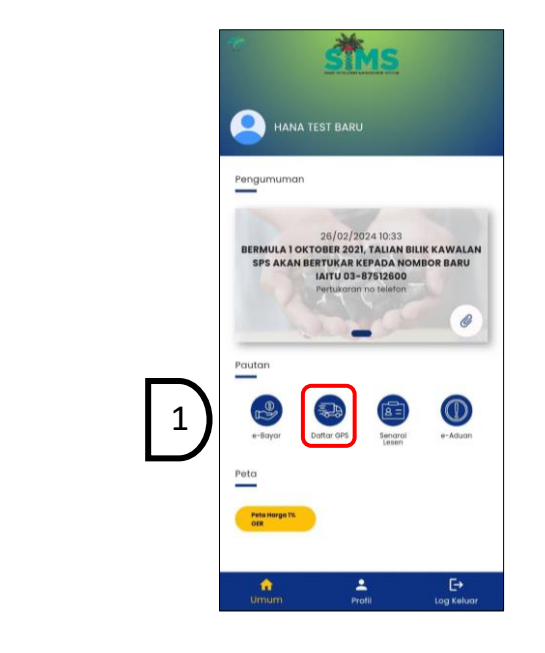

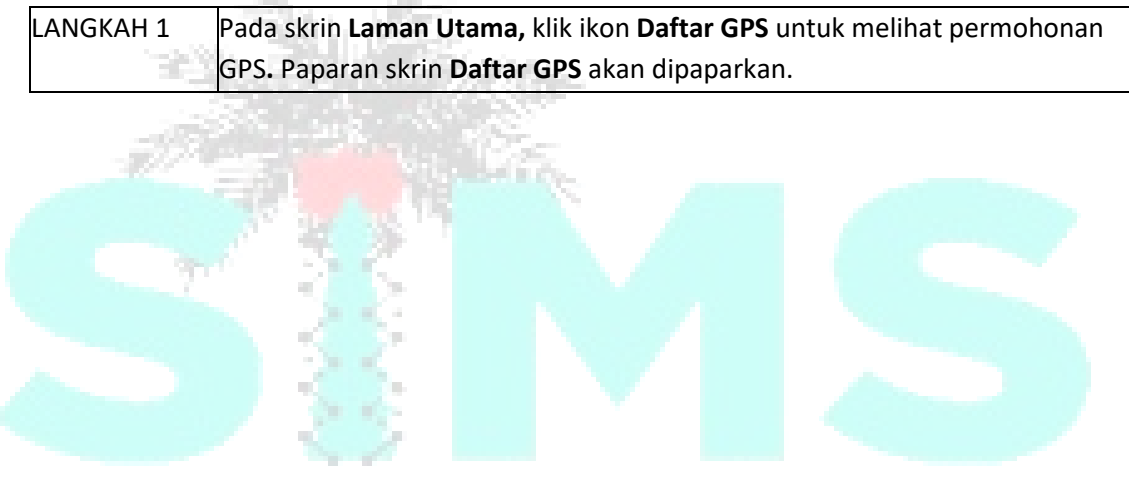

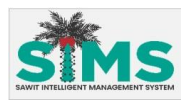

|                                       | Permohonan GPS Rekod Permohonan GPS |        | Tahun Operasi                                                                                                    |
|---------------------------------------|-------------------------------------|--------|----------------------------------------------------------------------------------------------------|
|                                       |                                     |        | Tahun Operasi                                                                                                    |
|                                       | Maklumat Syarikat A                 |        | Jumiah Unit GPS                                                                                                    |
| <b>〈</b> 3 <b>〉</b>                   |                                     |        | Jumian Unit GPS                                                                                                    |
|                                       | Maklumat Syarikat                   |        |                                                                                                    |
|                                       | 10 C 20 PM                          |        | No. Telefon Peidbat                                                                                                    |
|                                       | * Nama Syarikat                     |        | No. Teleton Pelabot                                                                                                    |
|                                       | Nama Syarikat                       |        | Cree relation calendar                                                                                                    |
|                                       | Nama Ahii Lembaga Pengarah          |        | Syarikat Pengangkutan yang Mengangkut<br>Minyak Sawit                                                                                                    |
|                                       | Nomia Ahli temboga Pengarah         |        |                                                                                                    |
|                                       | Alamat                              |        |                                                                                                    |
|                                       | Automation (                        |        | Syarikat Pengangkutan yang tidak                                                                                                    |
|                                       | (Martine)                           |        | Mengangkut Minyak Sawit                                                                                                    |
|                                       | Alement                             |        | Sugiliat Panagnala tan yang tidak                                                                                                    |
|                                       | Mamidt                              |        | Mengangkut Minyak Sawit                                                                                                    |
|                                       | Poskod                              |        |                                                                                                    |
|                                       | Feekod                              |        |                                                                                                    |
|                                       | Negeri                              | Sec. 1 | Latar Belakang Syarikat                                                                                                    |
|                                       | Negeri                              |        |                                                                                                    |
| -                                     | No, Telefon                         |        |                                                                                                    |
|                                       | No. Telestory                       | See. 1 | Alamat Premis Operasi                                                                                                    |
|                                       | No. Faks                            |        | Alamat                                                                                                    |
|                                       | 143. Foks                           |        | Alamat                                                                                                    |
|                                       | Emel                                |        | Alamat                                                                                                    |
|                                       | Crimit                              |        | Poskod Premis Operasi                                                                                                    |
|                                       | Emel                                |        | Poskod Premis Operasi<br>Negeri Premis Operasi                                                                                                    |
| Aug. 1                                | Alamat Surat-menyurat               |        | Negeri Premis Operasi 🗸 🗸                                                                                                    |
|                                       | Alomat                              |        | No. Telefon Premis Operasi                                                                                                    |
|                                       | ( Marrial                           |        | No. Telefon Premis Operasi                                                                                                    |
|                                       | Atomot                              |        | No. Fax Premis Operasi                                                                                                    |
| AWIT                                  | Poskod Surat Menyurat               | 1AL    | Na. Fax Premili Operast                                                                                                    |
|                                       | Poskod Surat Menyurat               |        | Emel Premis Operasi                                                                                                    |
|                                       | Negeri Surat Menyurat               |        | Emel Premis Opercial                                                                                                    |
|                                       | Nogod Turas Meriyurat               |        | No. Telefon Orang Bertanggungjawab                                                                                                    |
|                                       | No. Telefon Surat Menyurat          |        | No. Telefon Orang Bertanggungjawab                                                                                                    |
|                                       | No. Teleton Surot Menyurat          |        | Muat Nalk Dokumen Berkaltan                                                                                                    |
|                                       | No. Faks Surat Menyurat             |        | Borang Teras                                                                                                    |
|                                       | No. Foks Soral Menyurat             |        | L Muatnaik                                                                                                    |
| N N                                   | No. Faks Surat Menyurat             |        | Penyata Bank                                                                                                    |
| · · · · · · · · · · · · · · · · · · · |                                     |        | A CONTRACTOR OF A CONTRACTOR OF |

| LANGKAH 2 | Secara default sistem akan papar tab <b>Permohonan GPS</b> .         |
|-----------|----------------------------------------------------------------------|
| LANGKAH 3 | Masukkan butiran ke dalam medan di bawah tajuk Maklumat Syarikat dan |
|           | muatnaik dokumen yang dikehendakki.                                  |
| LANGKAH 4 | Klik butang <b>Seterusnya</b> untuk ke skrin <b>Borang A.</b>        |

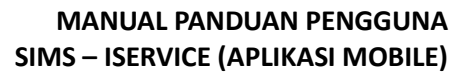

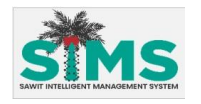

| <b>{</b> 3 <b>}</b> | Turutan           | Medan                                                                | Keterangan                                                                      | Atribut<br>Medan |  |  |  |
|---------------------|-------------------|----------------------------------------------------------------------|---------------------------------------------------------------------------------|------------------|--|--|--|
|                     | Maklumat Syarikat |                                                                      |                                                                                 |                  |  |  |  |
| Kemasukan<br>data   | 1                 | Nama Syarikat                                                        | Masukkan <b>Nama Syarikat.</b>                                                  | Ô                |  |  |  |
| Kemasukan<br>Data   | 2                 | Nama Ahli<br>Lembaga<br>Pengarah                                     | Masukkan Nama Ahli Lembaga<br>Pengarah.                                         | ſ                |  |  |  |
| Kemasukan<br>Data   | 3                 | Alamat                                                               | Masukkan <b>Alamat.</b>                                                         |                  |  |  |  |
| Kemasukan<br>Data   | 4                 | Poskod                                                               | Masukkan <b>Poskod.</b>                                                         |                  |  |  |  |
| Kemasukan<br>Data   | 5                 | Negeri                                                               | Masukkan <b>Negeri.</b>                                                         |                  |  |  |  |
| Kemasukan<br>Data   | 6                 | No. Telefon                                                          | Masukkan <b>No. Telefon.</b>                                                    |                  |  |  |  |
| Kemasukan<br>Data   | 7                 | No. Faks                                                             | Masukkan <b>No. Faks.</b>                                                       |                  |  |  |  |
| Kemasukan<br>Data   | 8                 | Emel Syarikat                                                        | Masukkan <b>Emel Syarikat.</b>                                                  |                  |  |  |  |
| Kemasukan<br>Data   | 9                 | Alamat Surat-<br>menvurat                                            | Masukkan <b>Alamat Surat-Menyurat.</b>                                          |                  |  |  |  |
| Kemasukan<br>Data   | 10                | Poskod Surat-<br>Menyurat                                            | Masukkan Poskod Surat-Menyurat.                                                 |                  |  |  |  |
| Kemasukan<br>Data   | 11                | Negeri Surat-<br>Menyurat                                            | Masukkan <b>Negeri Surat-Menyurat.</b>                                          |                  |  |  |  |
| Kemasukan<br>Data   | 12                | No. Telefon Surat-<br>Menyurat                                       | Masukkan <b>No. Telefon Surat-</b><br>Menyurat                                  |                  |  |  |  |
| Kemasukan<br>Data   | 13                | No. Faks Surat-<br>Menyurat                                          | Masukkan No. Faks Surat-Menyurat.                                               |                  |  |  |  |
| Kemasukan<br>Data   | 14                | Emel yang<br>dihubungi                                               | Masukkan Emel yang dihubungi.                                                   |                  |  |  |  |
| Kemasukan<br>Data   | 15                | Tahun Operasi                                                        | Masukkan <b>Tahun Operasi.</b>                                                  | <b>•</b>         |  |  |  |
| Kemasukan<br>Data   | 16                | Jumlah Unit GPS                                                      | Masukkan <b>Jumlah Unit GPS.</b>                                                |                  |  |  |  |
| Kemasukan<br>data   | 17                | Bilik Kawalan                                                        | Masukkan <b>Bilik Kawalan.</b>                                                  |                  |  |  |  |
| Kemasukan<br>data   | 18                | No. Telefon<br>Pejabat                                               | Masukkan <b>No. Telefon Pejabat.</b>                                            |                  |  |  |  |
| Kemasukan<br>Data   | 19                | Syarikat<br>Pengangkutan<br>Yang Mengangkut<br>Minyak Sawit          | Masukkan <b>Syarikat Pengangkutan</b><br>Yang mengangkut Minyak Sawit .         |                  |  |  |  |
| Kemasukan<br>Data   | 20                | Syarikat<br>Pengangkutan<br>Yang Tidak<br>Mengangkut<br>Minyak Sawit | Masukkan <b>Syarikat Pengangkutan</b><br>Yang Tidak Mengangkut Minyak<br>Sawit. | ſ                |  |  |  |

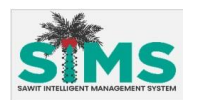

| Kemasukan<br>Data   | 21 | Latar Belakang<br>Syarikat            | Masukkan <b>Latar Belakang Syarikat.</b>               |  |
|---------------------|----|---------------------------------------|--------------------------------------------------------|--|
| Kemasukan<br>Data   | 22 | Alamat Premis<br>Operasi              | Masukkan <b>Alamat Premis Operasi.</b>                 |  |
| Kemasukan<br>Data   | 23 | Poskod Premis<br>Operasi              | Masukkan <b>Poskod Premis Operasi.</b>                 |  |
| Kemasukan<br>Data   | 24 | Negeri Premis<br>Operasi              | Masukkan <b>Negeri Premis Operasi.</b>                 |  |
| Kemasukan<br>Data   | 25 | No. Telefon Premis<br>Operasi         | Masukkan <b>No. Telefon Premis Operasi.</b>            |  |
| Kemasukan<br>Data   | 26 | No. Faks Premis<br>Operasi            | Masukkan <b>No. Faks Premis Operasi.</b>               |  |
| Kemasukan<br>Data   | 27 | Emel Premis<br>Operasi                | Masukkan <b>Emel Premis Operasi.</b>                   |  |
| Kemasukan<br>Data   | 28 | No. Telefon Orang<br>Bertanggungjawab | Masukkan <b>No. Telefon Orang</b><br>Bertanggungjawab. |  |
| Muatnaik<br>Dokumen | 29 | Borang Teras                          | Muatnaik <b>Borang Teras.</b>                          |  |
| Muatnaik<br>Dokumen | 30 | Penyata Bank                          | Muatnaik <b>Penyata Bank.</b>                          |  |

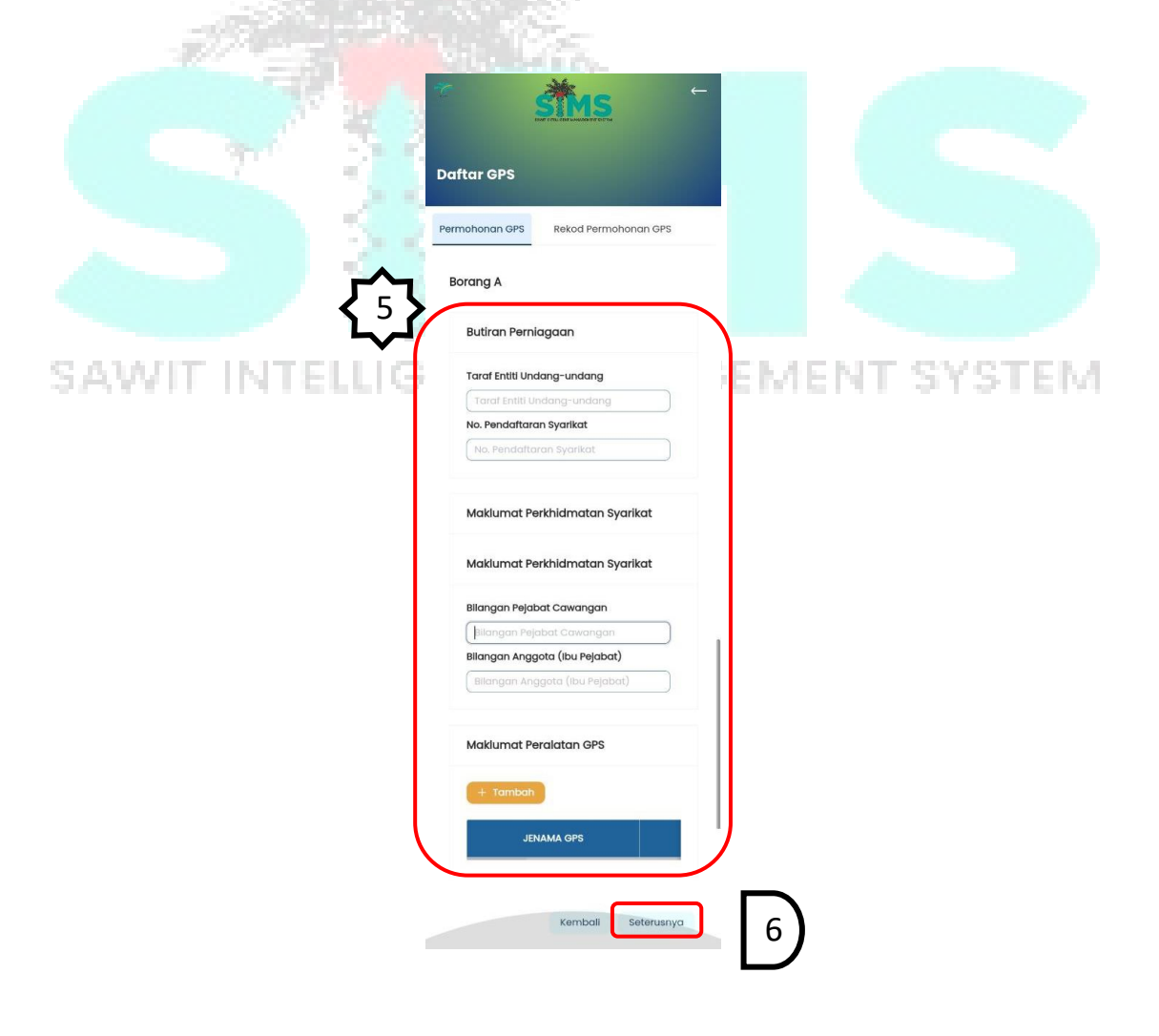

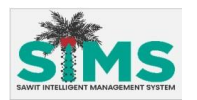

| LANGKAH 5 | Masukkan butiran ke dalam medan di bawah tajuk Borang A. Klik butang |
|-----------|----------------------------------------------------------------------|
|           | <b>Tambah</b> untuk memasukkan butiran Maklumat Peralatan GPS.       |
| LANGKAH 6 | Klik butang seterusnya untuk ke skrin <b>Borang B</b>                |

| <b>₹</b> }        | Turutan | Medan                             | Keterangan                                               | Atribut<br>Medan |
|-------------------|---------|-----------------------------------|----------------------------------------------------------|------------------|
|                   |         | BC                                | DRANG A                                                  |                  |
| Kemasukan<br>Data | 1       | Taraf Entiti<br>Undang-undang     | Masukkan <b>Taraf Entiti Undang-undang</b>               | E                |
| Kemasukan<br>Data | 2       | No. Pendaftaran<br>Syarikat       | Masukkan <b>No. Pendaftaran Syarikat.</b>                | -                |
| Kemasukan<br>Data | 3       | Bilangan Pejabat<br>Cawangan      | angan Pejabat Masukkan Bilangan Pejabat wangan Kewangan. |                  |
| Kemasukan<br>Data | 4       | Bilangan Anggota<br>(Ibu Pejabat) | Masukkan <b>Bilangan Anggota(Ibu</b><br>Pejabat).        |                  |
| Kemasukan<br>Data | 5       | Maklumat<br>Peralatan GPS         | Masukkan <b>maklumat Peralatan GPS</b>                   | <b>H</b>         |

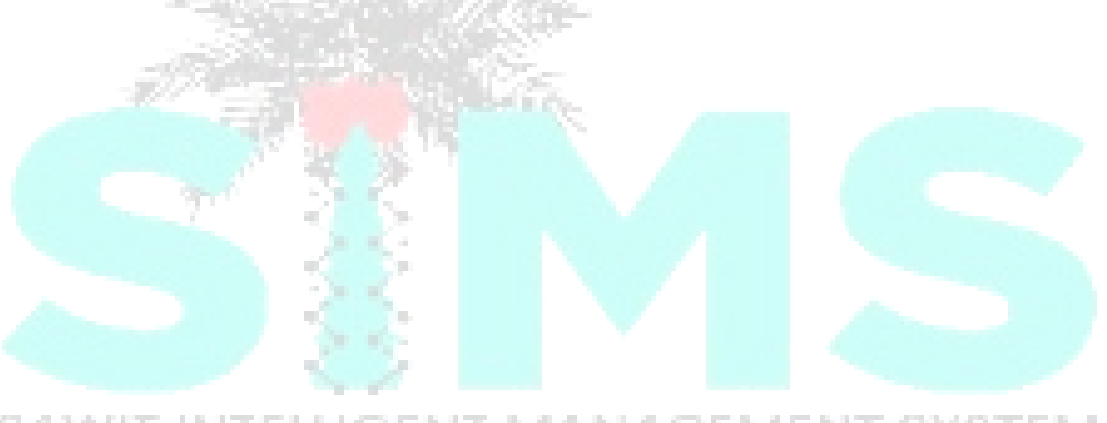

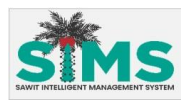

|                 | T Alter                               |       | PUSAT KAW   | ALAN PANEL GPS              |        |   |
|-----------------|---------------------------------------|-------|-------------|-----------------------------|--------|---|
|                 | SIMS                                  |       | NO.         | SPESIFI                     |        |   |
|                 | Daftar GPS                            |       | 551         |                             | Ν      |   |
|                 | Permohanan GPS Rekod Permohanan GPS   |       | 5.5.2       |                             |        |   |
|                 |                                       |       | 5.5.3       | * Menyediakan panggilan a   |        |   |
| $\overline{57}$ | Borana B                              |       | 5.5.4       | * Meny                      |        |   |
|                 | SPESIFIKASI MINIMA PERALATAN          |       | INTEGRASI S | ISTEM PANEL GPS DENGAN _    |        |   |
|                 |                                       |       | NO.         | setsen                      | 1      |   |
|                 | NO. SPESIFI                           |       | 5.6.1       | * Men                       |        |   |
|                 | 511                                   |       | 562         | * Menyedia data mentah y    |        |   |
|                 | 5.12 * Keupayaan memori untu          |       |             | dihantar sem                |        |   |
|                 | 513 * Per                             |       | 5.6.3       | - Additional and the state  |        |   |
|                 | 514                                   |       | 5.6.4       | * Menyedickan data ment:    |        |   |
|                 | 5.1.5o                                |       | 5.6.5       | * 5                         |        |   |
|                 | 5.1.56                                |       | 5.8.30      | " Peranti GPS hendakiah me  | 1      |   |
| 38              | 51.5c                                 | 200-  | 5,8.85      | * Perciniti C               |        |   |
|                 | 516 * Up                              | 227   | 5.6.6c      | * Peranti C                 |        |   |
| -472.0          |                                       | 1 Co. | 5.8.8d      | * Percriti ©                |        |   |
|                 | SPESIFIKASI FUNGSI PERANTI PERISIAN T |       | 5.6.0e      | * Percenti GF               |        |   |
|                 | NO. SPESIFI                           |       | 5,6.61      | * Peranti                   |        |   |
|                 | 5.2.1 * Plawalan peninjauan (         |       | 5.8.6g      | * Porc                      |        |   |
|                 | 5.2.2a * Data keduduka                |       | 5.6.6h      | * Peranti GPS hendaklah mem |        |   |
|                 | 5.2.2b * Data kedudukan GPS           |       | 5.6.8       | * Percriti G                | 1      |   |
|                 | FUNGSI SPESIFIKASI GPS BAGI PENGLU    |       | MAKLUMAT    | PERANTI KENDERAAN YANG      |        |   |
| AWIT I          | FUNGSI SPESIFIKASI GPS BAGI PENGLU    | MA    | NO.         | SPESFI                      | \$YSTE | М |
|                 | NO. SPESIFI                           |       | 6.7a        |                             |        |   |
|                 | 5.3.1 * Menyediakan tungsi bagi pe    |       | 6.75        |                             |        |   |
|                 |                                       |       | 5.7c        |                             |        |   |
|                 | DATA KESAMBUNGAN PERANTI GPS          | - 22  | 5.7d        |                             |        |   |
|                 | NO. SPESIFI                           |       | 5.7e        |                             |        |   |
|                 |                                       |       |             | Kembali Seterusnya          | 8      |   |
|                 |                                       |       |             |                             |        |   |

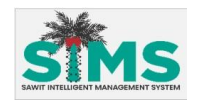

| <b>{</b> <sup>7</sup> } | Turutan | Medan                                                                                     | Keterangan              | Atribut<br>Medan |
|-------------------------|---------|-------------------------------------------------------------------------------------------|-------------------------|------------------|
|                         |         | B                                                                                         | orang B                 |                  |
| Kemasukan<br>data       | 1       | 5.1 Spesifikasi<br>Minima Peralatan                                                       | Pilih <b>Ya/Tidak</b> . | 0                |
| Kemasukan<br>Data       | 2       | 5.2 Spesifikasi<br>Fungsi Peranti<br>Perisian Tegar<br>Sistem Penentu<br>Kedudukan Global | Pilih <b>Ya/Tidak</b> . | ô                |
| Kemasukan<br>Data       | 3       | 5.3 Fungsi<br>Spesifikasi GPS<br>Bagi<br>Penglumpuhan<br>Kenderaan                        | Pilih <b>Ya/Tidak</b> . | ô                |
| Kemasukan<br>Data       | 4       | 5.4 Data<br>Kesambungan<br>Peranti GPS                                                    | Pilih <b>Ya/Tidak</b> . | 0                |
| Kemasukan<br>Data       | 5       | 5.5 Pusat Kawalan<br>Panel GPS                                                            | Pilih <b>Ya/Tidak</b> . | Ô                |
| Kemasukan<br>Data       | 6       | 5.6 Integrasi<br>Sistem Panel Gps<br><mark>Denga</mark> n Keperluan<br>Sistem SPS         | Pilih <b>Ya/Tidak</b> . | 6                |
| Kemasukan<br>Data       | 7       | 5.7 Maklumat<br>Peranti Kenderaan<br>Yang Berkaitan                                       | Pilih <b>Ya/Tidak</b> . | 0                |

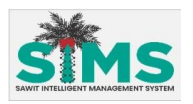

|                                   | SIMS                                                                                                    |
|-----------------------------------|----------------------------------------------------------------------------------------------------|
| D                                 | aftar GPS                                                                                                    |
| <b>C</b> <sup>3</sup> <b>&gt;</b> | SENARAI PELANGGAN BEROPERASI DI M                                                                                                    |
|                                   |                                                                                                    |
|                                   | Pernahkah Pemohon Disabitkan Dengan<br>* Keselahan Yang Berhubungan Dengan<br>Fraud?<br>Ya Tidak                                              |
|                                   | Pernahkan Pemohon Pada Bila-bila Masa<br>Diisytiharkan Bankrap Atau Satu Perintah<br>Penggulungan (Jika Syarikat) Dibuat<br>Terhadap Pemohon? |
|                                   | Muat Naik Dokumen<br>Berkaltan<br>Borang IA                                                                                                   |
|                                   | 소 Muatnaik<br>Borang 1B<br>소 Muatnaik                                                                                                    |
|                                   | Borang CT Test                                                                                                    |
|                                   | Kemball Semak 10                                                                                                    |
|                                   | rang Chagi meneruskan Permohonan dan muatnaik                                                                                                 |

| 1 | LANGKAH 9  | Lengkapkan Borang C bagi meneruskan Permohonan dan muatnaik           |  |  |
|---|------------|-----------------------------------------------------------------------|--|--|
|   |            | dokumen yang dikehendakki.                                            |  |  |
|   | LANGKAH 10 | Klik butang <b>Semak</b> untuk menyemak Permohonan yang telah dibuat. |  |  |
|   |            |                                                                       |  |  |

| <b>{</b> <sup>9</sup> <b>}</b> | Turutan | Medan                                                                                      | Keterangan                                                               | Atribut<br>Medan |
|--------------------------------|---------|--------------------------------------------------------------------------------------------|--------------------------------------------------------------------------|------------------|
|                                |         | В                                                                                          | orang C                                                                  |                  |
| Kemasukan<br>data              | 1       | Senarai Pelanggan<br>Berperasi di<br>Malaysia – (Jika ada)                                 | Masukkan <b>Senarai Pelanggan</b><br>Berperasi di Malaysia – (Jika ada). | -                |
| Kemasukan<br>Data              | 2       | Pernahkan<br>Pemohon<br>Disabitkan Dengan<br>Kesalahan Yang<br>Berhubungan<br>Dengan Fraud | Pilih <b>Ya/Tidak</b> .                                                  | Ô                |

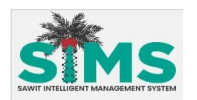

| Kemasukan<br>Data   | 3 | Pernahkah<br>Pemohon Pada<br>Bila-bila Masa<br>Disytiharkan<br>Bankrap Atau Satu<br>Perintah<br>Penggulungan<br>(Jika Syarikat)<br>Dibuat Terhadap<br>Pemohon | Pilih <b>Ya/Tidak</b> .         | 6 |
|---------------------|---|----------------------------------------------------------------------------------------------------|---------------------------------|---|
| Muatnaik<br>Dokumen | 4 | Borang 1A                                                                                                    | Muatnaik <b>Borang 1A.</b>      |   |
| Muatnaik<br>Dokumen | 5 | Borang 1B                                                                                                    | Muatnaik <b>Borang 1B.</b>      |   |
| Muatnaik<br>Dokumen | 6 | Borang CT Test                                                                                                    | Muatnaik <b>Borang CT Test.</b> | ſ |

| LANGKAH 11 | Paparan butiran maklumat yang telah diisi akan dipamerkan. |
|------------|------------------------------------------------------------|
| LANGKAH 12 | Klik butang <b>Hantar</b> .                                |
| LANGKAH 13 | Notifikasi Berjaya akan dipaparkan.                        |
|            |                                                            |
|            |                                                            |

|                  | All an earlier the                                                                                                    |
|------------------|----------------------------------------------------------------------------------------------------|
|                  |                                                                                                    |
| 3                | Daftar GPS                                                                                                    |
| <b>Control</b> 3 | Permohonan GPS Rekod Permohonan GPS                                                                                                    |
| SAWIT INTELLI    | Sila tekan hantar untuk menghantar<br>permohonan anda, tekan cetak<br>permohonan untuk muat turun<br>permohonan anda. Sebarang pertukaran<br>hanya boleh dibuat oleh Pegawai MPOB. |
|                  | Cetak Permohonan Hantar 12                                                                                                    |
|                  | Maklumat Syarikat Borang A ···                                                                                                    |
|                  | MAKLUMAT SYARIKAT                                                                                                    |
|                  | Nama Syarikat                                                                                                    |
|                  | Nama Ahli Lembaga Pengarah                                                                                                    |
|                  | -                                                                                                    |
|                  |                                                                                                    |
|                  |                                                                                                    |

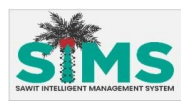

|                                | 2:40 PM (© ♥ ∩ PA ···                         |             |
|--------------------------------|-----------------------------------------------|-------------|
|                                | Daftar GPS                                    |             |
|                                | F 🔗 Berjaya X                                 | 13          |
|                                | Nama Syarikat<br>Nama Syarikat                |             |
|                                | Tarikh Permohonan Dihantar       Pilih tarikh |             |
|                                | Status v                                      |             |
|                                | O Set Semula                                  |             |
| 100                            | NAMA SYARIKAT                                 |             |
|                                | syarikat manaf gps                            |             |
| - 18 A                         | SYAHMI INDUSTRIES SDN I                       |             |
| 3.2.2 Rekod Permoho            | anan GPS                                      |             |
| J.Z.Z Nekou Permone            |                                               |             |
| Aliran Navigasi                |                                               |             |
| Aliran Navigasi<br>Pelayar Web | GENT MANAGE                                   | MENT SYSTEM |
| Peranan PenggunaUmum           |                                               |             |

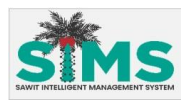

| F               | STMS                  | <b>←</b> |
|-----------------|-----------------------|----------|
| Daftar GPS      |                       |          |
| Permohonan GPS  | Rekod Permohonan GPS  | 1 1      |
| Carian          |                       |          |
| Nama Syarikat   |                       |          |
| Nama Syarikat   |                       |          |
| Tarikh Permohon | an Dihantar           |          |
| Pilih tarikh    | E                     | 3)       |
| Status          |                       |          |
| Status          |                       | 7        |
|                 | ୍ ନ Set Semulo        | 3        |
| NAMA SY         | ARIKAT                |          |
| SYAHMI INDUST   | RIES SDN BHD          |          |
| TEST SD         | N BHD                 |          |
| 2               | 1 - 2 dari 2 item 🧹 🗻 | 5        |

| LANGKAH 1      | Pada skrin Daftar GPS, klik pada tab Rekod Permohonan GPS. Paparan tab |
|----------------|------------------------------------------------------------------------|
|                | Rekod Permohonan GPS akan dipaparkan. Untuk langkah lanjut, sila rujuk |
|                | item 3.3.2.3.6.4 Senarai Permohonan Panel GPS                          |
| -37            |                                                                        |
|                |                                                                        |
|                |                                                                        |
| 3.3 Sena       | rai Lesen                                                              |
|                |                                                                        |
|                |                                                                        |
| Aliran Naviga  | <u>si</u>                                                              |
|                |                                                                        |
| Aliran Navigas | si                                                                     |
| Pelayar Web    | VTELLIGENT MANAGEMENT SYSTEM                                           |
| Peranan Peng   | guna Pemegang lesen                                                    |
| . crunari cng  |                                                                        |

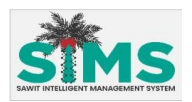

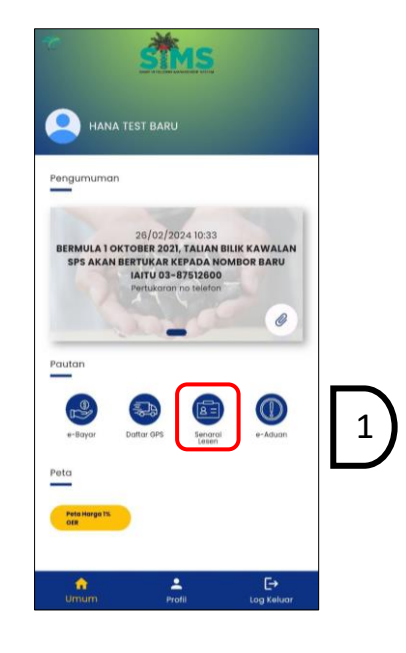

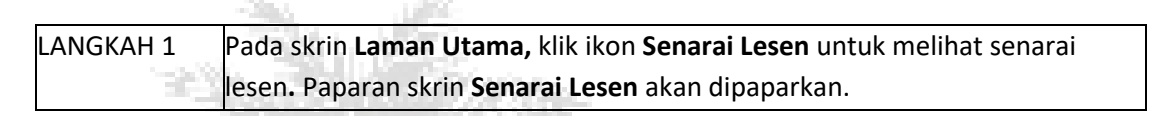

|                | 341 PM © © ■ ■ = = = = = = = = = = = = = = = =             |              |
|----------------|------------------------------------------------------------|--------------|
|                | Senarai Lesen                                              |              |
|                | 439008101000 - MOHD KAHAR BIN<br>MUKKTARUDIN               |              |
|                | Lesen Tamat Tempoh : 31/07/2019<br>Status : Tidak Aktif    |              |
| SAWIT INTELLIG | 851845001001 - MOHD KAHAR BIN<br>MUKKTARUDIN               | LAENT SYSTEM |
|                | Lesen Tamat Tempoh : 31/05/2026<br>Status : Aktif          |              |
|                | 555235002000 - JENDELA PADU SDN. BHD.                      |              |
|                | Lesen Tamat Tempoh : 30/11/2024<br>Status : Aktif          |              |
|                | 618091002000 - PERAK AGRO MANAGEMENT<br>SERVICES SDN. BHD. |              |
|                | Lesen Tamat Tempoh : 31/03/2024                            |              |

| LANGKAH 2 | Pilih lesen dan klik ikon '+' untuk melihat ringkasan butiran berkenaan lesen |  |  |
|-----------|-------------------------------------------------------------------------------|--|--|
|           | tersebut:                                                                     |  |  |
|           | Bagi lesen pekebun kecil, rujuk item 3.3.1 Lesen Pekebun Kecil                |  |  |
|           | Bagi lain-lain lesen, rujuk item 3.3.2 Lain-lain Lesen                        |  |  |

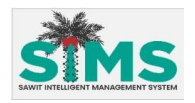

#### 3.3.1 Lesen Pekebun Kecil

#### <u>Aliran Navigasi</u>

| Aliran Navigasi<br>Pelayar Web | -                            |
|--------------------------------|------------------------------|
| Peranan Pengguna               | Pemegang lesen pekebun kecil |

#### Langkah Kerja, Skrin, Panduan & Medan

|        | Senarai Lesen                                        |                                                                                                    |
|--------|------------------------------------------------------|----------------------------------------------------------------------------------------------------|
| Mar. N | 223799601000 - KOP PERBADANAN<br>PERTANIAN PERAK BHD |                                                                                                    |
| 1000   | Lesen Tamat Tempoh : 30/09/2026                      |                                                                                                    |
| 1      | 439008101000 - MOHD KAHAR BIN<br>MUKKTARUDIN         |                                                                                                    |
|        | Lesen Tamat Tempoh : 31/07/2019                      |                                                                                                    |
|        | Status : Tidak Aktif                                 | and the second second second second second second second second second second second second second second second |
|        | Status Verifikasi: Padam                             |                                                                                                    |
|        | Alamat Premis : D/A SAWIT LANGKAP SDN.               |                                                                                                    |
|        | BHD.<br>LOT 3799, JALAN KAMPAR,36700,Perak           |                                                                                                    |
|        | монол Ө                                              |                                                                                                    |
|        | 851845001001 - MOHD KAHAR BIN                        |                                                                                                    |
|        | MUKKTARUDIN                                          |                                                                                                    |
|        | Lesen Tamat Tempoh : 31/05/2026                      |                                                                                                    |
|        | Status : Aktif                                       |                                                                                                    |
|        | <b>=</b> () (                                        |                                                                                                    |
|        |                                                      |                                                                                                    |

| LANGKAH 1 | Butiran lesen akan dipaparkan seperti berikut:                              |  |  |
|-----------|-----------------------------------------------------------------------------|--|--|
|           | No. Lesen                                                                   |  |  |
|           | Nama lesen                                                                  |  |  |
|           | Lesen Tamat Tempoh                                                          |  |  |
|           | • Status                                                                    |  |  |
|           | Status Verifikasi:                                                          |  |  |
|           | o Belum Diverifikasi – untuk lesen PK yang belum menghantar                 |  |  |
|           | permohonan verifikasi bagi tujuan melihat transaksi (Butang                 |  |  |
|           | Mohon akan tersedia)                                                        |  |  |
|           | <ul> <li>Dalam Proses – Permohonan telah dihantar dan sedang</li> </ul>     |  |  |
|           | disemak                                                                     |  |  |
|           | <ul> <li>Aktif - untuk lesen PK yang telah menghantar permohonan</li> </ul> |  |  |
|           | verifikasi dan diluluskan MPOB (Transaksi boleh dilihat)                    |  |  |

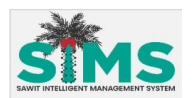

| <ul> <li>Ditolak - untuk lesen PK yang permohonannya telah disemak</li> </ul> |
|-------------------------------------------------------------------------------|
| tetapi ditolak (Butang <b>Mohon</b> akan tersedia)                            |
| <ul> <li>Padam – untuk lesen PK yang telah dipadamkan dari senarai</li> </ul> |
| aktif (Butang <b>Mohon</b> akan tersedia)                                     |
| Alamat Premis                                                                 |

#### 3.3.1.1 Permohonan Verifikasi

#### <u>Aliran Navigasi</u>

| Aliran Navigasi<br>Pelayar Web | -                            |
|--------------------------------|------------------------------|
| Peranan Pengguna               | Pemegang lesen pekebun kecil |

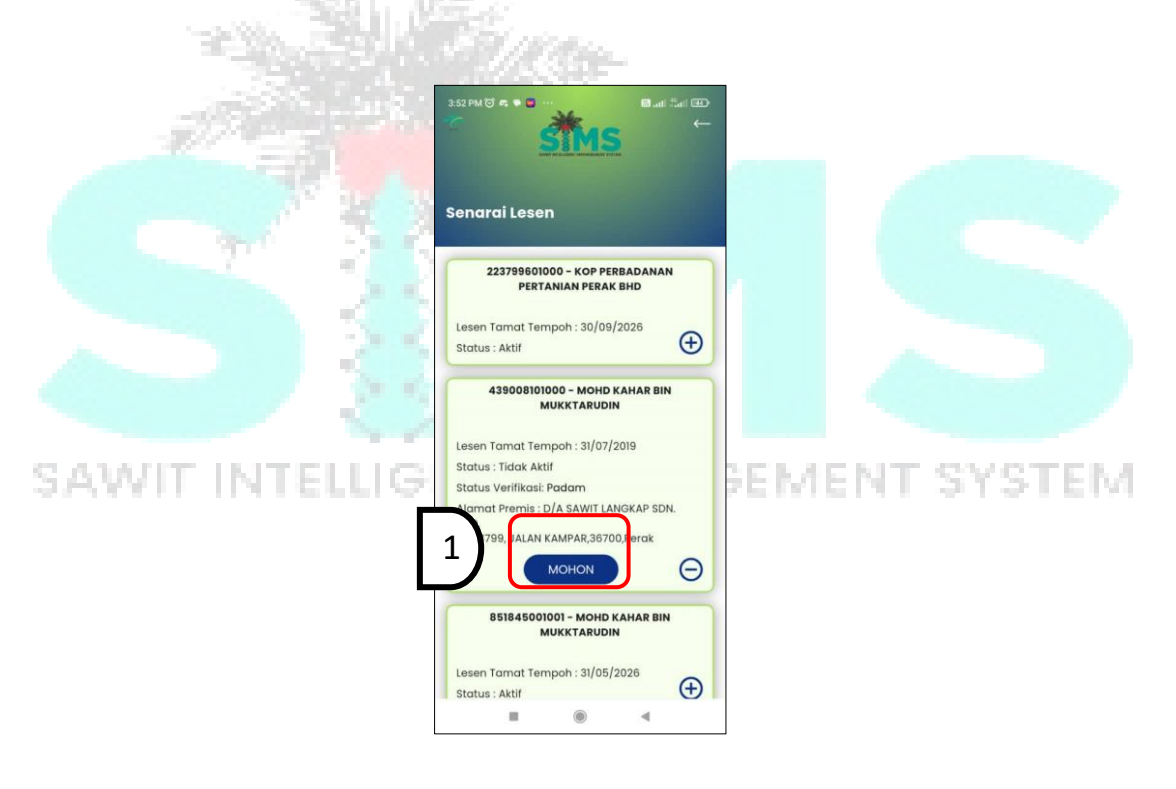

| LANGKAH 1 | Pilih lesen yang mempunyai <b>Status Verifikasi: Belum Diverifikasi</b> atau |
|-----------|------------------------------------------------------------------------------|
|           | Padam dan klik butang Mohon. Skrin Permohonan Lihat Transaksi akan           |
|           | dipaparkan.                                                                  |

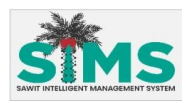

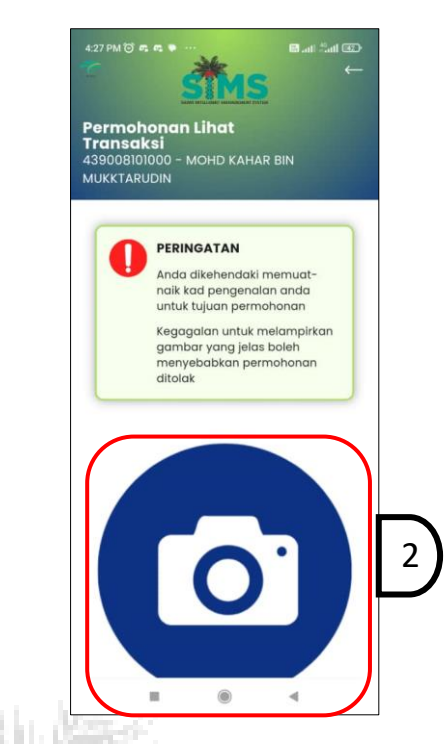

LANGKAH 2 Klik ikon kamera untuk akses ke kamera.

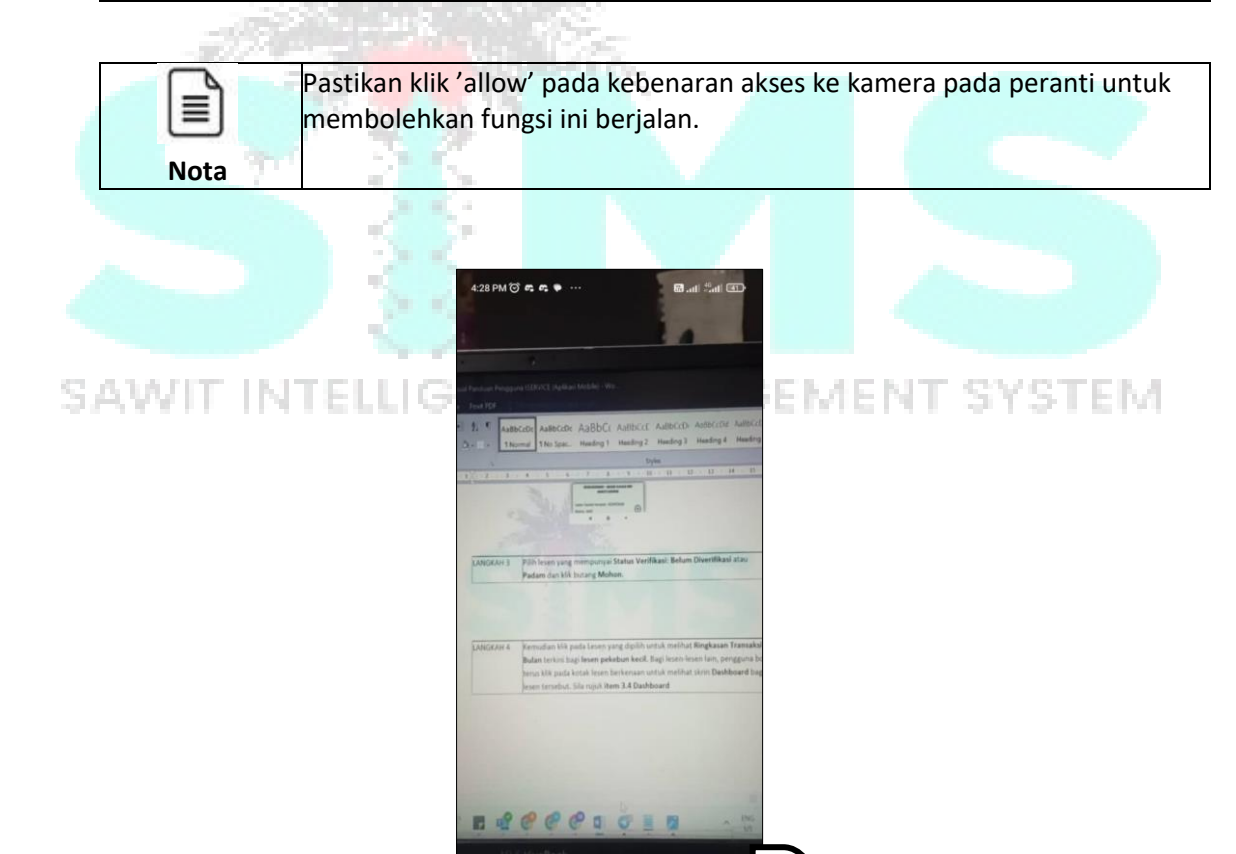

LANGKAH 3 Kamera akan diaktifkan. Kllik ikon **kamera** untuk mengambil gambar.

0

ш

0

4

3

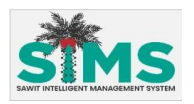

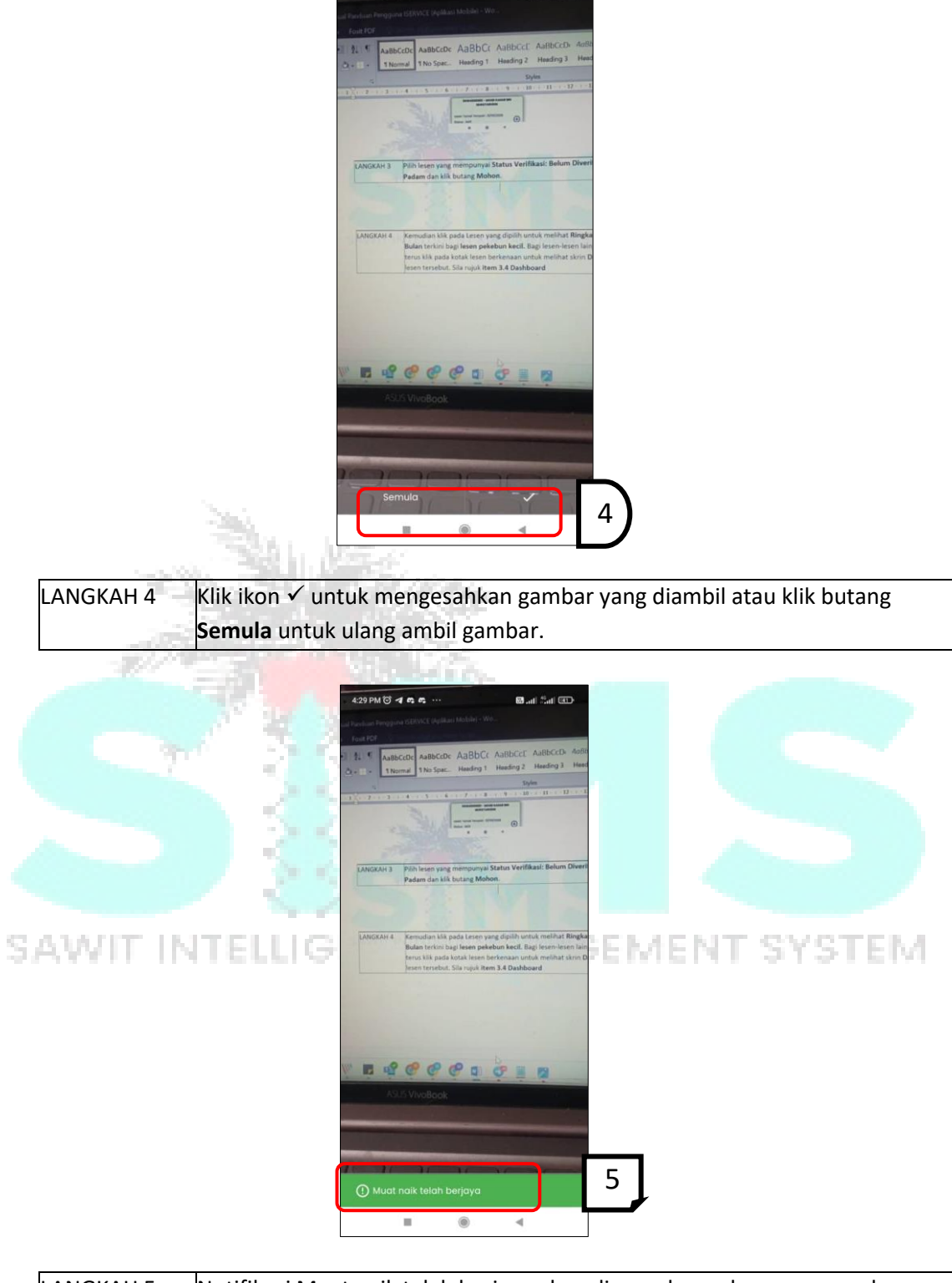

4:29 PM 🗇 🖪 🛱 🛱

🕮 lh.t 📶 🛞

| LANGKAH 5 | Notifikasi Muat naik telah berjaya akan dipaparkan selepas pengesahan |
|-----------|-----------------------------------------------------------------------|
|           | dibuat.                                                               |

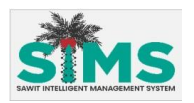

| 4:30 PM C | 10.0.                                                                                                    |                    | 🖾 atl 🖧 🖬 🖾              | •                |
|-----------|----------------------------------------------------------------------------------------------------|--------------------|--------------------------|------------------|
|           |                                                                                                    |                    |                          |                  |
|           |                                                                                                    |                    |                          |                  |
| 1 1 1 A   | BECCDC AND                                                                                                    |                    |                          | Mand             |
|           |                                                                                                    |                    |                          |                  |
|           |                                                                                                    |                    |                          | Contract In      |
|           |                                                                                                    |                    |                          |                  |
|           |                                                                                                    | 1 1                |                          |                  |
|           |                                                                                                    |                    |                          |                  |
|           | 1 Pain lease y                                                                                                    | ang mempunyai St   | etus Verifikasi: Belum S | Divers           |
|           | Padam dan                                                                                                    | this testang Mohan |                          |                  |
|           |                                                                                                    |                    |                          |                  |
|           | ila tokan                                                                                                    | cotuiu untu        | k bantar                 |                  |
| 2         | Dia tekun                                                                                                    | ermohonan          | Knuntur                  | ingka            |
|           | P-                                                                                                    |                    |                          | n lain<br>Irin D |
|           |                                                                                                    |                    |                          |                  |
|           | Tutup                                                                                                    | Set                | uju                      |                  |
|           |                                                                                                    |                    |                          |                  |
|           |                                                                                                    |                    |                          | F                |
|           |                                                                                                    |                    |                          | ľ                |
|           |                                                                                                    | 00                 |                          | H                |
|           |                                                                                                    |                    |                          |                  |
|           |                                                                                                    |                    |                          |                  |
|           |                                                                                                    |                    |                          |                  |
|           |                                                                                                    |                    |                          |                  |
|           |                                                                                                    |                    |                          |                  |
|           |                                                                                                    |                    |                          |                  |
|           |                                                                                                    |                    |                          |                  |
|           |                                                                                                    |                    |                          |                  |
|           | and the second second sec |                    | -                        |                  |

LANGKAH 6 Prompt pengesahan untuk hantar permohonan akan dipaparkan. Klik butang Setuju untuk menghantar permohonan atau Tutup untuk batal.

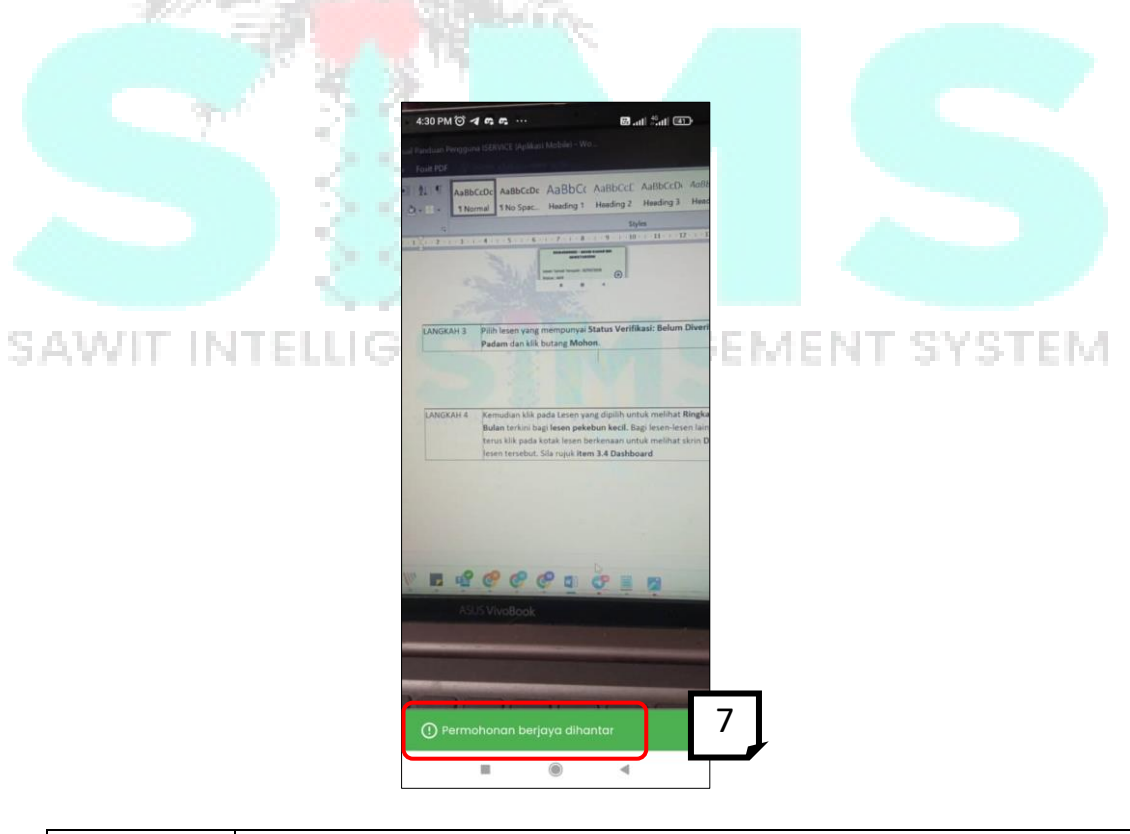

LANGKAH 7 Notifikasi Permohonan berjaya dihantar akan dipaparkan selepas pengesahan dibuat.

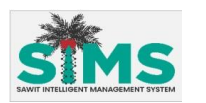

| 1 |      |
|---|------|
| 8 |      |
|   | Nota |

Pengguna perlu menunggu permohonan diluluskan terlebih dahulu sebelum dapat melihat transaksi. Jika permohonan ditolak, pengguna boleh memohon semula selepas **Status Verifikasi** bertukar dari **dalam proses** kepada **ditolak**.

#### 3.3.1.2 Lihat Transaksi

#### <u>Aliran Navigasi</u>

| Aliran Navigasi<br>Pelayar Web | -                            |
|--------------------------------|------------------------------|
| Peranan Pengguna               | Pemegang lesen pekebun kecil |

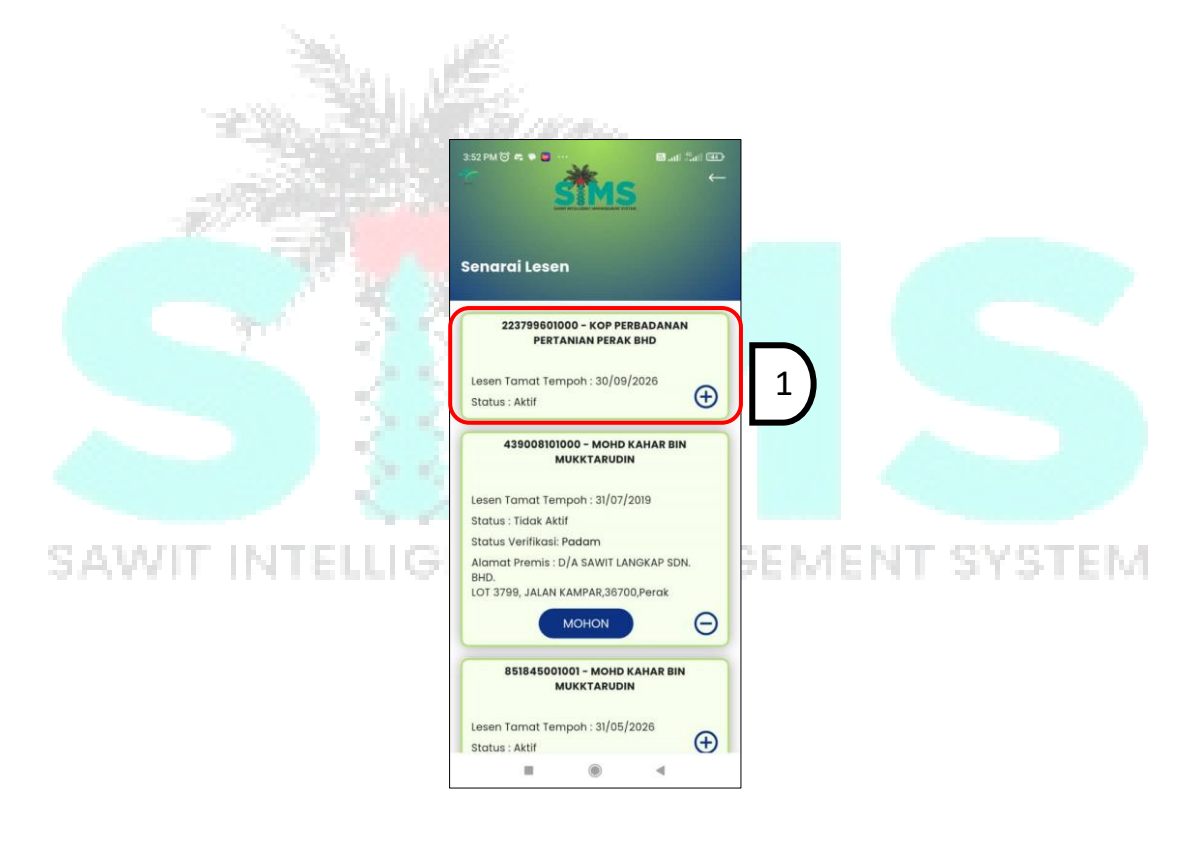

| LANGKAH 1 | Pilih lesen pekebun kecil yang Status Verifikasi adalah Aktif dari Senarai |  |  |  |
|-----------|----------------------------------------------------------------------------|--|--|--|
|           | <b>Lesen</b> dan klik pada kotak.                                          |  |  |  |

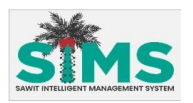

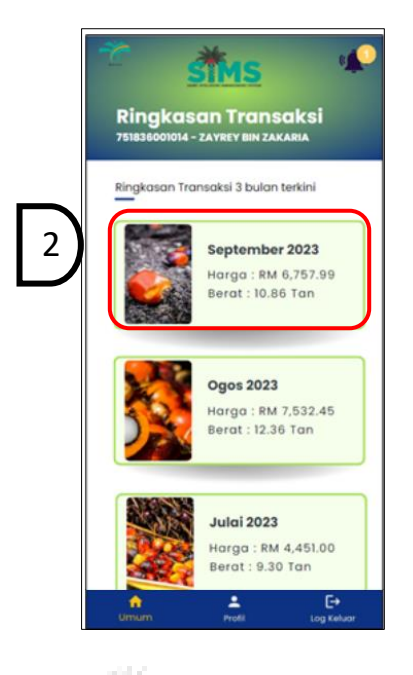

| LANGKAH 2 | Skrin <b>Ringkasan Ti</b><br>boleh klik pada ko | <b>ansaksi</b> aka<br>tak bulan ya | n dipaparkan (<br>ng dipaparkan      | untuk 3 bulan terkini).<br>untuk melihat <b>Senarai</b> | Penggu |
|-----------|-------------------------------------------------|------------------------------------|--------------------------------------|---------------------------------------------------------|--------|
| - M       | Transaksi bagi bul                              | an yang dipil                      | lih.                                 |                                                         |        |
|           |                                                 | at as                              | ←                                    |                                                         |        |
|           | s                                               | enarai Transak                     | si                                   |                                                         |        |
|           |                                                 |                                    |                                      |                                                         |        |
|           |                                                 | ANCAK MAJU ENTERP                  | RISE                                 |                                                         |        |
| ADALLT U  | TELLE                                           | Tarikh<br>Harga<br>Berat           | 29/9/2023<br>RM 1,895.36<br>2.93 Tan | 3)                                                      |        |
| HAATE D   |                                                 |                                    |                                      | ACIAL STOL                                              | E I VI |
|           | •                                               | D PERINGI ALISUGEH EI<br>Tarikh    | 25/9/2023                            |                                                         |        |
|           |                                                 | Harga<br>Berat                     | RM 4,186.15<br>6.90 Tan              |                                                         |        |
|           |                                                 | PERAK MOTOR CO. SD                 | N. BHD.                              |                                                         |        |
|           |                                                 | Tarikh<br>Harga                    | 20/9/2023<br>RM 676.48               |                                                         |        |
|           |                                                 | Berat                              | 1.03 Tan                             |                                                         |        |
|           |                                                 |                                    |                                      |                                                         |        |

| LANGKAH 3 | Senarai Transaksi akan dipaparkan. Klik kotak transaksi yang dipilih untuk |
|-----------|----------------------------------------------------------------------------|
|           | melihat Butiran Transaksi.                                                 |

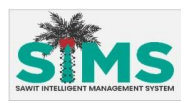

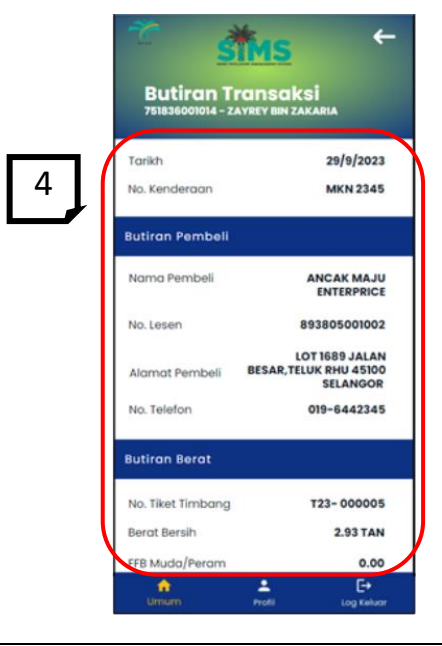

| LANGKAH 4 | Skrin <b>Butiran Transaksi</b> akan dipaparkan. Pengguna boleh tatal untuk |
|-----------|----------------------------------------------------------------------------|
|           | melihat keseluruhan butiran.                                               |
| 1993      | Constant and IN Asia                                                       |

#### 3.3.1.3 Tapis senarai transaksi

| <u>Aliran Navigasi</u>         |                              |  |
|--------------------------------|------------------------------|--|
| Aliran Navigasi<br>Pelayar Web |                              |  |
| Peranan Pengguna               | Pemegang lesen pekebun kecil |  |
|                                |                              |  |

S Langkah Kerja, Skrin, Panduan & Medan, ANAGEMENT SYSTEM

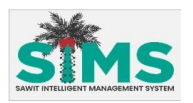

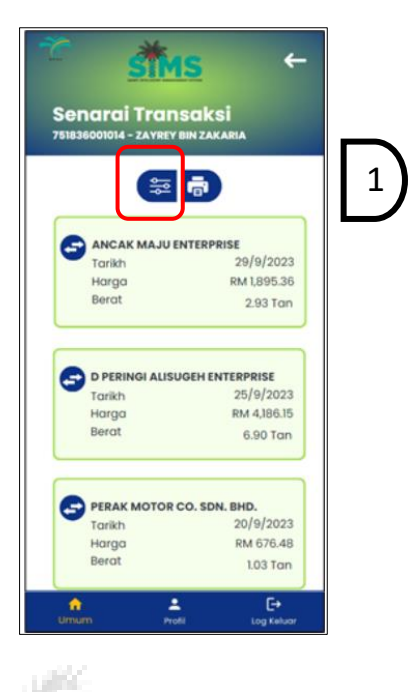

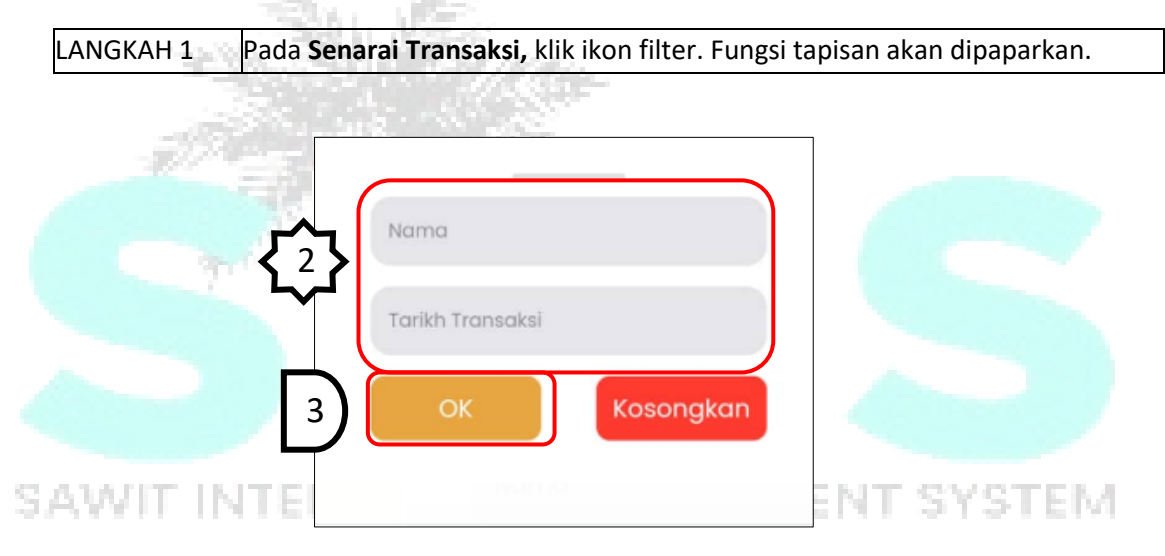

| LANGKAH 2 🔰 Masukkan butiran pada medan yang disediakan dan klik butang |
|-------------------------------------------------------------------------|
|-------------------------------------------------------------------------|

| 2                 | Turutan | Medan               | Keterangan                 | Atribut<br>Medan |
|-------------------|---------|---------------------|----------------------------|------------------|
| Kemasukan<br>data | 1       | Nama                | Masukkan <b>Nama.</b>      | -                |
| Kemasukan<br>Data | 2       | Tarikh<br>Transaksi | Pilih <b>Julat Tarikh.</b> | 1                |

| LANGKAH 4 | Senarai transaksi akan ditapis mengikut carian. |
|-----------|-------------------------------------------------|
|-----------|-------------------------------------------------|

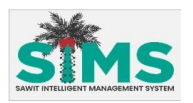

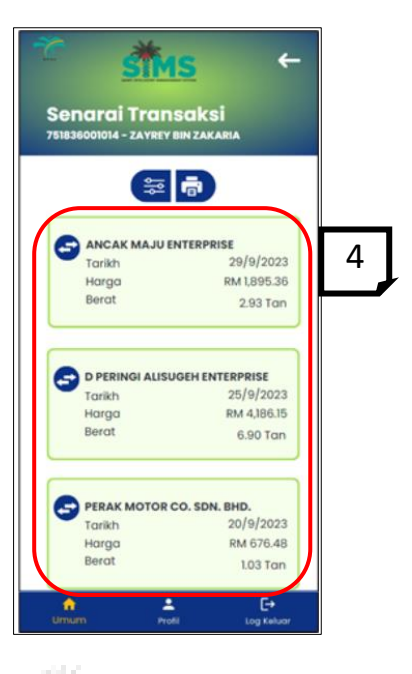

#### 3.3.1.4 Cetak Senarai Transaksi

Aliran Navigasi

| Aliran Navigasi<br>Pelayar Web |                              |  |
|--------------------------------|------------------------------|--|
| Peranan Pengguna               | Pemegang lesen pekebun kecil |  |
|                                |                              |  |

ALC:

Langkah Kerja, Skrin, Panduan & Medan

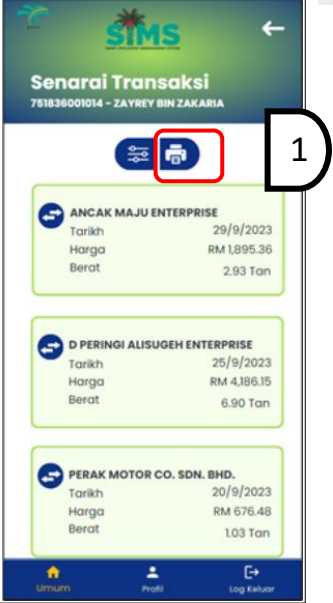

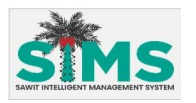

LANGKAH 1 Pada **Senarai Transaksi,** klik ikon Cetak.

| DUL<br>Leser<br>el | NAJIB BIN B<br>MPOB : 5 | ARAHASIM<br>53454501000       | Alamat Berdaftar : ABOUL NUBB BIN BARAHASIM PETI SURAT 61694, 91026<br>TIADASABAH |            |                      |       | 1 SURAT 61694, 91026 |
|--------------------|-------------------------|-------------------------------|-----------------------------------------------------------------------------------|------------|----------------------|-------|----------------------|
| Bil.               | Tarikh &<br>Masa        | Nama Pembeli                  | No. Lesen<br>Pembeli                                                              | Berat (KG) | No. Tiket<br>Timbang | KPG % | Jumlah Bayaran (RM)  |
| 1                  | 17/05/2023<br>08:17 PM  | IKATAN RIBUAN SAWIT SDN. BHD. | 620306015000                                                                      | 1.00       | T23-000003           | 123.2 | 7,393.20             |
| 2                  | 18/05/2023<br>09:44 AM  | IKATAN RIBUAN SAWIT SDN. BHD. | 620306015000                                                                      | 4.20       | T23-000004           | 124.0 | 31,248.00            |
| 3                  | 18/05/2023<br>01:38 PM  | IKATAN RIBUAN SAWIT SDN. BHD. | 620306015000                                                                      | 0.09       | T23-000005           | - 31  | 0.00                 |
| 4                  | 13/06/2023<br>10:52 PM  | IKATAN RIBUAN SAWIT SDN. BHD. | 620306015000                                                                      | 2.90       | T23-000013           | 6.7   | 1,165.80             |
| 5                  | 14/06/2023<br>12:49 AM  | IKATAN RIBUAN SAWIT SDN. BHD. | 620306015000                                                                      | 4.90       | T23-000016           | 5.6   | 1,646.40             |
| 6                  | 14/06/2023<br>01:12 AM  | IKATAN RIBUAN SAWIT SDN. BHD. | 620306015000                                                                      | 0.80       | T23-000018           | 3.4   | 163.20               |
| 7                  | 19/06/2023<br>10:54 AM  | IKATAN RIBUAN SAWIT SDN. BHD. | 620306015000                                                                      | 4.80       | T23-000019           | 12.0  | 3,456.00             |
| 8                  | 03/07/2023<br>10:40 AM  | IKATAN RIBUAN SAWIT SDN. BHD. | 620306015000                                                                      | 0.70       | T23-000025           | 23.0  | 966.00               |
| 9                  | 03/07/2023<br>11:38 AM  | IKATAN RIBUAN SAWIT SDN. BHD. | 620306015000                                                                      | 2.80       | T23-000028           | 32.0  | 5,376.00             |
| 10                 | 17/08/2023<br>10:47 AM  | IKATAN RIBUAN SAWIT SDN. BHD. | 620306015000                                                                      | 0.19       | T23-000055           | 12.0  | 159.60               |
| 11                 | 17/08/2023<br>10:48 AM  | IKATAN RIBUAN SAWIT SDN. BHD. | 620306015000                                                                      | 1.00       | T23-000053           | 20.9  | 1,463.00             |
| 12                 | 24/08/2023              | IKATAN RIBUAN SAWIT SDN. BHD. | 620306015000                                                                      | 2.97       | T23-000087           | 45.0  | 9,355,50             |

LANGKAH 2

Paparan senarai dalam bentuk PDF akan dipaparkan.

|      | No                                                                                                    |
|------|----------------------------------------------------------------------------------------------------|
|      | Pengguna juga boleh mencetak senarai transaksi mengikut carian dengan membuat tapisan terlebih dahulu dan kemudiannya klik ikon cetak. |
| Nota |                                                                                                    |

#### 3.3.2 Lain-lain Lesen

|    |                   | 10 Mar 10             |                                    |          |     |
|----|-------------------|-----------------------|------------------------------------|----------|-----|
|    | Aliran Navigasi   | 1.1                   |                                    |          |     |
|    | Pelayar Web       |                       | V                                  |          |     |
|    | Peranan Pengguna  | Pemegang lesen selair | ı dari lesen pe <mark>keb</mark> ı | un kecil |     |
| 5. | AWIT INT          | ELLIGENT M            | 1ANAGEI                            | MENT SYS | TEM |
|    | Langkah Karia Clu | in Douduon O Modon    |                                    |          |     |

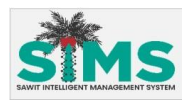

- Status Verifikasi: (tidak terpakai bagi lesen selain lesen pekebun kecil)
- Alamat Premis

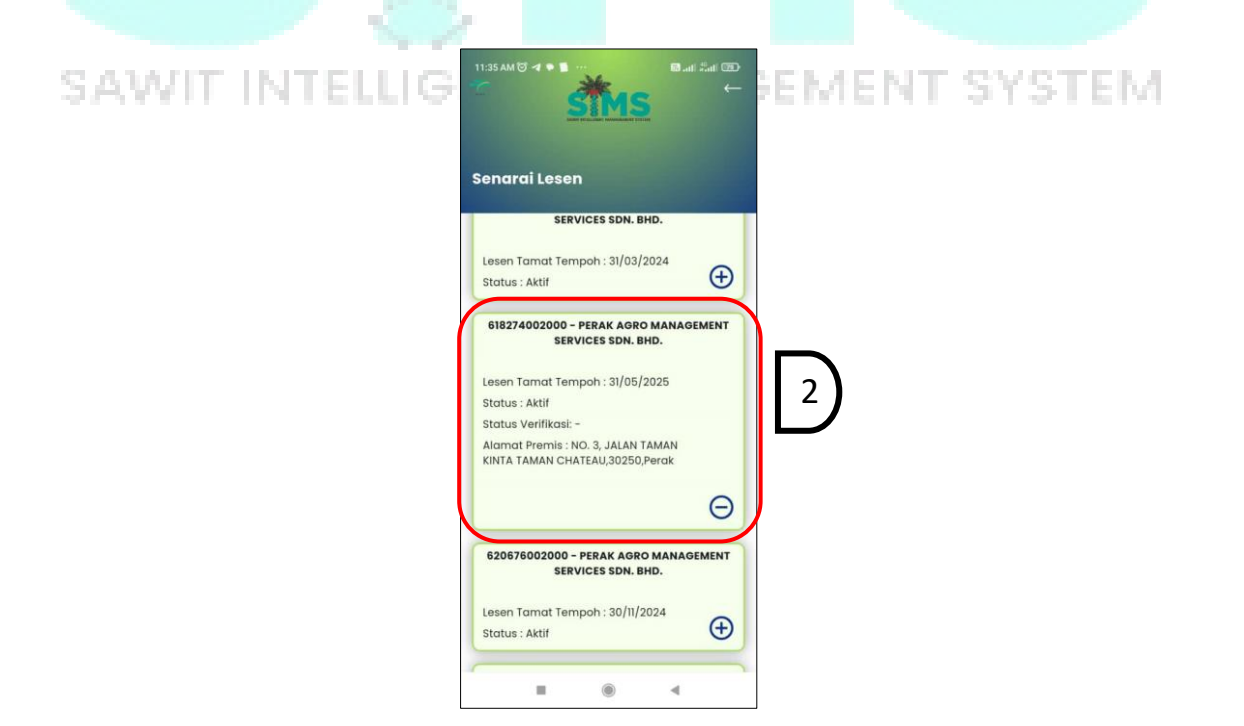
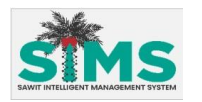

LANGKAH 2 Klik pada kotak lesen yang dipilih. Skrin **Dashboard** akan dipaparkan bagi lesen yang dipilih.

#### 3.3.2.1 Dashboard

#### <u>Aliran Navigasi</u>

| Aliran Navigasi<br>Pelayar Web | -                                              |
|--------------------------------|------------------------------------------------|
| Peranan Pengguna               | Pemegang lesen selain dari lesen pekebun kecil |

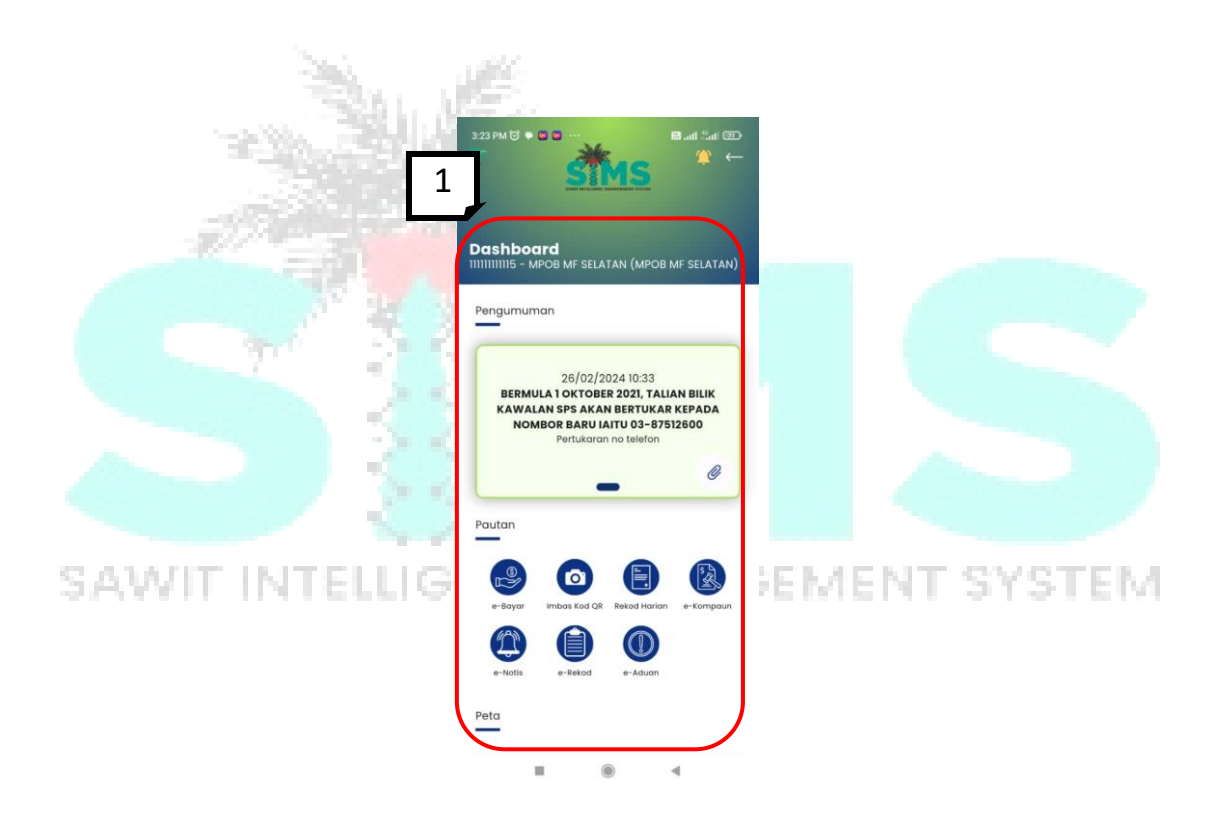

| LANGKAH 1                                                        | Fungsi dan pautan akan dipaparkan seperti berikut:      |  |  |
|------------------------------------------------------------------|---------------------------------------------------------|--|--|
|                                                                  | Pengumuman – pengumuman ini hanya memaparkan pengumuman |  |  |
|                                                                  | kepada kategori lesen yang terlibat sahaja              |  |  |
| • Pautan – senarai pautan yang dibenarkan adalah mengikut access |                                                         |  |  |
|                                                                  | yang diberikan kepada pemilik akaun                     |  |  |
|                                                                  | • Peta:                                                 |  |  |
|                                                                  | <ul> <li>Peta Harga 1% OER</li> </ul>                   |  |  |
|                                                                  | <ul> <li>Peta Kebolehkesanan</li> </ul>                 |  |  |

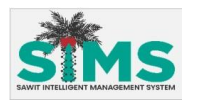

|      | Pastikan klik 'allow' pada kebenaran akses ke 'location' pada peranti untuk<br>membolehkan fungsi peta berjalan. |
|------|----------------------------------------------------------------------------------------------------|
| Nota |                                                                                                    |

# 3.3.2.2 Pengumuman Kepada Pemegang Lesen

#### <u>Aliran Navigasi</u>

| Aliran Navigasi  | -                                                |
|------------------|--------------------------------------------------|
| Pelayar Web      |                                                  |
| Peranan Pengguna | Pemegang lesen (bagi lesen selain pekebun kecil) |

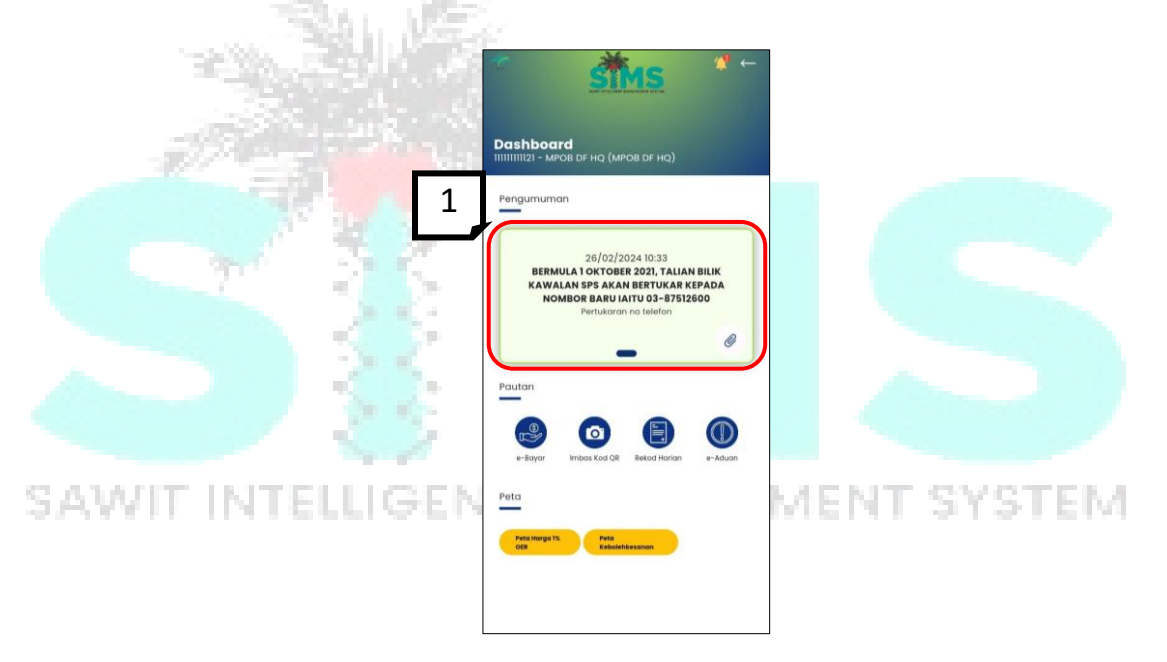

| LANGKAH 1 | Pada skrin <b>Dashboard</b> , jika terdapat <b>Pengumuman,</b> ianya akan dipaparkan |
|-----------|--------------------------------------------------------------------------------------|
|           | pada Senarai Pengumuman. Sekiranya ada lebih dari satu Pengumuman,                   |
|           | pengguna boleh tatal untuk melihat <b>Pengumuman</b> berikutnya.                     |

|      | Sekiranya tiada pengumuman dipamerkan, bermakna tiada Pengumuman<br>buat masa ini. |
|------|------------------------------------------------------------------------------------|
| Nota |                                                                                    |

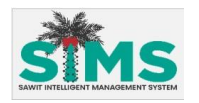

# 3.3.2.3 Pautan

3.3.2.3.1 e-Bayar

#### <u>Aliran Navigasi</u>

| Aliran Navigasi  | -                                                |
|------------------|--------------------------------------------------|
| Pelayar Web      |                                                  |
| Peranan Pengguna | Pemegang lesen (bagi lesen selain pekebun kecil) |

#### Langkah Kerja, Skrin, Panduan & Medan

|                              | ° <u>sins</u> <sup>«</sup> ←                                                                                                    |                                     |
|------------------------------|----------------------------------------------------------------------------------------------------|-------------------------------------|
| Sec                          | IIIIIIIIII11111121 - MPOB DF HQ (MPOB DF HQ)                                                                                                    |                                     |
|                              | Pengumuman                                                                                                    |                                     |
|                              | 26/02/2024 10:33<br>BERMULA 1 OKTOBER 2021, TALIAN BILIK<br>KAWALAN SPS AKAN BERTULAR KEPUKA<br>MBOR BARU IAITU 03-07512600<br>Petitukeran no telefon |                                     |
|                              | -                                                                                                    |                                     |
|                              | Pautan                                                                                                    |                                     |
|                              | Leiger Loo of Resol Harian +-Asun                                                                                                    |                                     |
|                              | Peta                                                                                                    |                                     |
|                              | Peta Hargo TX.<br>Offic Kebalehkesanan                                                                                                    |                                     |
|                              |                                                                                                    |                                     |
|                              |                                                                                                    |                                     |
|                              |                                                                                                    |                                     |
| LANGKAH 1 Pada skrin Dashboa | ard, klik ikon e-Bayar un                                                                                                    | tuk melihat senarai <b>e-Bayar.</b> |
| Paparan skrin e-Bay          | <b>yar</b> akan dipaparkan. Ru                                                                                                    | juk item <b>3.1 e-Bayar</b> untuk   |
| panduan lanjut               |                                                                                                    |                                     |

|      | Pada Jadual senarai di dalam skrin <b>e-bayar</b> ini, sistem akan memaparkan<br>senarai <b>kompaun/sebutharga/tender/barang kes</b> jika ada bagi lesen ini. |
|------|----------------------------------------------------------------------------------------------------|
| Nota |                                                                                                    |

# 3.3.2.3.2 Imbas Kod QR

#### <u>Aliran Navigasi</u>

| Aliran Navigasi  | _                                                |
|------------------|--------------------------------------------------|
| Pelayar Web      |                                                  |
| Peranan Pengguna | Pemegang lesen (bagi lesen selain pekebun kecil) |

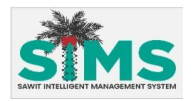

#### Langkah Kerja, Skrin, Panduan & Medan

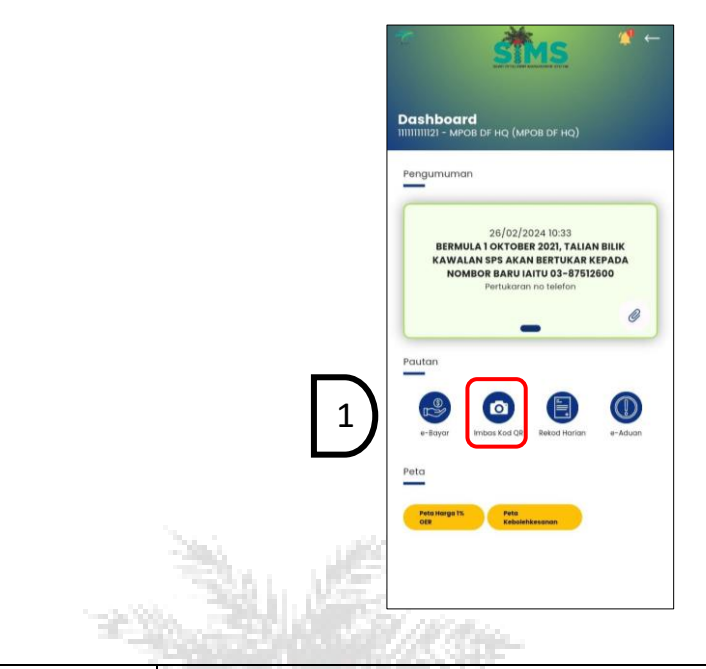

LANGKAH 1 Klik pautan Imbas Kod QR untuk menjalankan fungsi imbas pada kamera.

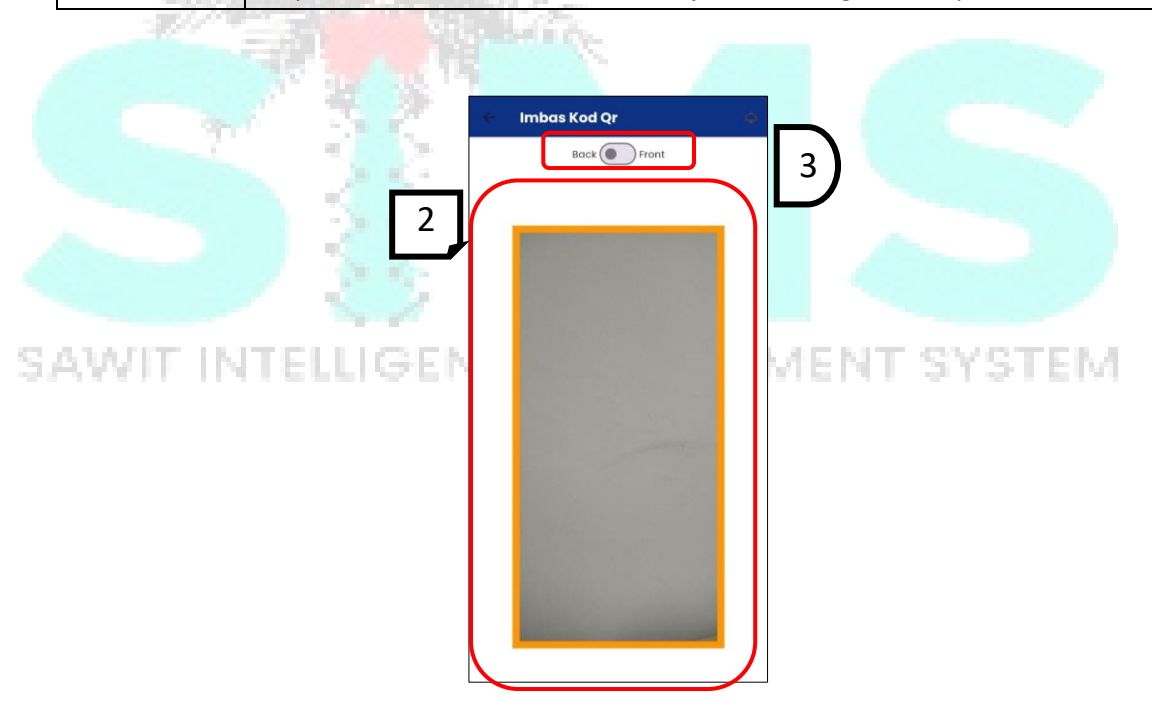

| LANGKAH 2 | Skrin <b>Imbas Kod Qr</b> akan dipaparkan.                               |
|-----------|--------------------------------------------------------------------------|
| LANGKAH 3 | Pengguna boleh klik pilihan kamera hadapan atau belakang. Halakan kamera |
|           | peranti kepada kod QR tiket timbang. Sistem akan mengimbas kod QR        |
|           | tersebut.                                                                |
| LANGKAH 4 | Sistem akan memaparkan notifikasi berjaya atau gagal                     |

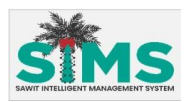

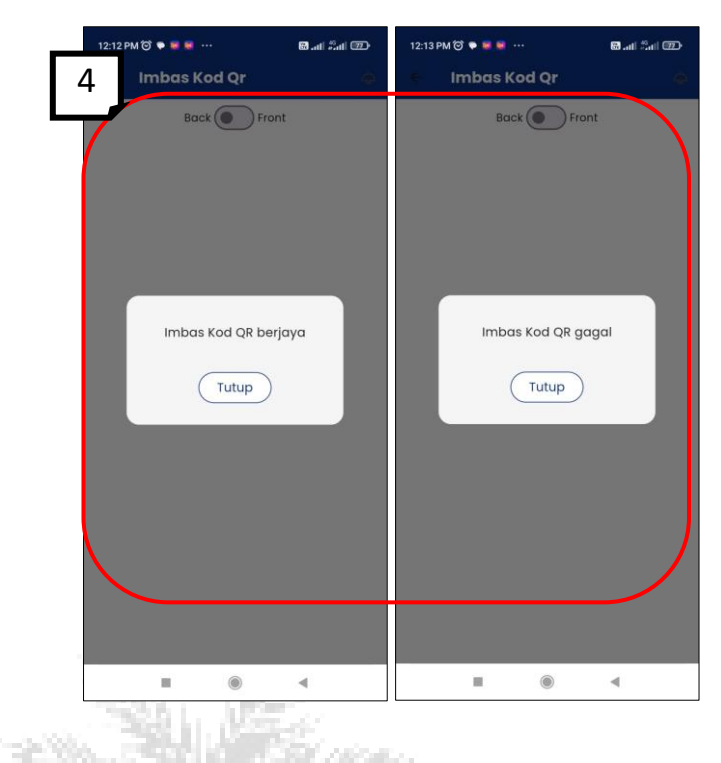

| KAH 5 Maklumat kod QR yang telah berjaya diimbas akan masuk ke dala<br>harian pemegang lesen dan dipaparkan di senarai sebagai draf. |                                                                                                    |      |
|----------------------------------------------------------------------------------------------------|----------------------------------------------------------------------------------------------------|------|
|                                                                                                    | Rekod Harian<br>Rekod Harian<br>Rekod Renjud/Pembekal / Jenis Kegunaan<br>Ro Tangki / Tempat Simpanan<br>Ro Tangki / Tempat Simpanan<br>Ro T | STEM |

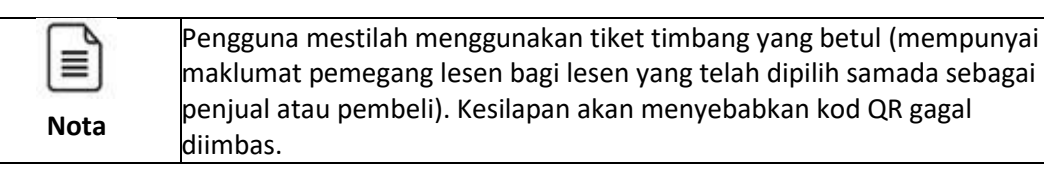

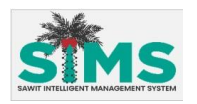

# 3.3.2.3.3 Rekod Harian

#### <u>Aliran Navigasi</u>

| Aliran Navigasi<br>Pelayar Web | -                                                |
|--------------------------------|--------------------------------------------------|
| Peranan Pengguna               | Pemegang lesen (bagi lesen selain pekebun kecil) |

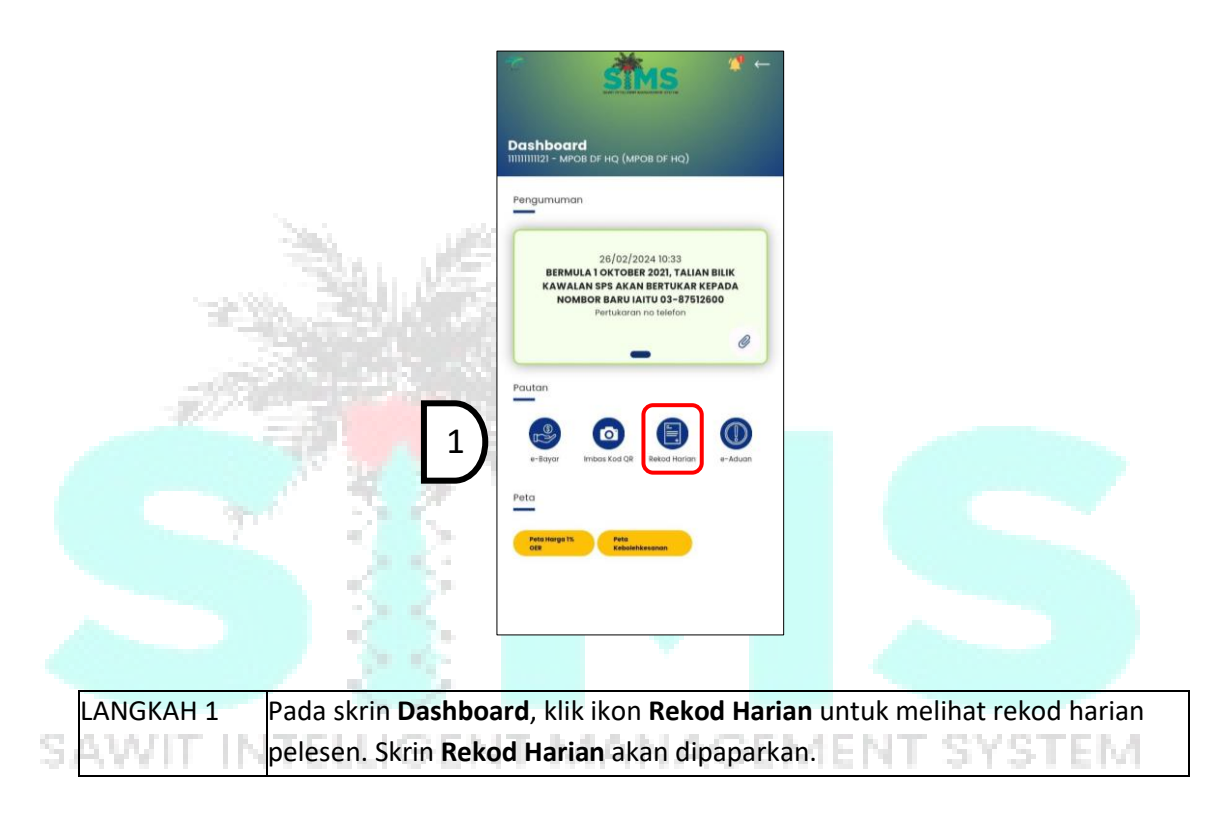

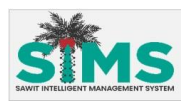

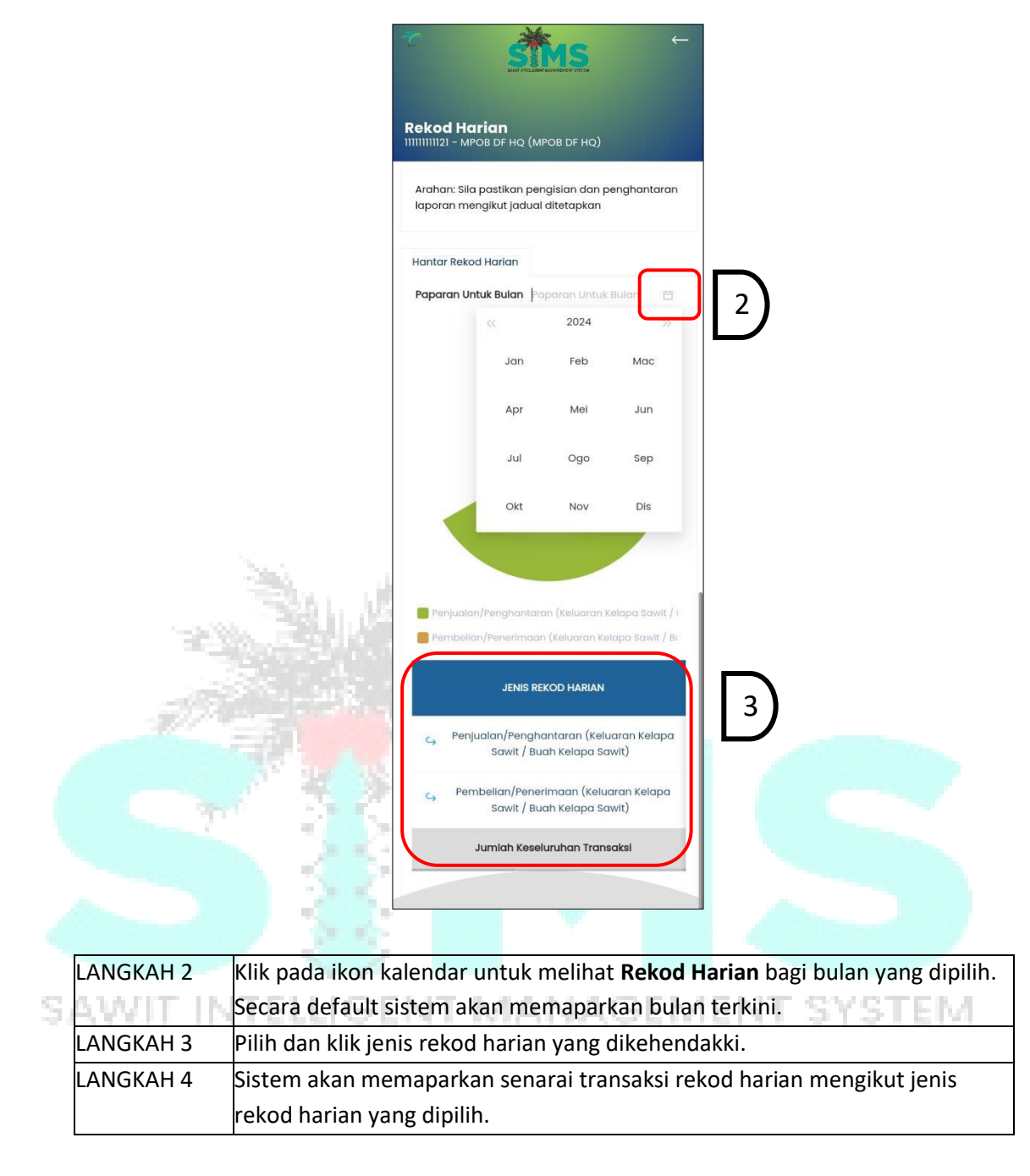

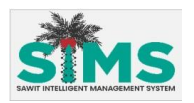

| <br>111111111115 - MPOB MF SELATAN (MPOB MF SELATAN)                                                                                                    |
|----------------------------------------------------------------------------------------------------|
| Jenis Produk v                                                                                                    |
| Nama Penjual/Pembekal / Jenis Kegunaan                                                                                                    |
| No. Tanaki / Tempat Simpanan                                                                                                    |
| No. Tangki / Tempat Simpanan 🗸                                                                                                    |
| Cetak Laporan 🗦 Hantar 📋 Padam                                                                                                    |
| Semura                                                                                                    |
| Selesal Dihanta     Selesal Dihanta     Pengesahan     Tambah Baru     Imbas Kod QR     L                                                                                                    |
| Selecci Dihantar Pengesahan     Selecci Dihantar Pengesahan     Imbasan Kod QR API Data      Tambah Baru Imbas Kod QR L      TARICH NAMA PEN. TINDAKAN                                                                                                    |
| Seleci Dihantar Pengesahan     Seleci Dihantar Pengesahan     Imbasan Kod QR API Data     Tambah Baru Imbas Kod QR L     Tambah Baru     TARICH NAMA PEN TINDAKAN     03/05/2024 KOP PERE                                                                                                    |
| Control Control Contro Control Control Control Control Control Control Control Control Co |

| Nota |  |
|------|--|

Paparan **jenis rekod harian** adalah bergantung kepada kategori lesen yang dipilih dari **Senarai Lesen**. Sila **rujuk Manual Panduan Pengguna Rekod** Harian untuk panduan lanjut berkenaan penggunaan fungsi rekod harian.

#### 3.3.2.3.4 e-Kompaun

#### 3.3.2.3.4.1 Semak Kompaun

# S <u>Aliran Navigasi</u> TELLIGENT MANAGEMENT SYSTEM

| Aliran Navigasi  |                                                  |
|------------------|--------------------------------------------------|
| Pelayar Web      | -                                                |
| Peranan Pengguna | Pemegang lesen (bagi lesen selain pekebun kecil) |
|                  | (Pentadbir akaun sahaja)                         |

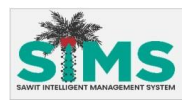

| Pengumuma                | in                                                                                  |                                                              |                     |
|--------------------------|-------------------------------------------------------------------------------------|--------------------------------------------------------------|---------------------|
| BERMUL<br>KAWALA<br>NOMB | 26/02/2024<br>A 1 OKTOBER 20<br>N SPS AKAN BEI<br>IOR BARU IAITU<br>Pertukaran no t | 10:33<br>21, TALIAN E<br>RTUKAR KEF<br>03-8751260<br>selefon | BILIK<br>PADA<br>DO |
|                          | -                                                                                   |                                                              | 0                   |
| Pautan                   |                                                                                     |                                                              |                     |
| e-Bayar                  | Imbas Kod QR Rek                                                                    | od Harian e-                                                 | Kompaun             |
|                          | ~                                                                                   |                                                              |                     |

| LANGKAH 1 | Pada skrin Dashboard, klik ikon e-Kompaun. Paparan skrin e-Kompaun akan |
|-----------|-------------------------------------------------------------------------|
| -4/1      | dipapa <mark>rkan.</mark>                                               |

|            | 3:57 PM 🧭 🔹                      | °                           | ® at 5at 60<br>15                                                                                      | 3:54 PM 🗑 🔹                                                                            | ° S                    | Ms         | @ .atl :<br>5 |          | 5        |
|------------|----------------------------------|-----------------------------|----------------------------------------------------------------------------------------------------|----------------------------------------------------------------------------------------|------------------------|------------|---------------|----------|----------|
|            | е <b>-Котр</b><br>1111111121 - м | <b>aun</b><br>Pob df hq (Mi | POB DF HQ)                                                                                             | е-Котр<br>11111111121 - м                                                              | <b>aun</b><br>POB DF H | Q (МРОВ І  | DF HQ)        |          | TOVOTELA |
| SAVVIL INT | Cari                             |                             |                                                                                                    |                                                                                        |                        |            |               |          | I STSTEM |
|            | Nombor K                         | ompaun                      |                                                                                                    | AHAN                                                                                   | JUMLAH                 | TARIKH     | TARIKH        | TINDAKAN |          |
|            | Nombor                           | Kompaun                     |                                                                                                    |                                                                                        | KOMPAUN                | KOMPAUN    | BAYARAN       |          |          |
|            | Tarikh Kor                       | npaun                       |                                                                                                    | tan dalam rekod,<br>nyataan atau apa-                                                  |                        | teleplane. | La log logga  |          |          |
|            | Pilih taril                      | ch                          | Ö                                                                                                    | ang aikenenaaki<br>lah palsu atau<br>lirukan.                                          | RM500.00               | 14/02/2024 | 14/02/2024    |          | 2)       |
|            | _                                |                             | ୍                                                                                                    | ian dalam rekod,<br>nyataan atau apa-<br>ang dikehendaki<br>lah palsu atau<br>lirukan. | RM400.00               | 14/02/2024 | 14/02/2024    | 6        |          |
|            | BIL                              | NOMBOR<br>KOMPAUN           | KESALAHAN                                                                                              |                                                                                        |                        |            |               |          |          |
|            | 1                                | test/2023                   | Membuat masukan da<br>dokumen atau pernyata<br>apa dokumen yang d<br>disimpan adalah pa<br>mengeliruka | AMAUN TARIKH                                                                           | STATUS                 |            |               |          |          |
|            |                                  |                             | Membuat masukan da                                                                                     |                                                                                        | _                      |            |               |          |          |
|            | 1                                |                             | 4                                                                                                    | 1                                                                                      |                        | ۲          | ۹             |          |          |

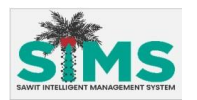

| LANGKAH 2 | Senarai kompaun akan dipaparkan di dalam jadual sekiranya ada. Tatal ke        |
|-----------|--------------------------------------------------------------------------------|
|           | kanan dan klik pada butang <b>Lihat</b> untuk melihat butiran kompaun. (butang |
|           | Lihat untuk PDF hanya aktif jika kompaun mempunyai lampiran.)                  |
| LANGKAH 3 | Prompt PDF akan dipaparkan.                                                    |

|                                                                         | LEMBAGA MINYAK SAWIT MALAYSIA<br>Malaysian Palm Oli Board (MPOB)                                                                                                    |
|-------------------------------------------------------------------------|----------------------------------------------------------------------------------------------------|
| мров                                                                    | Kementerian Perladangan dan Komoditi<br>(Ministry of Plantation and Commodities)                                                                                                    |
| Ruj. Tuan / Your R<br>Ruj. Kami / Our Re                                | Ref. : MPOB/2024/PWTGH/NT/0000012<br>ef. : NT/PWTGH/011/2024                                                                                                    |
| 01 May 2024                                                             | SURAT BERDAFTA                                                                                                    |
| PENGURUS<br>KUALA LUMPUR<br>WISMA TAIKO, NG<br>30000<br>Perak           | KEPONG BERHAD<br>O.1, JALAN S.P. SEENIVASAGAM                                                                                                    |
| Tuan,                                                                   |                                                                                                    |
| Dengan hormatnya                                                        | NGKOMPAUN KESALAHAN: MPOB/2024/PWTGH/NT/0000012                                                                                                    |
| 2. Pihak tuan te<br>(AKTA 582) .                                        | elah didapati melakukan kesalahan di bawah. AKTA LEMBAGA MINYAK SAWIT MALAYSIA, 199                                                                                                    |
| 3. Bersama-sar                                                          | ma ini dilampirkan Borang No. 2 Tawaran Mengkompaun Kesalahan bagi kesalahan tersebut.                                                                                                    |
| <ol> <li>Tuan dikehe<br/>mana Pejabat Wi<br/>Mahkamah akan d</li> </ol> | endaki menjelaskan tawaran kompaun tersebut kepada Pejabat MPOB Wisma Sawit atau diman.<br>IlayaN/Cawangan MPOB yang berdekatan dalam tempoh 30 hari dari tarikh surat ini. Tindaka<br>Ilambil sekiranya tuan gagal menjelaskan tawaran kompaun ini. |
| Sekian, terima kas                                                      | sh                                                                                                    |
| "MALAYSIA MAD<br>"BERKHIDMAT U                                          | JANI"<br>INTUK NEGARA"                                                                                                    |
|                                                                         |                                                                                                    |

# 3.3.2.3.4.2 Bayar Kompaun

#### <u>Aliran Navigasi</u>

| Aliran Navigasi  |                                                  |
|------------------|--------------------------------------------------|
| Pelayar Web      | -                                                |
| Peranan Pengguna | Pemegang lesen (bagi lesen selain pekebun kecil) |
|                  | (Pentadbir akaun sahaja)                         |

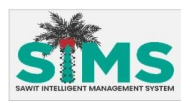

| AHAN                                                                                  | JUMLAH<br>KOMPAUN | TARIKH<br>KOMPAUN | TARIKH<br>AKHIR<br>BAYARAN | TINDAK | AN | _ |
|---------------------------------------------------------------------------------------|-------------------|-------------------|----------------------------|--------|----|---|
| an dalam rekod,<br>nyataan atau apa-<br>ang dikehendaki<br>lah palsu atau<br>lirukan. | RM500.00          | 14/02/2024        | 14/02/2024                 |        | 0  | 1 |
| an dalam rekod,<br>nyataan atau apa-<br>ang dikehendoki<br>lah palsu atau<br>lirukan. | RM400.00          | 14/02/2024        | 14/02/2024                 | 6      | 8  |   |
|                                                                                       |                   |                   |                            |        |    |   |
| AMAUN TARIKH                                                                          | STATUS            |                   |                            |        |    |   |

| LANGKAH 1 | Pilih kompaun dari Senarai kompaun yang dipaparkan di dalam jadual dan                         |
|-----------|------------------------------------------------------------------------------------------------|
|           | klik pada butang Bayar.                                                                        |
| LANGKAH 2 | Skrin e <mark>-bayar a</mark> kan dipaparkan. Sila rujuk <b>item 3.1 e-Bayar</b> untuk panduan |
|           | lanjut.                                                                                        |

# 3.3.2.3.4.3 Carian Kompaun

# Aliran Navigasi

| S/ | Aliran Navigasi  | ELLIGENT MANAGEMENT SYSTEM                       |
|----|------------------|--------------------------------------------------|
|    | Pelayar Web      | -                                                |
|    | Peranan Pengguna | Pemegang lesen (bagi lesen selain pekebun kecil) |
|    |                  | (Pentadbir akaun sahaja)                         |

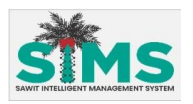

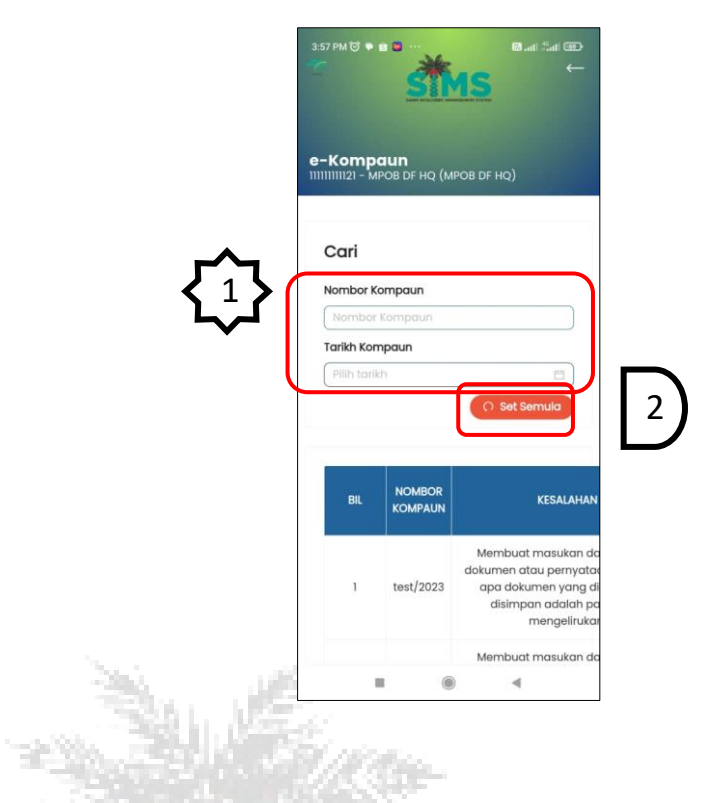

| LANGKAH 1                                              | Dibawah<br>untuk <mark>me</mark> | tajuk <b>Cari</b> , n<br><mark>elakuk</mark> an car | nasukkan butiran ke dalam medan yang d<br>ian. Hasil carian akan dipaparkan pada jac | isediakan<br>lual. |
|--------------------------------------------------------|----------------------------------|-----------------------------------------------------|--------------------------------------------------------------------------------------|--------------------|
| LANGKAH 2                                              | Klik pada                        | butang Set                                          | Semula untuk set semula carian.                                                      |                    |
|                                                        | - 1 - S                          |                                                     |                                                                                      |                    |
| $\left\{ \begin{array}{c} 1 \\ 1 \end{array} \right\}$ | Turutan                          | Medan                                               | Keterangan                                                                           | Atribut<br>Medan   |
| Kemasukan                                              | 1                                | Nombor                                              | Masukkan Nombor Kompaun                                                              | 0                  |

|    | Kemasukan | 1 | Nombor  | Masukkan <b>Nombor Kompaun.</b> |   |
|----|-----------|---|---------|---------------------------------|---|
|    | data      |   | Kompaun |                                 | 1 |
| 5. | Kemasukan | 2 | Tarikh  | Pilih Tarikh Kompaun.           | 2 |
|    | Data      |   | Kompaun |                                 | 1 |

# 3.3.2.3.4.4 Senarai Kompaun Telah Dibayar

#### <u>Aliran Navigasi</u>

| Aliran Navigasi<br>Pelayar Web | -                                                |
|--------------------------------|--------------------------------------------------|
| Peranan Pengguna               | Pemegang lesen (bagi lesen selain pekebun kecil) |
| r ei allall r eilggulla        | (Pentadbir akaun sahaja)                         |

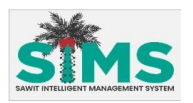

|         | 4:33 PM ( |               | " <u>*</u>      | <b>M</b> S          | 📾 Lati Stati                                                          | .↓                                                |
|---------|-----------|---------------|-----------------|---------------------|-----------------------------------------------------------------------|---------------------------------------------------|
|         | e-Kor     | npc<br>I - MP | IUN<br>OB DF HO | (MPOB DF            |                                                                       |                                                   |
|         |           | 1             | test/20         | 23 aj               | disimpan ada<br>menge                                                 | ang ai<br>Ilah pa<br>elirukar                     |
|         | :         | 2             | test/20         | Me<br>doku<br>23 aj | embuat masu<br>imen atau per<br>ba dokumen y<br>disimpan ada<br>menge | kan da<br>nyata<br>'ang di<br>ilah pa<br>elirukar |
|         |           |               |                 |                     | × 0 >                                                                 |                                                   |
|         | BIL       | T/<br>DIKEL   | ARIKH<br>UARKAN | NO.<br>RUJUKAN      | KESALAHAN                                                             | АМА                                               |
|         |           |               |                 |                     | Tiada data                                                            | J                                                 |
| Sec. 1. |           |               | E.              | ۲                   | 4                                                                     |                                                   |
|         |           | i.            |                 |                     |                                                                       |                                                   |

| LANGKAH 1 S            | ekiranya terdapat kompaun yang telah dibayar, butiran akan dipaparkan<br>alam jadual <b>Senarai Tawaran Kompaun Dibayar.</b> |
|------------------------|----------------------------------------------------------------------------------------------------|
| 3.3.2.3.5 e-No         | tis                                                                                                    |
| <u>Aliran Navigasi</u> |                                                                                                    |
| Aliran Navigasi        |                                                                                                    |
| Pelayar Web            | FELLIGENT MANIAGEMENT SYSTEM                                                                                                 |
| Peranan Penggu         | na Pemegang lesen (bagi lesen selain pekebun kecil)<br>(Pentadbir akaun sahaja)                                              |

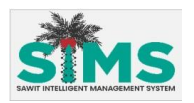

| Dashboard<br>IIIIIIIIIIII5 - MPOB MF SELATAN (MPOB MF SELATAN)<br>Pengumuman                                                                            |
|----------------------------------------------------------------------------------------------------|
| 26/02/2024 10:33<br>BERMULA 1 OKTOBER 2021, TALIAN BILIK<br>KAWALAN SPS AKAN BERTUKAR KEPADA<br>NOMBOR BARU IAITU 03-87512600<br>Pertukaran no bielefon |
| Pautan                                                                                                    |
| e-bayar Index Kod Q2 Reted Harlan e-tompoun                                                                                                    |
| Peta                                                                                                    |
| <br>St.Kan-                                                                                                    |

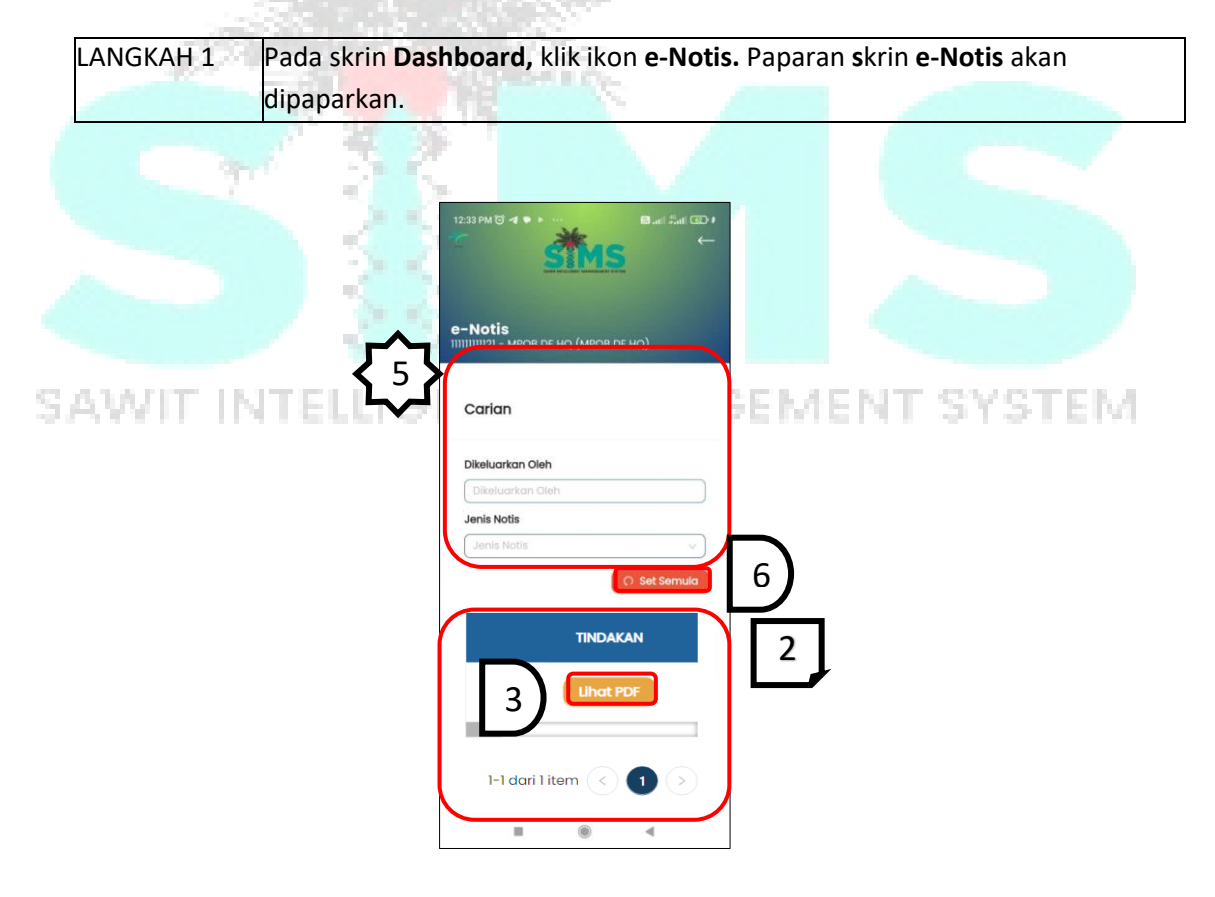

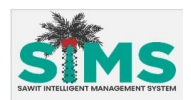

|                                                              | LEMBAGA MINYAK SAWIT MALAYSIA<br>Malaysian Palm OI Board (MPOB)                                                                                                    |
|--------------------------------------------------------------|----------------------------------------------------------------------------------------------------|
| NO.                                                          | Kementerian Perladangan dan Komodili<br>(Ministry of Plantation and Commodities)                                                                                                    |
| Ruj. Tuan / Your I<br>Ruj. Kami / Our R                      | Ref. : MPC68/2024/PWTGHWT/0000012<br>ef. : MT/PWTGH0011/2024                                                                                                    |
| 01 May 2024                                                  | SURAT BERDAFTA                                                                                                    |
| PENGURUS<br>KUALA LUMPUR<br>WISMA TAIKO, N<br>30000<br>Perak | KEPONG BERHAD<br>O. 1. JALAN S.P. SEENIVASAGAM                                                                                                    |
| Tuan,                                                        |                                                                                                    |
| TAWARAN ME                                                   | NGKOMPAUN KESALAHAN: MPOB/2024/PWTGH/NT/0000012                                                                                                    |
| Dengan hormatny                                              | a perkara di atas dirujuk.                                                                                                    |
| 2 Pihak tuan<br>(AKTA 582)                                   | ielah didapati melakukan kesalahan di bawah, AKTA LEMBAGA MINYAK SAWIT MALAYSIA, 198                                                                                                    |
| 3 Bersama-se                                                 | ma ini dilampinian Borang No. 2 Tawaran Mengkompaun Kesalahan bagi kesalahan tersebut                                                                                                    |
| 4. Tuan dikeh<br>mana Pejabat W<br>Mahkamah akan             | endaki menjelaskan izwaran kompaun tersebut kepada Pejabat MPCB Wisma Sawit atau diman.<br>tagrah/Cawangan MPCB yang berdekatan dalam tempoh 30 hari dari tarikh surat ini. Tindaka<br>dambi sekiranya huan gagal menjelaskan tavaran kompaun ini. |
| Sekian terima ka                                             | sih                                                                                                    |

# LANGKAH 2 Notis akan dipaparkan di jadual Senarai e-Notis jika ada. LANGKAH 3 Pilih Notis dan klik Lihat PDF untuk melihat PDF. LANGKAH 4 Prompt PDF akan dipaparkan. LANGKAH 5 Jika ingin membuat carian, pengguna perlu memasukkan butiran pada medan yang disediakan. Hasil carian akan dipaparkan pada jadual. LANGKAH 6 Klik butang Set Semula untuk set semula carian.

#### SAWIT INTELLIGENT MANAGEMENT SYSTEM

| <b>₹</b> }        | Turutan | Medan               | Keterangan                       | Atribut<br>Medan |
|-------------------|---------|---------------------|----------------------------------|------------------|
| Kemasukan<br>data | 1       | Dikeluarkan<br>Oleh | Masukkan <b>Dikeluarkan Oleh</b> | -                |
| Kemasukan<br>Data | 2       | Jenis Notis         | Pilih <b>Jenis Notis.</b>        | -                |

|      | Senarai <b>e-Notis</b> dari <b>Pautan e-Notis</b> di dashboard ini adalah bagi notis-<br>notis terkini yang masih aktif. |
|------|----------------------------------------------------------------------------------------------------|
| Nota |                                                                                                    |

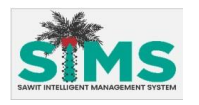

# 3.3.2.3.6 e-Rekod

#### <u>Aliran Navigasi</u>

| Aliran Navigasi<br>Pelayar Web | -                                                |
|--------------------------------|--------------------------------------------------|
| Peranan Pengguna               | Pemegang lesen (bagi lesen selain pekebun kecil) |
| reialiali religgulia           | (Pentadbir akaun sahaja)                         |

#### Langkah Kerja, Skrin, Panduan & Medan

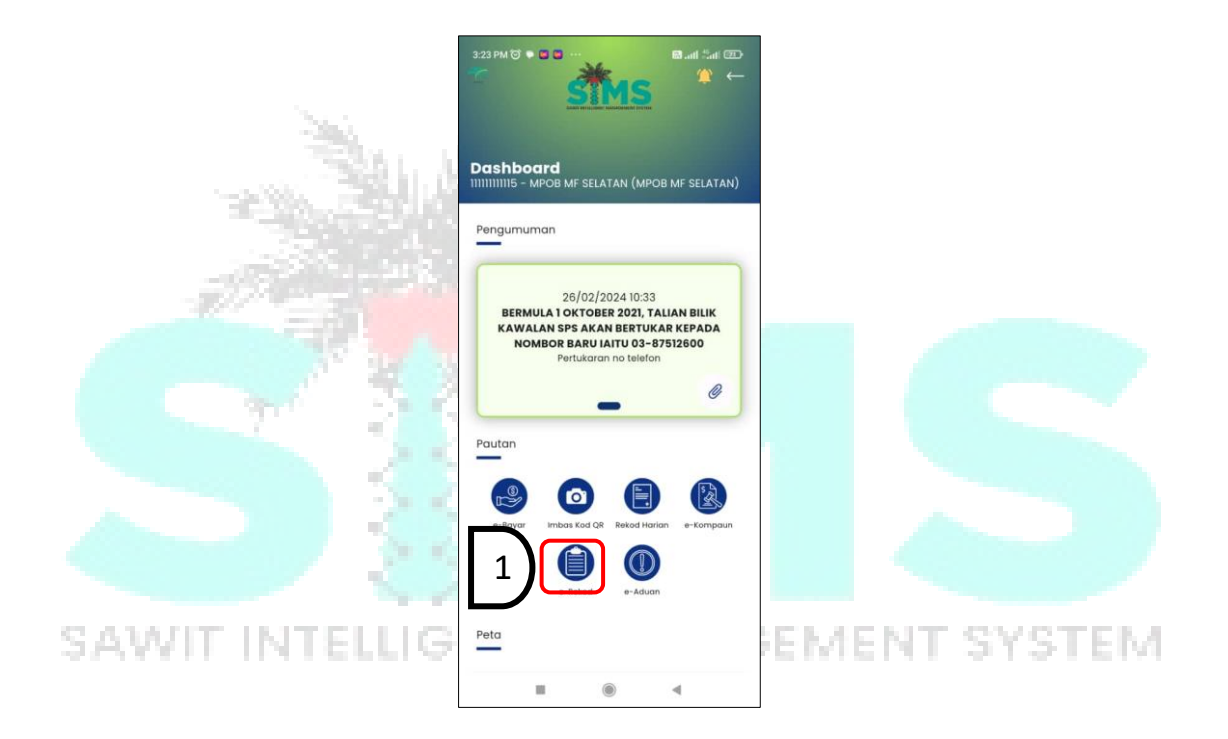

| LANGKAH 1 | Pada skrin <b>Dashboard,</b> klik ikon <b>e-Rekod.</b> Paparan <b>s</b> krin <b>e-Rekod</b> akan |  |  |  |  |
|-----------|--------------------------------------------------------------------------------------------------|--|--|--|--|
|           | dipaparkan.                                                                                      |  |  |  |  |

# 3.3.2.3.6.1 Transaksi Urusniaga

#### <u>Aliran Navigasi</u>

| Aliran Navigasi |  |
|-----------------|--|
| Pelayar Web     |  |

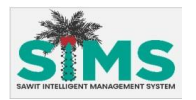

Peranan Pengguna (Pentadbir akaun sahaja)

| e-Rek<br>IIIIIIIIIIII<br>ransaksi Urusniaga Tindakan Penguatk                                                                                                    | e-Rekod<br>IIIIIIIIIII - MPOB MF HQ (MPOB MF HQ)<br>Transaksi Urusniaga (Lain - Iain | 2    |  |
|----------------------------------------------------------------------------------------------------|--------------------------------------------------------------------------------------|------|--|
| Cari<br>Jenis Produk                                                                                                    | JENIS PRODUK<br>CRUDE PALM OIL                                                       | мама |  |
| Nama Pembeli<br>Nama Penjual                                                                                                    | CRUDE PALM OIL                                                                       | мров |  |
| Nama Penjual<br>Kuantiti<br>Kuantiti<br>Tarikh Transaksi                                                                                                    | CRUDE PALM OIL                                                                       | мров |  |
| Plih tarith Contraction Contraction Contra | -                                                                                    | мрое |  |
|                                                                                                    | <u> </u>                                                                             |      |  |
|                                                                                                    |                                                                                      |      |  |

| (2,2) | ADDED TO A | TELLOCHT MANAGEMENT SVOTEM                                                       |
|-------|------------|----------------------------------------------------------------------------------|
| 2     | LANGKAH 1  | Tab <b>Transaksi Urusniaga</b> akan dipaparkan.                                  |
|       | LANGKAH 2  | Transaksi Urusniaga akan dipaparkan di dalam jadual senarai Transaksi            |
|       |            | <b>Urusniaga</b> jika ada. (tatal ke bawah untuk lihat)                          |
|       | LANGKAH 3  | Jika ingin membuat carian, pengguna perlu memasukkan butiran pada                |
|       |            | medan yang disediakan. Hasil carian akan dipaparkan pada jadual <b>Transaksi</b> |
|       |            | Urusniaga (Lain-lain).                                                           |
|       | LANGKAH 4  | Klik butang <b>Set Semula</b> untuk set semula carian.                           |

| <b>{</b> 3 <b>}</b> | Turutan | Medan           | Keterangan                    | Atribut<br>Medan |
|---------------------|---------|-----------------|-------------------------------|------------------|
| Kemasukan<br>data   | 1       | Jenis Produk    | Pilih <b>Jenis Produk.</b>    |                  |
| Kemasukan<br>Data   | 2       | Nama<br>Pembeli | Masukkan <b>Nama Pembeli.</b> | <b>H</b>         |
| Kemasukan<br>Data   | 3       | Nama<br>Penjual | Masukkan <b>Nama Penjual.</b> |                  |

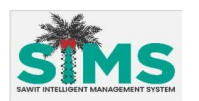

| Kemasukan<br>Data | 4 | Kuantiti            | Masukkan <b>Kuantiti.</b>      | ſ        |
|-------------------|---|---------------------|--------------------------------|----------|
| Kemasukan<br>Data | 5 | Tarikh<br>Transaksi | Pilih <b>Tarikh Transaksi.</b> | <b>H</b> |
| Kemasukan<br>Data | 6 | Status              | Pilih <b>Status.</b>           | ſ        |

# 3.3.2.3.6.2 Tindakan Penguatkuasaaan

#### Aliran Navigasi

| Aliran Navigasi  |                |
|------------------|----------------|
| Pelayar Web      | -              |
| Peranan Pengguna | Pemegang Lesen |
|                  |                |

|                 | e-Rekod<br>IIIIIIIIIII - MPOB MF HQ (MPOB MF HQ)<br>Jrusniaga Tindakan Penguatkuasaan 1 |
|-----------------|-----------------------------------------------------------------------------------------|
|                 |                                                                                         |
| SAWYIT INTELLIG | Jenis Notis     3       Keterangan Kesalahan       Keterangan Kesalahan                 |
|                 | Tarikh Notis       Pillih tarikh       Tarikh Tindakan Dlambil       Pillih tarikh      |
|                 | 4 Set Semula                                                                            |
|                 | NO. JENIS NOTIS                                                                         |

| LANGKAH 1 | Klik pada tab <b>Tindakan Penguatkuasaan</b> dan paparan tab akan dipaparkan. |  |
|-----------|-------------------------------------------------------------------------------|--|
| LANGKAH 2 | Tindakan Penguatkuasaan akan dipaparkan di dalam jadual senarai               |  |
|           | Tindakan Penguatkuasaan jika ada.                                             |  |

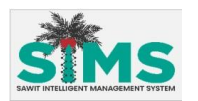

| LANGKAH 3 | Jika ingin membuat carian, pengguna perlu memasukkan butiran pada               |
|-----------|---------------------------------------------------------------------------------|
|           | medan yang disediakan. Hasil carian akan dipaparkan pada jadual <b>Tindakan</b> |
|           | Penguatkuasaan.                                                                 |
| LANGKAH 4 | Klik butang <b>Set Semula</b> untuk set semula carian.                          |

| <b>{</b> 3 <b>}</b> | Turutan | Medan                         | Keterangan                           | Atribut<br>Medan |
|---------------------|---------|-------------------------------|--------------------------------------|------------------|
| Kemasukan<br>data   | 1       | Jenis Notis                   | Pilih <b>Jenis Notis</b>             | Ŀ                |
| Kemasukan<br>Data   | 2       | Keterangan<br>Kesalahan       | Masukkan <b>Keterangan Kesalahan</b> | ſ                |
| Kemasukan<br>Data   | 3       | Tarikh Notis                  | Pilih <b>Tarikh Notis.</b>           | Ŀ                |
| Kemasukan<br>Data   | 4       | Tarikh<br>Tindakan<br>Diambil | Pilih <b>Tarikh Tindakan Diambil</b> | Ē                |
|                     | 1.1     | I. Alterio                    | 1                                    | <u>L</u>         |

#### 3.3.2.3.6.3 Transaksi Bayaran

12.00

| <u>Aliran Navigasi</u> |                | all a |  |
|------------------------|----------------|-------|--|
| Aliran Navigasi        | 1.2            |       |  |
| Pelayar Web            | 1.5            |       |  |
| Peranan Pengguna       | Pemegang Lesen | V V   |  |
|                        |                |       |  |

S Langkah Kerja, Skrin, Panduan & Medan A NAGEMENT SYSTEM

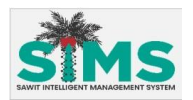

| e-Rekod<br>IIIIIIIIIII - MPOB MF HQ (MPOB MF HQ)<br>Transaksi Bayarar Permohonan Pane | e-Rekod<br>IIIIIIIIIIII - MPOB MF HQ (MPOB MF HQ)<br>Nama Pembayar |
|---------------------------------------------------------------------------------------|--------------------------------------------------------------------|
|                                                                                       | Amaun Bayaran Minimum Amaun Bayaran Minimum Amaun Bayaran Maksimum |
| Denis Pembayaran<br>Jenis Pembayaran v<br>No. Rujukan                                 | Amoun Bayaran Maksimum                                             |
| Tarikh Pembayaran<br>Tarikh Pembayaran                                                | NO. JENIS<br>PEMBAYAR TINDAKAN                                     |
| Nama Pembayar Amaun Bayaran Minimum Amaun Bayaran Minimum                             | Tada data                                                          |
| Amaun Bayaran Maksimum<br>Amaun Alimum<br>4 Set Semula                                |                                                                    |

|                  | LANGKAH 1 | Klik tab <b>Transaksi Bayaran</b> dan tab akan dipaparkan.        |  |  |  |
|------------------|-----------|-------------------------------------------------------------------|--|--|--|
|                  | LANGKAH 2 | ansaksi Bayaran akan dipaparkan di dalam jadual senarai Transaksi |  |  |  |
|                  |           | Bayaran jika ada.                                                 |  |  |  |
|                  | LANGKAH 3 | Jika ingin membuat carian, pengguna perlu memasukkan butiran pada |  |  |  |
|                  |           | nedan yang disediakan. Hasil carian akan dipaparkan pada jadual.  |  |  |  |
| $\mathbf{S}_{i}$ | LANGKAH 4 | Klik butang Set Semula untuk set semula carian.                   |  |  |  |

| <b>{</b> 3 <b>}</b>                                           | Turutan                                             | Medan                                  | Keterangan                      | Atribut<br>Medan |
|---------------------------------------------------------------|-----------------------------------------------------|----------------------------------------|---------------------------------|------------------|
| Kemasukan<br>data                                             | 1                                                   | Jenis<br>Pembayaran                    | Pilih <b>Jenis Pembayaran.</b>  |                  |
| Kemasukan<br>Data                                             | an 2 <i>No Rujukan</i> Masukkan <b>No. Rujukan.</b> |                                        | Masukkan <b>No. Rujukan.</b>    |                  |
| Kemasukan<br>Data                                             | nasukan 3 <b>Tarikh</b><br>Data Pembayaran          |                                        | Pilih <b>Tarikh Pembayaran.</b> |                  |
| Kemasukan<br>Data                                             | nasukan 4 Nama Masukkan Nama Pe<br>Data Pembayar    |                                        | Masukkan <b>Nama Pembayar.</b>  |                  |
| Kemasukan 5 Amaun Masukkan Amaun B<br>Data Bayaran<br>Minimum |                                                     | Masukkan <b>Amaun Bayaran Minimum.</b> | ſ                               |                  |

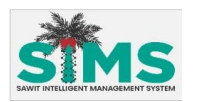

| Kemasukan | 6 | Amaun    | Masukkan <b>Amaun Bayaran Maksimum.</b> | Ρ |
|-----------|---|----------|-----------------------------------------|---|
| Data      |   | Bayaran  |                                         | 1 |
|           |   | Maksimum |                                         |   |

# 3.3.2.3.6.4 Senarai Permohonan Panel GPS

#### <u>Aliran Navigasi</u>

| Aliran Navigasi  | _              |
|------------------|----------------|
| Pelayar Web      |                |
| Peranan Pengguna | Pemegang Lesen |

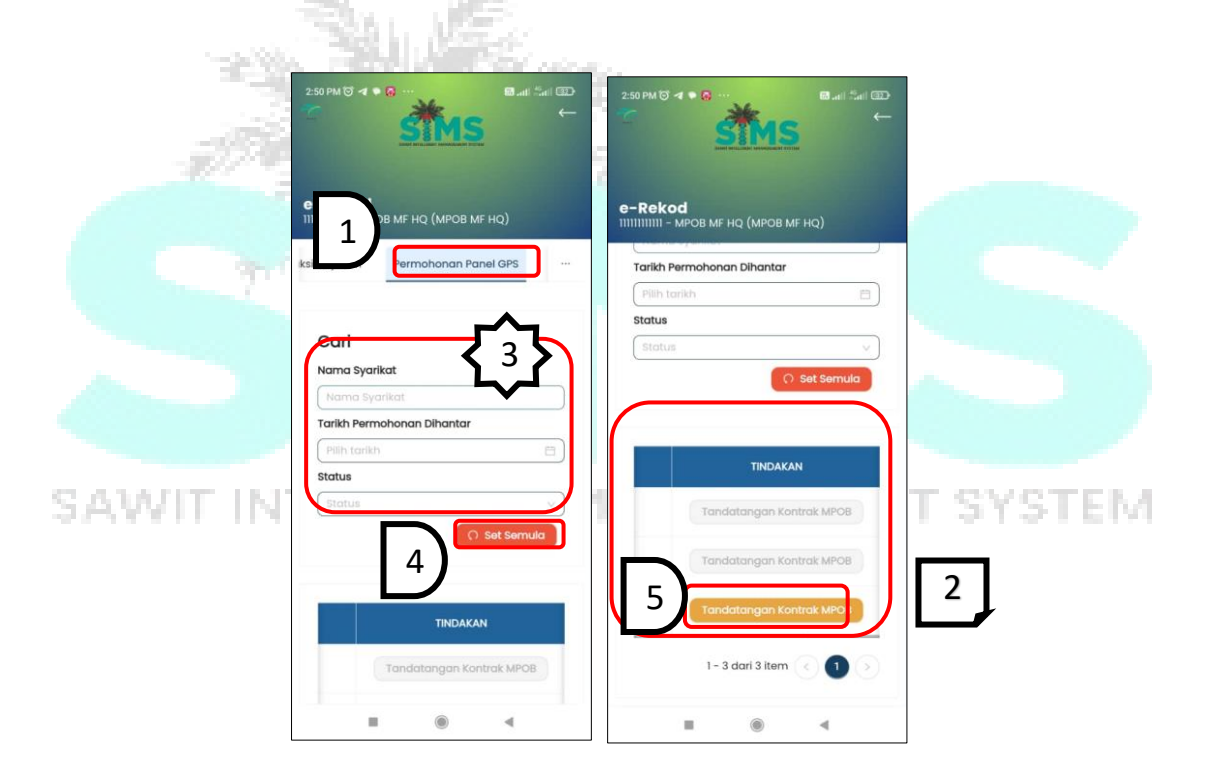

| LANGKAH 1 | Klik pada tab <b>Permohonan Panel GPS</b> dan tab akan dipaparkan.     |  |  |  |  |
|-----------|------------------------------------------------------------------------|--|--|--|--|
| LANGKAH 2 | ' <b>ermohonan Panel GPS</b> akan dipaparkan di jadual jika ada (untuk |  |  |  |  |
|           | ermohonan yang telah dihantar melalui SIMS).                           |  |  |  |  |
| LANGKAH 3 | Jika ingin membuat carian, pengguna perlu memasukkan butiran pada      |  |  |  |  |
|           | medan yang disediakan. Hasil carian akan dipaparkan pada jadual.       |  |  |  |  |
| LANGKAH 4 | Klik butang <b>Set Semula</b> untuk set semula carian.                 |  |  |  |  |
| LANGKAH 5 | Klik butang <b>Tandatangan Kontrak MPOB</b> bagi permohonan yang telah |  |  |  |  |
|           | diterima. Skrin <b>Kontrak MPOB</b> akan dipaparkan.                   |  |  |  |  |

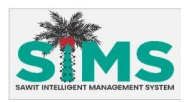

| {₃}                                 | Turutan | Medan                            | Keterangan                               | Atribut<br>Medan |
|-------------------------------------|---------|----------------------------------|------------------------------------------|------------------|
| Kemasukan 1 Nama I<br>data Syarikat |         | Nama<br>Syarikat                 | Masukkan <b>Nama Syarikat.</b>           | ſ                |
| Kemasukan<br>Data                   | 2       | Tarikh<br>Permohonan<br>Dihantar | Pilih <b>Tarikh Permohonan Dihantar.</b> | <b>H</b>         |
| Kemasukan 3 St<br>Data              |         | Status                           | Pilih <i>Status.</i>                     |                  |

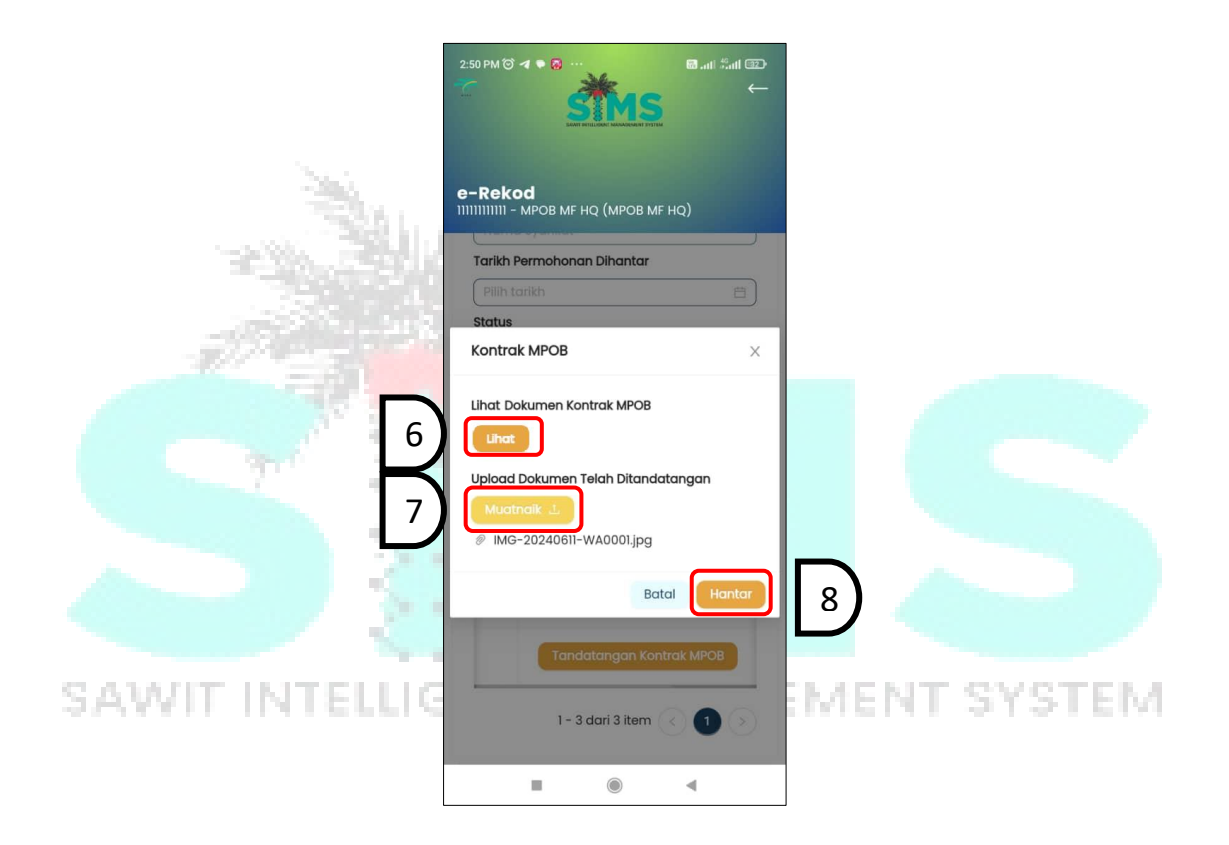

| LANGKAH 6  | Klik butang <b>Lihat</b> untuk melihat dokumen. Paparan PDF kontak akan |
|------------|-------------------------------------------------------------------------|
|            | dipaparkan.                                                             |
| LANGKAH 7  | Klik butang <b>Muatnaik</b> untuk muatnaik dokumen kontrak yang telah   |
|            | ditandatangani.                                                         |
| LANGKAH 9  | Klik butang <b>Hantar</b> .                                             |
| LANGKAH 10 | Notifikasi Berjaya akan dipaparkan.                                     |

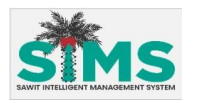

| ſ | 0       |                                                 | ~ |   |   |
|---|---------|-------------------------------------------------|---|---|---|
|   | $\odot$ | NOtifikasi<br>Muatnaik Dokumen Berjaya Dihantar | X |   | 9 |
|   |         |                                                 |   | J |   |

|      | Untuk memuat turun dokumen kontrak, sila akses melalui web SIMS.<br>Paparan melalui aplikasi hanya untuk lihat sahaja. |
|------|----------------------------------------------------------------------------------------------------|
| Nota |                                                                                                    |

# 3.3.2.3.6.5 Tawaran Jualan Terus

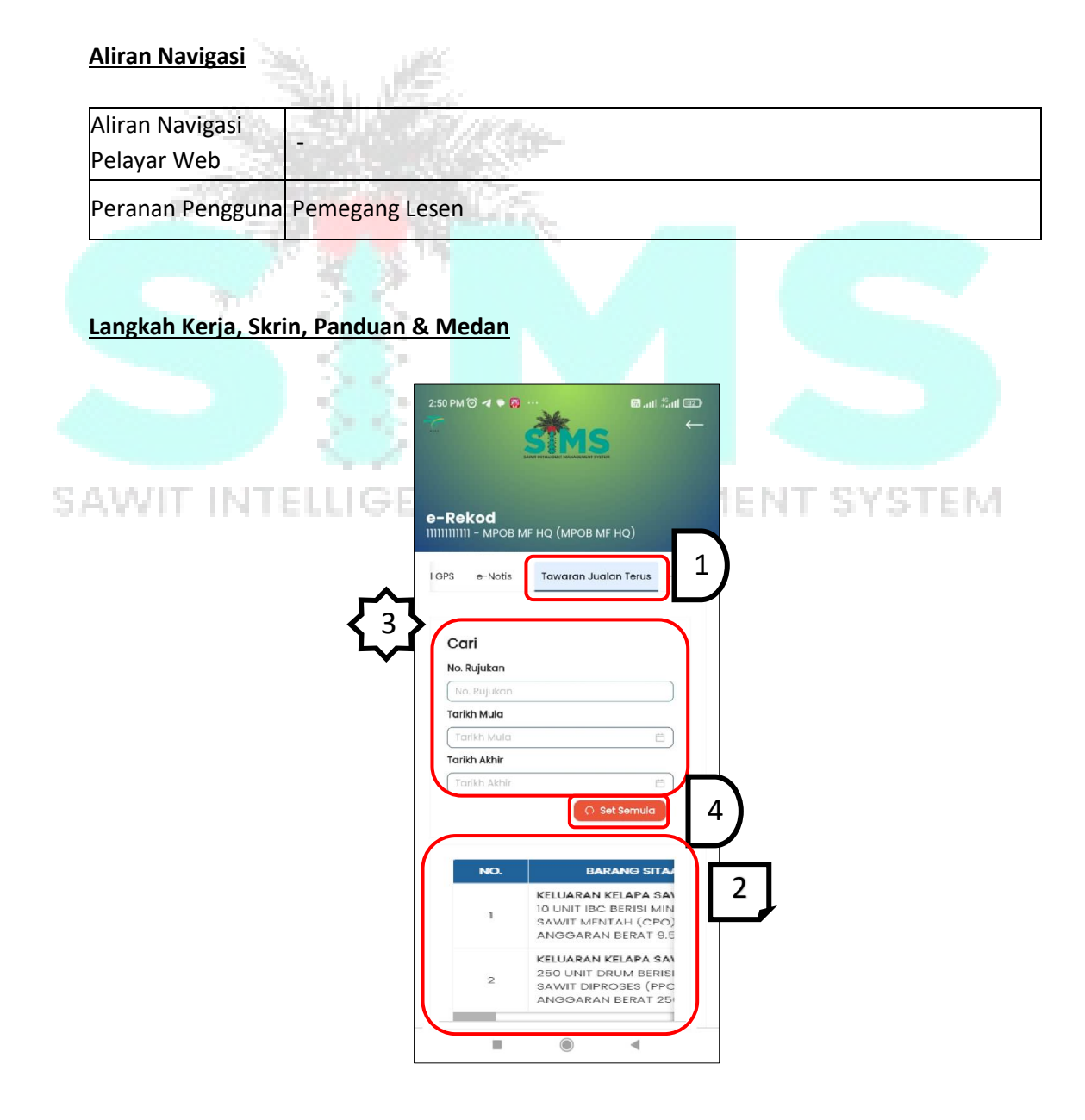

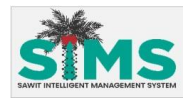

| LANGKAH 1                                                                     | Klik pada tab <b>Tawaran Jualan Terus</b> dan tab akan dipaparkan. |
|-------------------------------------------------------------------------------|--------------------------------------------------------------------|
| LANGKAH 2 Tawaran Jualan Terus akan dipaparkan jika ada. Rujuk item 3.3.2.3.6 |                                                                    |
|                                                                               | untuk Terima Tawaran Jualan Terus                                  |
| LANGKAH 3                                                                     | Jika ingin membuat carian, pengguna perlu memasukkan butiran pada  |
|                                                                               | medan yang disediakan. Hasil carian akan dipaparkan pada jadual.   |
| LANGKAH 4                                                                     | Klik butang <b>Set Semula</b> untuk set semula carian.             |

| <b>{</b> 3}       | Turutan | Medan        | Keterangan                   | Atribut<br>Medan |
|-------------------|---------|--------------|------------------------------|------------------|
| Kemasukan<br>data | 1       | No. Rujukan  | Masukkan <b>No. Rujukan.</b> | ſ                |
| Kemasukan<br>Data | 2       | Tarikh Mula  | Pilih <b>Tarikh Mula.</b>    | ſ                |
| Kemasukan<br>Data | 3       | Tarikh Akhir | Pilih <b>Tarikh Akhir.</b>   | ſ                |

# 3.3.2.3.6.5.1 Terima Tawaran Jualan Terus

| Aliran Navigasi<br>Pelayar Web<br>Peranan Pengguna Pemegang Lesen | <u>Aliran Navigasi</u> |                |       |  |
|-------------------------------------------------------------------|------------------------|----------------|-------|--|
| Pelayar Web Peranan Pengguna Pemegang Lesen                       | Aliran Navigasi        |                |       |  |
| Peranan Pengguna Pemegang Lesen                                   | Pelayar Web            | - 30.0         |       |  |
|                                                                   | Peranan Pengguna       | Pemegang Lesen | 1 Y 1 |  |

# SAWIT INTELLIGENT MANAGEMENT SYSTEM

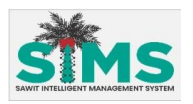

| е-Rekod<br>IIIIIIIIIIII - мров мғ на (мров мғ на)             |
|---------------------------------------------------------------|
| Cari<br>No. Rujukan                                           |
| Tarikh Mula Tarikh Mula Tarikh Mula Tarikh Akhir Tarikh Akhir |
| Cî Set Semulo                                                 |
| <br>- Teelma 1                                                |
| <br>• • • •<br>1/// ////                                      |

| LANGKAH 1 | Pilih dan Klik but<br>dalam jadual ser | t <mark>ang <b>Terima</b> pada <b>Tawaran Jualan Terus</b> yang dikehendak<br/>narai. Skrin <b>Butiran Pembayaran</b> akan dipaparkan.</mark> |
|-----------|----------------------------------------|----------------------------------------------------------------------------------------------------|
|           |                                        | Butiran Pembayaran X                                                                                                    |
| WIT II    |                                        | Anda hanya boleh memberikan<br>sebutan harga sekali sahaja<br>Harga Tawaran / Unit (RM)<br>1,200.00                                           |
|           |                                        | Batal Hantor<br>3                                                                                                    |
|           |                                        | - Terima                                                                                                    |

| LANGKAH 2 | Masukkan butiran ke dalam medan yang dikehendaki.                                 |
|-----------|-----------------------------------------------------------------------------------|
| LANGKAH 3 | Kemudian klik butang Hantar.                                                      |
| LANGKAH 4 | Notifikasi <b>Berjaya</b> akan dipaparkan dan status tawaran akan bertukar kepada |
|           | Dalam Proses.                                                                     |

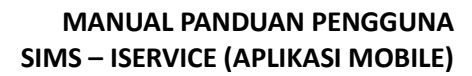

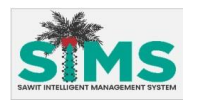

| <b>{</b> 2 <b>}</b> | Turutan | Medan                         | Keterangan                               | Atribut<br>Medan |
|---------------------|---------|-------------------------------|------------------------------------------|------------------|
| Kemasukan<br>data   | 1       | Harga<br>Tawaran/Unit<br>(RM) | Masukkan <b>Harga Tawaran/Unit (RM).</b> |                  |

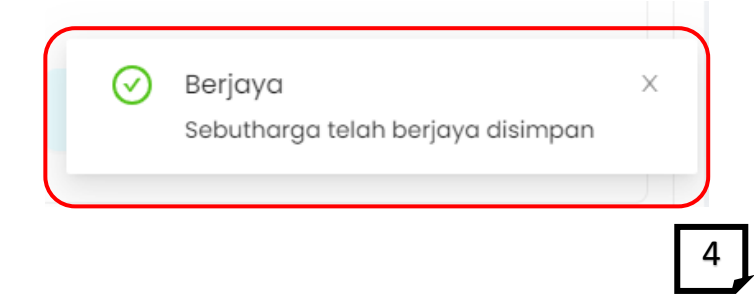

# 3.3.2.3.7 e-Aduan

| Aliran Navigasi           |                                                                                                    |
|---------------------------|----------------------------------------------------------------------------------------------------|
| Pelayar Web               | And Alexandre                                                                                                    |
| Peranan Pengguna Pemeg    | gang lesen & Umum                                                                                                    |
| Langkah Keria, Skrin, Pan | duan & Medan                                                                                                    |
|                           |                                                                                                    |
|                           | STMS **                                                                                                    |
|                           |                                                                                                    |
| AWIT INTELLI              |                                                                                                    |
|                           | Pengumuman                                                                                                    |
|                           |                                                                                                    |
|                           | 26/02/2024/033<br>BERMULA 1 OKTOBER 2021, TALIAN BILIK<br>KAWALAN DER JAKAN REPTUKAB KEPADA                                                                                                    |
|                           | 20/02/024 II:033<br>BERMULA TOTOBER 2021, TALIAN BILIK<br>KAWALAN SPS AKAN BERTUKAR KEPADA<br>NOMBOR BARU JATU 03-8751800<br>Fertukaran na telefan                                                                                                    |
|                           | 20/02/02/02 III:33<br>BERMULA TOFORE 7021, TALLAN BILIK<br>KAWALAN SPS AKAN BERTUKAR KEPADA<br>NOMBOR BERUJATU 03-05150600<br>Pertukaran no telefon                                                                                                    |
|                           | 20/02/02/04 ID:33<br>BERMULA 10YOSER 2021, JALIAN BILIK<br>KAWALAN SPS AKAN BERTUKAR KEPADA<br>NOMBOR RABU JATU 03-0575800<br>Pertukaran no telefon                                                                                                    |
|                           | 20/02/02/02 Ho33<br>BERMULA 1040ER 201, ALLAN BILK<br>KAWALAN SPS AKAN BERTUKAR KEPADA<br>NOMBOR RABUJATU 03-051800<br>Pertukaran no telefon<br>Poutan<br>Poutan |
|                           | 26/02/2024 ID-33<br>BERMULA TOGRE 2021, TALIAN BLIK<br>KABALAN SP5 ACAN BETUKAR KEPADA<br>NOBOR MULATU 03-05400<br>Pouton<br>Pouton                                                                                                    |

LANGKAH 1 Pada skrin **Dashboard,** klik ikon **e-Aduan.** Paparan **s**krin **e-Aduan** akan dipaparkan. Rujuk item **3.4 e-Aduan** untuk panduan lanjut.

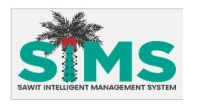

# 3.3.3 Peta

# 3.3.3.1Peta Harga 1% OER

#### <u>Aliran Navigasi</u>

| Aliran Navigasi<br>Pelayar Web | -                       |
|--------------------------------|-------------------------|
| Peranan Pengguna               | Pemegang Lesen dan Umum |

#### Langkah Kerja, Skrin, Panduan & Medan

| S    | Dashboard<br>IIIIIIIIII21 - меов ог на (меов ог на)                                                                                                    |  |
|------|----------------------------------------------------------------------------------------------------|--|
|      | Pengumuman                                                                                                    |  |
|      | 26/02/2024 10:33<br>BERNULA 10KTOBER 2021, TALIAN BEILK<br>KAWALAN SPS AKAN BERTUKAR KERADA<br>NOMBOR BARU IAITU 03-8-7512600<br>Pertukarran no talelon |  |
|      | Pautan                                                                                                    |  |
|      |                                                                                                    |  |
| 71 3 | e-Bayar Imbas Kod QR Rekod Harlan e-Aduan                                                                                                    |  |
|      |                                                                                                    |  |
|      |                                                                                                    |  |
|      |                                                                                                    |  |
|      |                                                                                                    |  |

# 3.3.3.2Peta Kebolehkesanan

#### <u>Aliran Navigasi</u>

| Aliran Navigasi<br>Pelayar Web | -              |
|--------------------------------|----------------|
| Peranan Pengguna               | Pemegang Lesen |

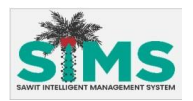

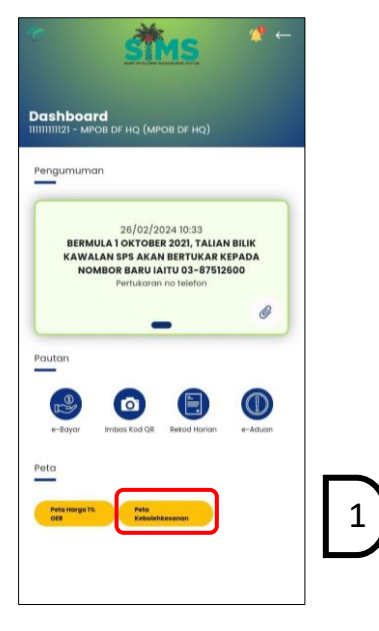

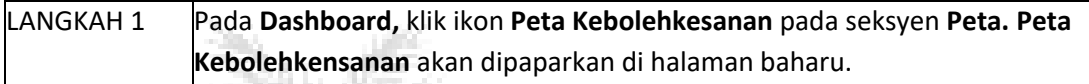

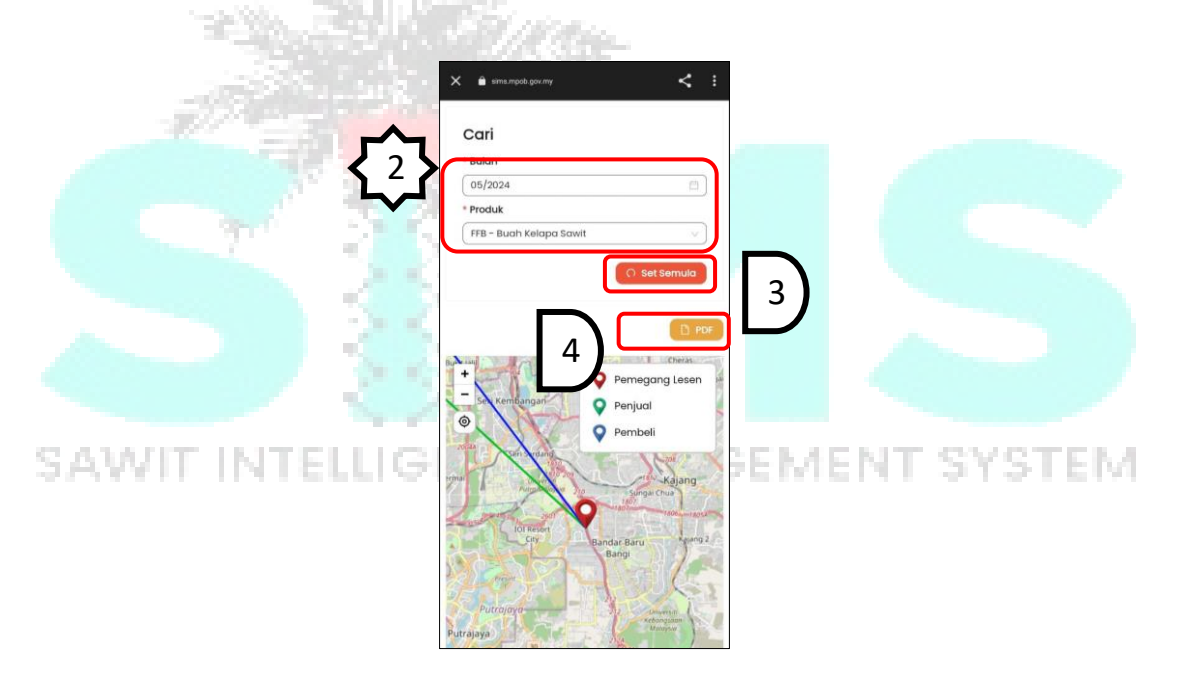

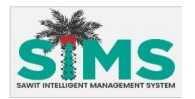

S

|                                                                         |                                                                                          |                                                                                                    | TRACE                                | ABILITY                   |                                                                         |                                |                         |                                                        |
|-------------------------------------------------------------------------|------------------------------------------------------------------------------------------|----------------------------------------------------------------------------------------------------|--------------------------------------|---------------------------|-------------------------------------------------------------------------|--------------------------------|-------------------------|--------------------------------------------------------|
|                                                                         |                                                                                          |                                                                                                    |                                      |                           |                                                                         |                                |                         |                                                        |
| No. L                                                                   | esen MPOB                                                                                |                                                                                                    | 500451100                            | 6000                      |                                                                         |                                |                         |                                                        |
| Nama Pemegang Lesen                                                     |                                                                                          | IOI EDIBLE OILS SDN. BHD.                                                                                                    |                                      |                           |                                                                         |                                |                         |                                                        |
| Bular                                                                   | Bulan                                                                                    |                                                                                                    | 2023-08                              |                           |                                                                         |                                |                         |                                                        |
| Prod                                                                    | uk                                                                                       |                                                                                                    | SPO                                  |                           |                                                                         |                                |                         |                                                        |
| 1 500                                                                   |                                                                                          |                                                                                                    |                                      |                           |                                                                         |                                |                         |                                                        |
| No. Lesen MPOE                                                          | Nama Pemegang Lesen                                                                      | Alamat                                                                                                    | Koor                                 | dinat                     | No. Siiil MSPO                                                          | Bulan                          | Produk                  | Kuantiti (Tan)                                         |
|                                                                         |                                                                                          |                                                                                                    | Latitud                              | Longitud                  |                                                                         |                                |                         |                                                        |
| 500162804000                                                            | FGV PALM<br>INDUSTRIES SDN BHD                                                           | JALAN KOTA<br>TINGGI-KULAI,                                                                                                   | 5.8016                               | 118.023003                | M009A                                                                   | Ogos                           | SPO                     | 300.00                                                 |
| 500162804000                                                            | FGV PALM                                                                                 |                                                                                                    |                                      |                           |                                                                         |                                |                         |                                                        |
|                                                                         | INDUSTRIES SDN BHD                                                                       | JALAN KOTA<br>TINGGI-KULAI,                                                                                                   | 5.8016                               | 118.023003                | M009A                                                                   | Ogos                           | SPO                     | 3000.00                                                |
| mber :                                                                  | INDUSTRIËS SON BHD                                                                       | JALAN KOTA<br>TINGGI-KULAI,                                                                                                   | 5.8016                               | 118.023003                | M009A                                                                   | Ogos                           | SPO                     | 3000.00                                                |
| mber :<br>No. Lesen MPOB                                                | INDUSTRIES SON BHD                                                                       | JALAN KOTA<br>TINGGI-KULAI,<br>Alamat                                                                                         | 5.8016<br>Koor<br>Latitud            | dinat<br>Longitud         | M009A<br>No. Sijil MSPO                                                 | Ogos<br>Bulan                  | SPO<br>Produk           | 3000.00<br>Kuantiti (Tan)                              |
| mber :<br>No. Lesen MPOB<br>mber FFB:                                   | INDUSTRIES SDN BHD                                                                       | JALAN KOTA<br>TINGGI-KULAI,<br>Alamat                                                                                         | 5.8016                               | dinat<br>Longitud         | M009A<br>No. Sijil MSPO                                                 | Ogos<br>Bulan                  | SPO<br>Produk           | 3000.00<br>Kuantiti (Tan)                              |
| mber :<br>No. Lesen MPOB<br>mber FFB:<br>No. Lesen MPOB                 | INDUSTRIES SDN BHD Nama Pemegang Lesen Nama Pemegang Lesen                               | JALAN KOTA<br>TINGGI-KULAI,<br>Alamat<br>Alamat                                                                               | 5.8016<br>Koor<br>Latitud            | dinat<br>Longitud         | M009A<br>No. Sijil MSPO<br>No. Sijil MSPO                               | Ogos<br>Bulan<br>Bulan         | SPO<br>Produk<br>Produk | 3000.00<br>Kuantiti (Tan)                              |
| mber :<br>No. Lesen MPOE<br>mber FFB:<br>No. Lesen MPOB<br>565558004000 | INDUSTRIES SDN BHD Nama Pemegang Lesen Nama Pemegang Lesen FELCRA JAYA SAMARAHAN SDN BHD | JALAN KOTA<br>TINGGI-KULAI,<br>Alamat<br>Alamat<br>KILANG KELAPA SAWIT<br>SAMARAHAN LOT 2028,<br>BLOCK SJALAN ENDAP,<br>94300 | 5.8016<br>Koor<br>Latitud<br>Latitud | dinat<br>Longitud<br>inat | M009A<br>No. Sijil MSPO<br>O. Sijil MSPO<br>GGC-FJS001-MSP<br>O-02-2018 | Ogos<br>Bulan<br>Bulan<br>Ogos | Produk<br>Produk<br>FFB | 3000.00<br>Kuantiti (Tan)<br>Kuantiti (Tan)<br>6000.00 |

| LANGKAH 2 | Sekiranya ingin membuat carian, pengguna perlu memasukkan butiran pada     |
|-----------|----------------------------------------------------------------------------|
|           | medan yang disediakan. Hasil carian akan dipaparkan.                       |
| LANGKAH 3 | Klik butang <b>Set Semula</b> untuk set semula carian.                     |
| LANGKAH 4 | Untuk melihat PDF klik butang <b>PDF</b> . Paparan rekod traceability akan |
|           | dipaparkan.                                                                |

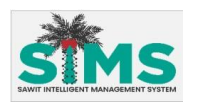

| <b>{</b> 3 <b>}</b> | Turutan | Medan  | Keterangan             | Atribut<br>Medan |
|---------------------|---------|--------|------------------------|------------------|
| Kemasukan<br>data   | 1       | Bulan  | Masukkan <b>Bulan.</b> | 0                |
| Kemasukan<br>Data   | 2       | Produk | Pilih <b>Produk.</b>   | Ô                |

# 3.4 e-Aduan

# 3.4.1 Senarai Aduan

#### <u>Aliran Navigasi</u>

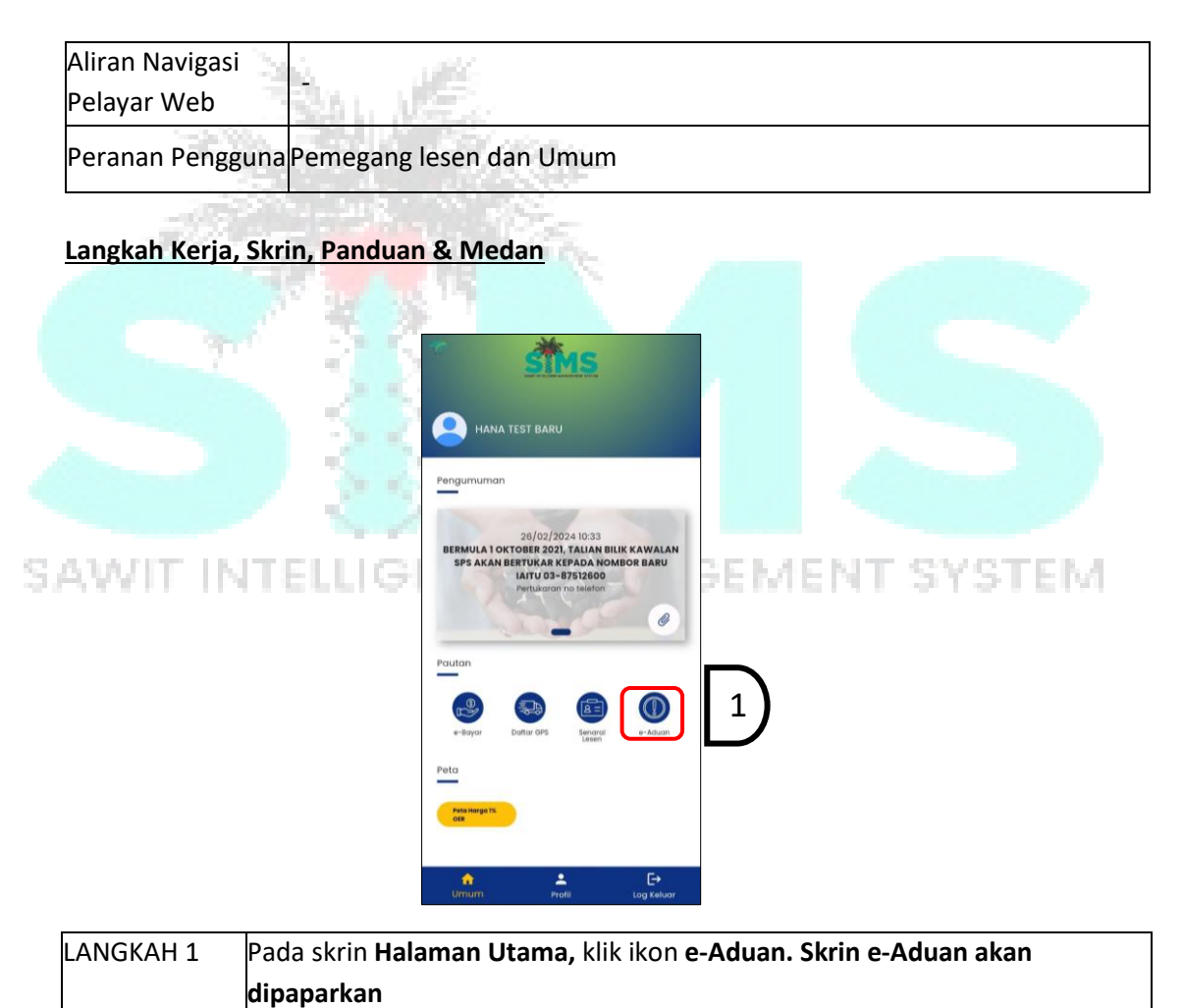

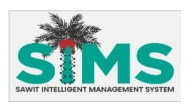

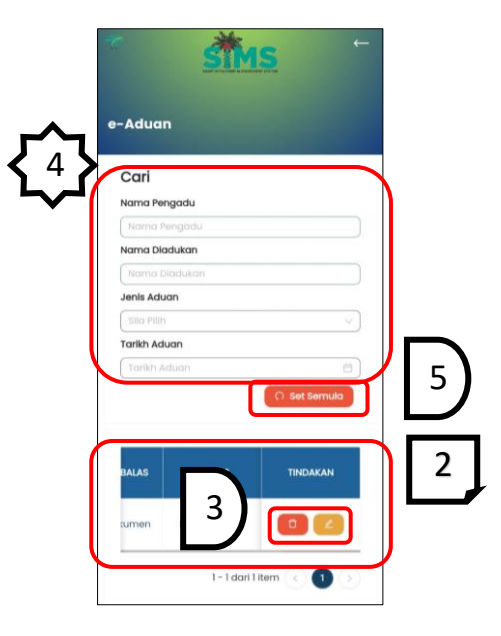

| LANGKAH 2 | Aduan akan dipaparkan di jadual senarai Aduan jika ada.                                                                                                    |
|-----------|----------------------------------------------------------------------------------------------------|
| LANGKAH 3 | Pada kolum tindakan pengguna boleh memadamkan aduan dengan klik<br>butang <b>Padam</b> atau klik butang <b>kemaskini</b> untuk mengemaskini aduan.<br>Rujuk:<br>• item 3.4.3 Padam Aduan<br>• item 3.4.4 Kemaskini Aduan |
| LANGKAH 4 | Jika ingin membuat carian, pengguna perlu memasukkan butiran pada<br>medan yang disediakan. Hasil carian akan dipaparkan pada jadual.                                                                                    |
| LANGKAH 5 | Klik butang Set Semula untuk set semula carian.                                                                                                    |

| S. | <b>4</b>          | Turutan | Medan            | Keterangan                     | Atribut<br>Medan |
|----|-------------------|---------|------------------|--------------------------------|------------------|
|    | Kemasukan<br>data | 1       | Nama<br>pengadu  | Masukkan <b>Nama pengadu.</b>  | -                |
|    | Kemasukan<br>Data | 2       | Nama<br>Diadukan | Masukkan <b>Nama Diadukan.</b> | -                |
|    | Kemasukan<br>Data | 3       | Jenis Aduan      | Pilih <b>Jenis Aduan.</b>      | -                |
|    | Kemasukan<br>Data | 4       | Tarikh<br>Aduan  | Pilih <b>Tarikh Aduan.</b>     |                  |

335

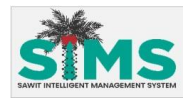

# 3.4.2 Hantar Aduan

| Aliran Navigasi  |                       |
|------------------|-----------------------|
| Pelayar Web      |                       |
| Peranan Pengguna | Pemegang Lesen & Awam |

| Sai                           | e-Aduan                                             |
|-------------------------------|-----------------------------------------------------|
| 100 A 1 100                   | Cari                                                |
| Constant of Parking of States | Nama Pengadu                                        |
|                               | Nama Pengadu                                        |
|                               | Nama Diadukan                                       |
|                               | Nama Diadukan                                       |
|                               | Jenis Aduan                                         |
|                               | Sila Pilh v                                         |
|                               | Tarikh Aduan                                        |
|                               | Tankin Addan                                        |
|                               | C Set Semula                                        |
|                               |                                                     |
|                               | NO. NO.RUJUK TINDAKAN                               |
|                               |                                                     |
|                               |                                                     |
|                               |                                                     |
|                               |                                                     |
| CAMPETER DOCK                 | T MANAGEMENT SYSTEM                                 |
| LANGKAH 1 Klik butang Tambal  | n Aduan untuk menghantar Aduan baharu. Skrin Tambah |
| Aduan akan dinana             | rkan                                                |
| Auuan akan uipapa             |                                                     |

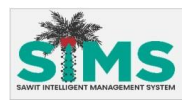

|             | e-Aduan                                  |
|-------------|------------------------------------------|
| <b>5</b> 25 | * No. Lesen dan Nama Syarikat            |
| <u>ጉ</u> ግ  | Sila Buat Carlan No. Lesen /Nama Syari 🗸 |
| ×           | * Butiran Aduan                          |
|             | Butiran Aduan                            |
|             | * Tarikh dan Masa Aduan                  |
|             | Sila Pilih                               |
|             | Sila Pilih (3)                           |
|             | * Negeri Aduan                           |
|             | Sila Pilih 🗸 🗸                           |
|             | * Daerah Aduan                           |
|             | Sila Pilih 🗸                             |
|             | Dokumen Sokongan                         |
|             | 1. Muatnaik                              |
|             |                                          |
|             | S Batal Hantar                           |
|             |                                          |
|             |                                          |

| LANGKAH 2 Isikan butiran ke dalam medan yang disediakan, muatnaik dokumen |                                                                   |  |
|---------------------------------------------------------------------------|-------------------------------------------------------------------|--|
| -377-10                                                                   | sokon <mark>gan (jika</mark> ada).                                |  |
| LANGKAH 3                                                                 | klik butang Hantar                                                |  |
| LANGKAH 4                                                                 | Notifik <mark>as</mark> i Aduan Berjaya Ditambah akan dipaparkan. |  |

4

Notifikasi
 Aduan Berjaya Ditambah

| S. | 2                 | Turutan | Medan             | Keterangan                      | Atribut<br>Medan |
|----|-------------------|---------|-------------------|---------------------------------|------------------|
|    |                   |         | Maklumat Penga    | du                              |                  |
|    | Kemasukan         | 1       | Nama              | Masukkan <b>Nama.</b> (default  | A                |
|    | data              |         |                   | kepada nama pemilik akaun)      | U                |
|    | Kemasukan         | 2       | No. Pengenalan    | Masukkan <b>No. Pengenalan.</b> | A                |
|    | Data              |         |                   | (default kepada no.             |                  |
|    |                   |         |                   | pengenalan pemilik akaun)       |                  |
|    | Kemasukan         | 3       | Emel              | Masukkan <b>Emel.</b> (default  | A                |
|    | Data              |         |                   | kepada emel pemilik akaun)      |                  |
|    | Kemasukan         | 4       | No. Telefon       | Masukkan <b>No. Telefon.</b>    | A                |
|    | Data              |         |                   | (default kepada no. telefon     |                  |
|    |                   |         |                   | pemilik akaun)                  |                  |
|    | Kemasukan         | 5       | No.Faks           | Masukkan <b>No. Telefon.</b>    | 2                |
|    | Data              |         |                   | (default kepada no. telefon     | 1                |
|    |                   |         |                   | pemilik akaun)                  |                  |
|    | Kemasukan<br>Data | 6       | No. Unit/No. Blok | Masukkan <b>Unit/No. Blok.</b>  | 0                |

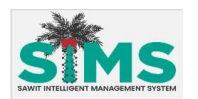

| Kemasukan<br>Data   | 7  | Nama Jalan                             | Masukkan <b>Nama Jalan.</b>                        | 6 |
|---------------------|----|----------------------------------------|----------------------------------------------------|---|
| Kemasukan<br>Data   | 8  | Nama Bandar                            | Masukkan <b>Nama Bandar.</b>                       | 0 |
| Kemasukan<br>Data   | 9  | Poskod                                 | Masukkan <b>Poskod</b> .                           | 0 |
| Kemasukan<br>Data   | 10 | Negeri                                 | Pilih <b>Negeri</b> .                              | 0 |
| Kemasukan<br>Data   | 11 | Aduan/Cadangan/Pertanyaan              | Pilih<br>Aduan/Cadangan/Pertanyaan                 | 0 |
| Kemasukan<br>Data   | 12 | Pemegang Lesen/Bukan<br>Pemegang Lesen | Pilih Pemegang Lesen/Bukan<br>Pemegang Lesen.      | ſ |
| Kemasukan<br>Data   | 13 | No. Lesen dan Nama Syarikat            | Masukkan <b>Lesen dan Nama</b><br><b>Syarikat.</b> | 0 |
| Kemasukan<br>Data   | 14 | Nama                                   | Masukkan <b>Nama</b>                               | 0 |
| Kemasukan<br>Data   | 15 | Butiran Aduan                          | Masukkan <b>Butiran Aduan</b>                      | Ð |
| Kemasukan<br>Data   | 16 | Tarikh dan Masa Aduan                  | Pilih <b>Tarikh dan Masa Aduan</b>                 | 0 |
| Kemasukan<br>Data   | 17 | Negeri Aduan                           | Pilih <b>Negeri Aduan</b>                          | 0 |
| Kemasukan<br>Data   | 18 | Daerah Aduan                           | Masukkan <b>Daerah Aduan</b>                       | 6 |
| Muatnaik<br>Dokumen | 19 | Dokumen Sokongan                       | Muatnaik <b>Dokumen</b><br>Sokongan.               | ſ |

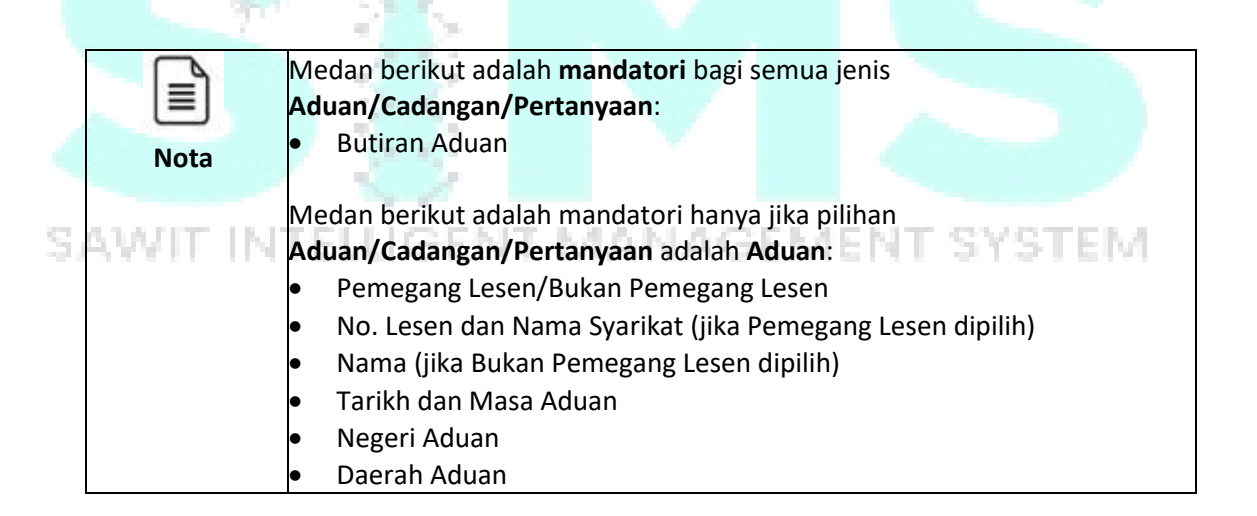

#### 3.4.3 Padam Aduan

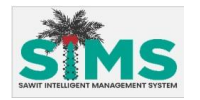

#### Aliran Navigasi

 $\mathbf{S}_{i}$ 

| Aliran Navigasi<br>Pelayar Web | -                       |
|--------------------------------|-------------------------|
| Peranan Pengguna               | Pemegang lesen dan Umum |

|           | * sims +                                                         |  |
|-----------|------------------------------------------------------------------|--|
|           | e-Aduan                                                          |  |
|           | Cari<br>Nama Pengadu                                             |  |
|           | Nama Pengodu                                                     |  |
|           | Nama Diadukan                                                    |  |
|           | Nama Diadukan                                                    |  |
|           | Jenis Aduan                                                      |  |
|           | Silo Pilh V                                                      |  |
| -343      | Tarikh Aduan                                                     |  |
|           |                                                                  |  |
| LANGKAH 1 | Pilih Aduan dan klik butang <b>Padam</b> untuk memadamkan Aduan. |  |
| LANGKAH 2 | Klik butang <b>Ya</b> pada Pengesahan.                           |  |
| LANGKAH 3 | Sistem akan memaparkan notifikasi aduan berjaya dipadam.         |  |

| SIMS                                       | SIMS                                  |
|--------------------------------------------|---------------------------------------|
| e-Aduan                                    | e-Aduan                               |
| Cari<br>Nama Pengadu                       | Notifikasi ×<br>Aduan Berjaya Dipadam |
| Padamkan Pengesahan X                      | Nama Diadukan                         |
| Adakah anda pasti akan memadamkan isu ini? | Nama Diadukan                         |
|                                            | Jenis Aduan                           |
| 2 Batal 💌                                  | Tarikh Aduan                          |
| (Yarikh Aduan                              | Tarikh Aduan 🖆                        |
| O Set Semula                               | C) Set Semula                         |
| BALAS STATUS TINDAKAN                      | NO, NO. RUJUKAN TINDAKAN              |
|                                            |                                       |

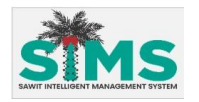

### 3.4.4 Kemaskini Aduan

#### <u>Aliran Navigasi</u>

| Aliran Navigasi  | _                       |
|------------------|-------------------------|
| Pelayar Web      |                         |
| Peranan Pengguna | Pemegang lesen dan Umum |

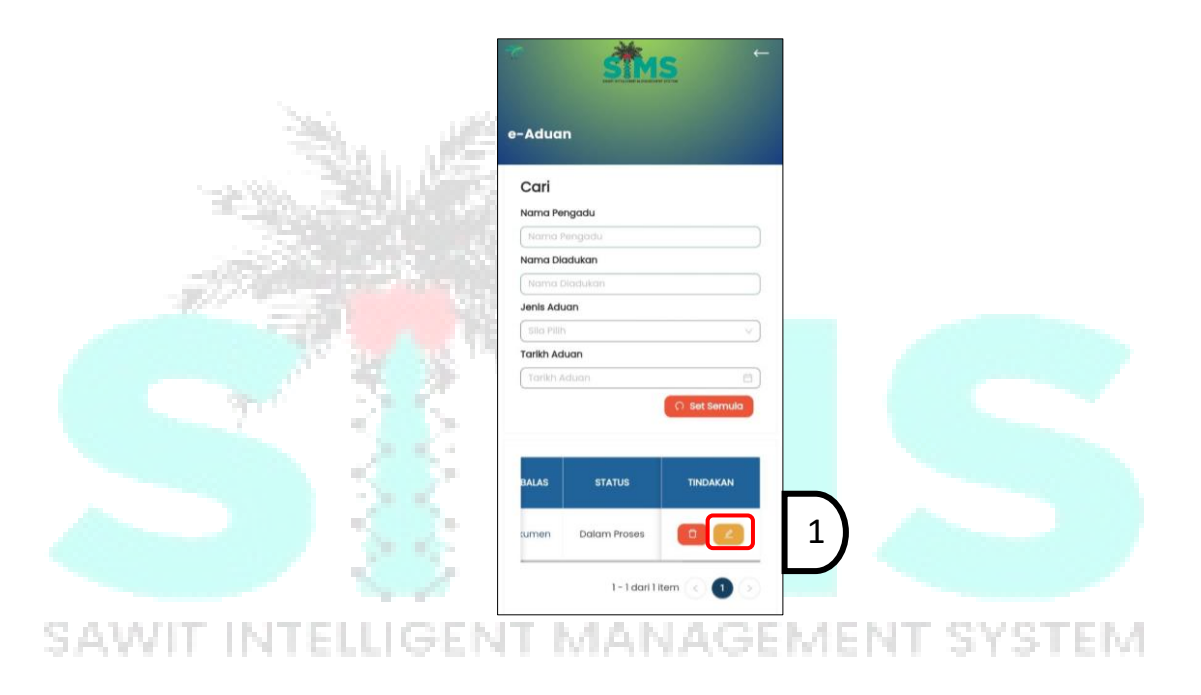

| LANGKAH 1 | Pilih Aduan Klik butang <b>Kemaskini</b> untuk mengemaskini Aduan. Skrin Aduan |
|-----------|--------------------------------------------------------------------------------|
|           | akan dipaparkan.                                                               |
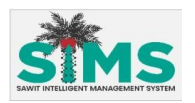

| <b>7</b>   | Nama                    |      |  |
|------------|-------------------------|------|--|
| <u>ጉ</u> ግ | Juruukur Perunding      |      |  |
| $\sim$     | * Butiran Aduan         |      |  |
|            | ADUAN                   |      |  |
|            | * Tarikh dan Masa Aduan |      |  |
|            | 07/05/2024              | (11) |  |
|            | 00:20:37                | 0    |  |
|            | * Negerl Aduan          |      |  |
|            | Kelantan                | ~    |  |
|            | * Daerah Aduan          |      |  |
|            | Gua Musang              | ~    |  |
|            | Dokumen Sokongan        |      |  |
|            |                         |      |  |

| LANGKAH 2 | Kemaskini butiran pada ruangan yang dibenarkan.              |
|-----------|--------------------------------------------------------------|
| LANGKAH 3 | Klik butang Hantar                                           |
| LANGKAH 4 | Sistem akan memaparkan notifikasi aduan berjaya dikemaskini. |

| 4              | P-Aduan                                                                                              |
|----------------|----------------------------------------------------------------------------------------------------|
| SAWIT INTELLIG | Netifikasi<br>Aduan Berjaya Dikemaskini<br>Jenis Aduan<br>Sila Pilih<br>Tarikh Aduan<br>Tarikh Aduan |
|                | NO. NO. RUJUK TINDAKAN<br>1 AP/10/000 C C<br>1 - 1 dari 1 item ( 1)                                  |

| <b>2</b>          | Turutan | Medan           | Keterangan                    | Atribut<br>Medan |
|-------------------|---------|-----------------|-------------------------------|------------------|
| Kemasukan<br>data | 1       | Nama<br>pengadu | Masukkan <b>Nama pengadu.</b> | Ô                |

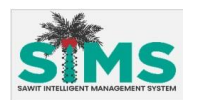

| Kemasukan<br>Data | 2  | No.<br>Pengenalan     | Masukkan <b>No. Pengenalan.</b>     | Ô |
|-------------------|----|-----------------------|-------------------------------------|---|
| Kemasukan<br>Data | 3  | Emel                  | Masukkan <b>Emel</b> .              | Ô |
| Kemasukan<br>Data | 4  | No. Telefon           | Masukkan <b>No. Telefon</b> .       | Ô |
| Kemasukan<br>Data | 5  | No. Faks              | Masukkan <b>No. Faks</b> .          |   |
| Kemasukan<br>Data | 6  | No. Unit/<br>No. Blok | Masukkan <b>No. Unit/ No. Blok.</b> | Ô |
| Kemasukan<br>Data | 7  | Nama Jalan            | Masukkan <b>Nama Jalan.</b>         | Ô |
| Kemasukan<br>Data | 8  | Nama<br>Bandar        | Masukkan <b>Nama Bandar.</b>        | 0 |
| Kemasukan<br>Data | 9  | Poskod                | Masukkan <b>Poskod.</b>             | Ô |
| Kemasukan<br>Data | 10 | Negeri                | Pilih <b>Negeri.</b>                | 0 |
| Kemasukan<br>Data | 11 | Butiran<br>Aduan      | Masukkan <b>Butiran Aduan.</b>      | Ô |

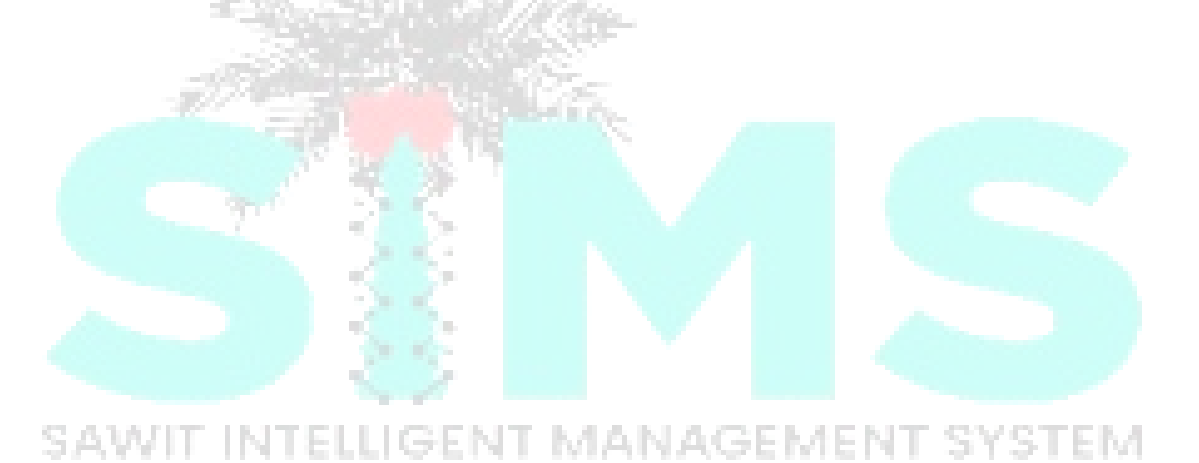

# 4.0 **PETA**

4.1 Peta Harga 1% OER

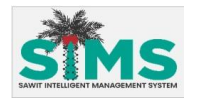

#### <u>Aliran Navigasi</u>

| Aliran Navigasi<br>Pelayar Web | -                       |
|--------------------------------|-------------------------|
| Peranan Pengguna               | Pemegang lesen dan Umum |

### Langkah Kerja, Skrin, Panduan & Medan

| 1                           | <image/>                 |                                |
|-----------------------------|--------------------------|--------------------------------|
|                             |                          |                                |
| LANGKAH 1 Pada Halaman Utar | na, klik butang Peta Hai | rga 1% OER pada bahagian Peta. |
|                             |                          |                                |

# SAWIT INTELLIGENT MANAGEMENT SYSTEM

# 4.1.1.1 Paparan Peta

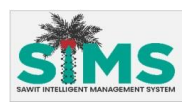

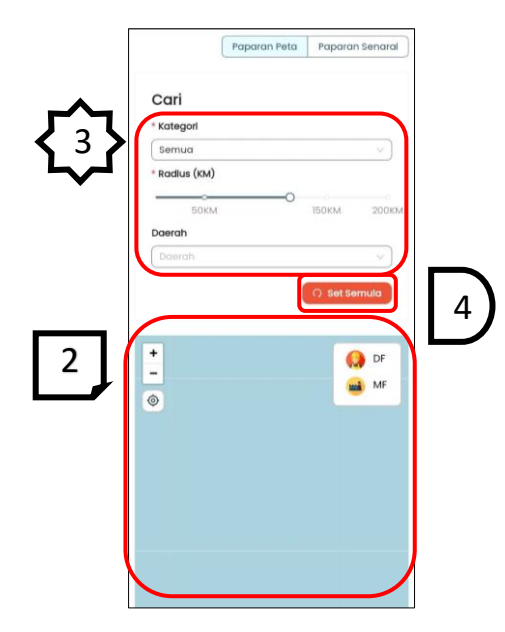

| LANGKAH 2 | Peta Harga 1% OER akan dipaparkan di halaman baharu.                   |  |  |  |
|-----------|------------------------------------------------------------------------|--|--|--|
| LANGKAH 3 | Sekiranya ingin membuat carian, pengguna perlu memasukkan butiran pada |  |  |  |
| 100       | medan yang disediakan. Hasil carian akan dipaparkan pada Peta.         |  |  |  |
| LANGKAH 4 | Klik butang Set Semula untuk set semula carian.                        |  |  |  |

|    | <b>3</b>          | Turutan | Medan       | Keterangan                | Atribut<br>Medan |
|----|-------------------|---------|-------------|---------------------------|------------------|
|    | Kemasukan<br>data | 1       | Kategori    | Pilih Kategori.           | 0                |
| 1  | Kemasukan<br>Data | 2       | Radius (KM) | Pilih Radius.             | 0                |
| S, | Kemasukan<br>Data | 3       | Daerah      | Pilih Daerah. GEMENT SYST |                  |

# 4.1.1.2Paparan Senarai

227

### <u>Aliran Navigasi</u>

| Aliran Navigasi  |                         |
|------------------|-------------------------|
| Pelayar Web      | -                       |
| Peranan Pengguna | Pemegang Lesen dan Umum |

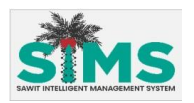

|                              | Paparan Peta                                                                                             | Paparo  | in Senara                       |   | 1           |
|------------------------------|----------------------------------------------------------------------------------------------------|---------|---------------------------------|---|-------------|
| Cari                         |                                                                                                    |         |                                 |   |             |
| Kategori                     |                                                                                                    |         |                                 |   |             |
| MF                           |                                                                                                    |         | V.                              |   |             |
| Radius (KM)                  |                                                                                                    |         |                                 |   |             |
|                              | 0                                                                                                    |         |                                 |   |             |
| 50KM                         | 1                                                                                                    | 150KM   | 200K                            | м |             |
| Daerah                       |                                                                                                    |         |                                 |   |             |
| Tebrau                       |                                                                                                    |         | × )                             |   |             |
|                              |                                                                                                    |         |                                 |   |             |
|                              |                                                                                                    | O Set S | emula                           |   |             |
| (                            |                                                                                                    | ∩ Set S | emula                           |   |             |
| ſ                            | Harga Terenda                                                                                            | O Set s | emula<br>ertinggi               | 9 | $\boxed{2}$ |
| (                            | Harga Terenda                                                                                            | O Set s | emula                           | 2 | 2           |
| 5084                         | Harga Terenda                                                                                            | O Set S | emula                           | 2 | 2           |
| 5084<br>PLAN                 | Harga Terenda<br>30204000 - SIME<br>TATION BERHAD                                                        | O sets  | emula<br>ertinggi               | 9 |             |
| 5084<br>PLAN<br>BATU<br>BATU | Harga Terenda<br>30204000 - SIME<br>TATION BERHAD<br>37, JALAN RAJA M<br>NG BERJUNTAI                    | O sets  | emula<br>ertinggi<br>RIMIO<br>V | 9 | 2           |
| 5084<br>PLAN<br>BATU<br>BATA | Harga Terenda<br>30204000 - SIME<br>TATION BERHAD<br>37, JALAN RAJA N<br>NG BERJUNTAI<br>28504000 - KECK | O Set S | emula<br>ertinggi<br>V<br>RM40  |   | 2           |

| LANGKAH 1 | Klik tab <b>Paparan Senarai</b> pada <b>Peta Harga 1% OER</b> . <b>Paparan senarai</b> akan |  |  |  |
|-----------|---------------------------------------------------------------------------------------------|--|--|--|
| 1953      | dipaparkan.                                                                                 |  |  |  |
| LANGKAH 2 | Pilih paparan senarai sama ada dari harga Tertinggi ke Harga Terendah atau                  |  |  |  |
|           | sebaliknya. Senarai akan dipaparkan mengikut pilihan.                                       |  |  |  |
| LANGKAH 3 | Pilih dan klik butang Pergi Ke Premis untuk melihat peta lokasi premis.                     |  |  |  |
| LANGKAH 4 | Paparan peta lokasi premis menerusi google map akan dipaparkan.                             |  |  |  |

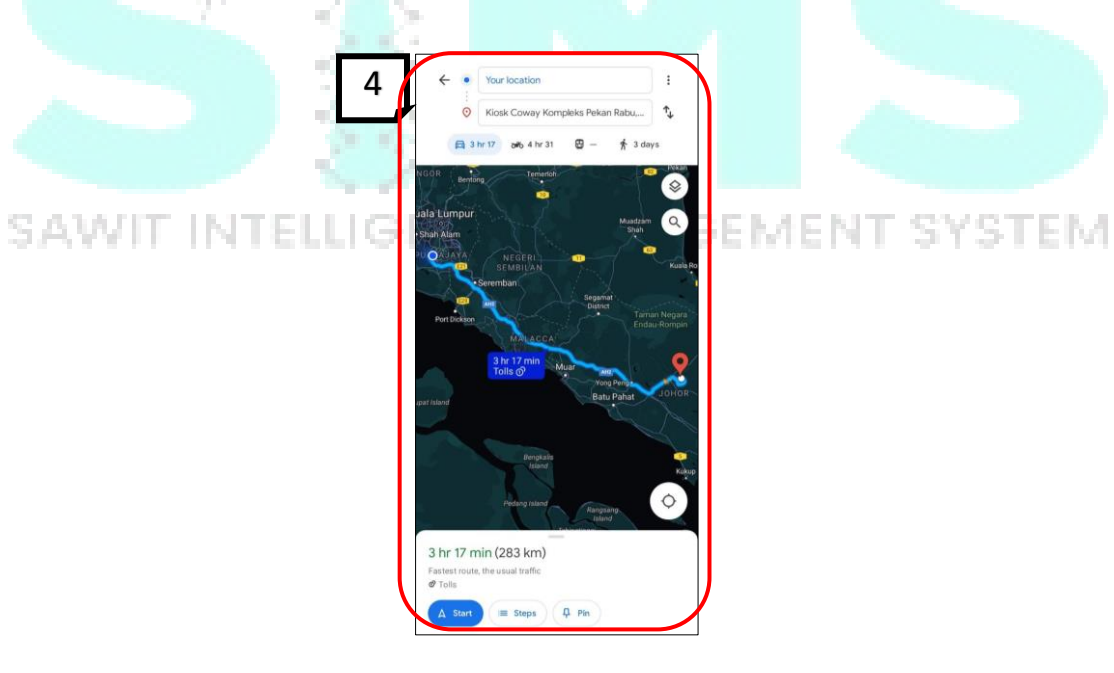

72

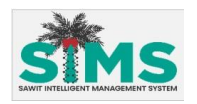

# 5.0 MPOBL3 OFFLINE

5.1 Transporter

# 5.1.1 Create Job Assignment

### <u>Aliran Navigasi</u>

| Aliran Navigasi  | -                                |
|------------------|----------------------------------|
| Pelayar Web      |                                  |
| Peranan Pengguna | Kakitangan Syarikat Pengangkutan |

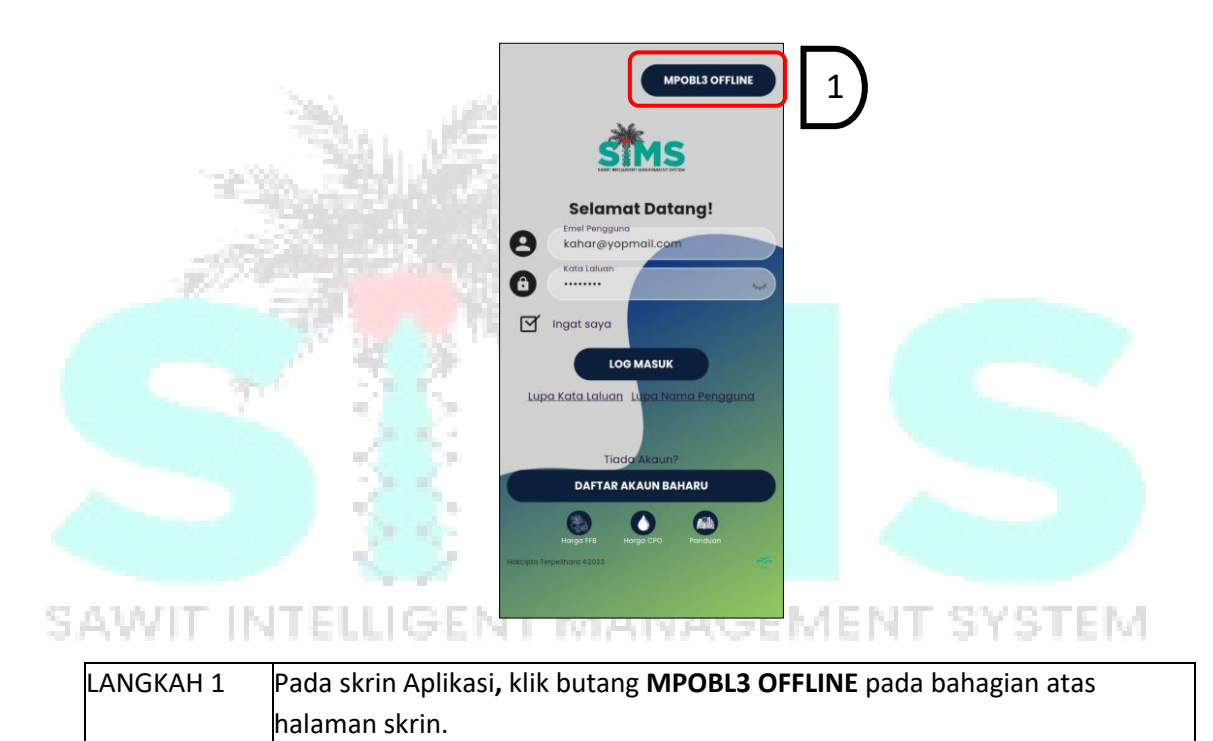

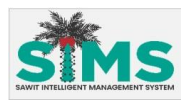

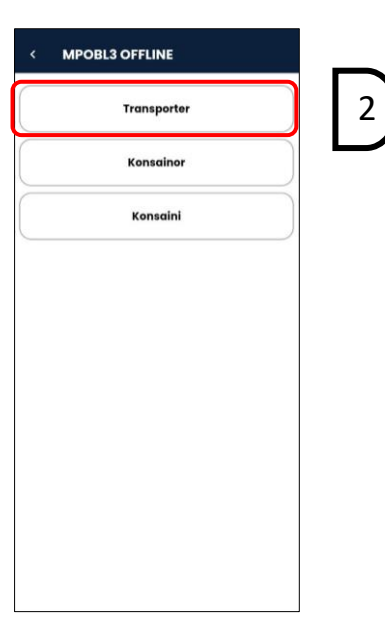

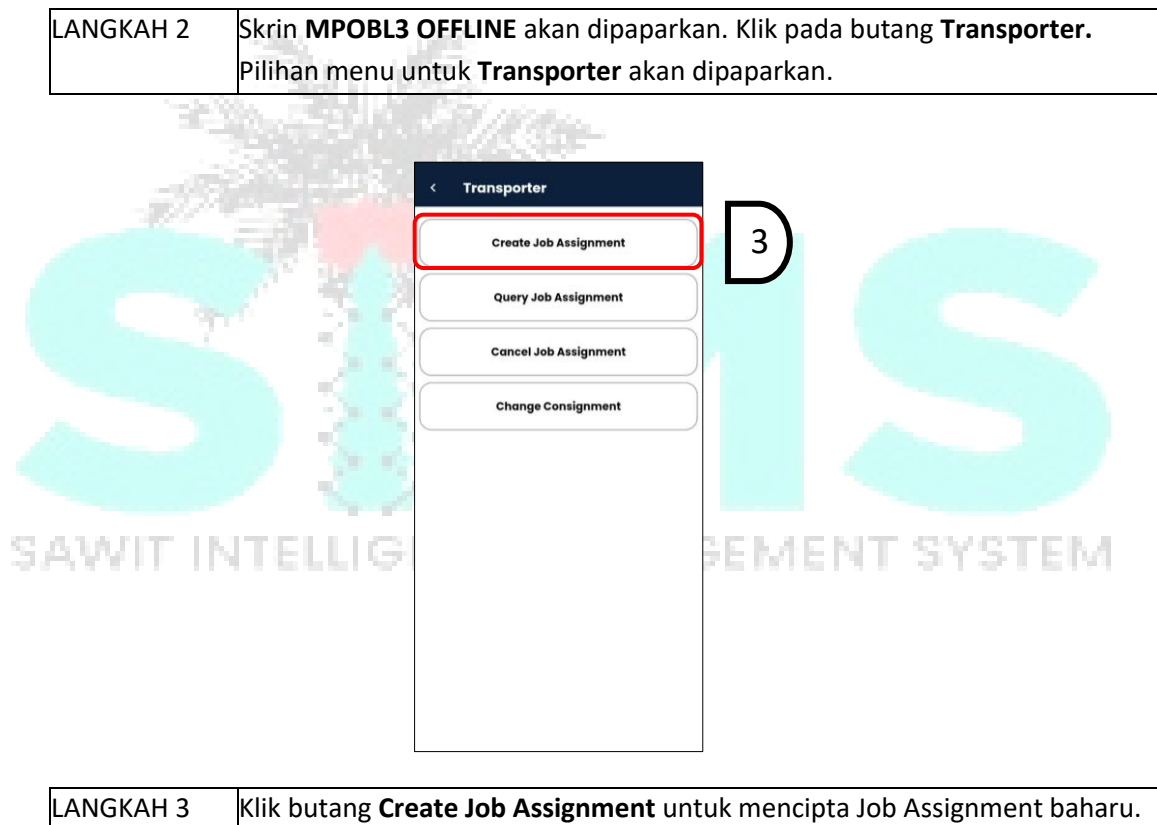

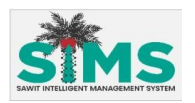

| <u>₹</u> 4} | Transporter License No.   |       |
|-------------|---------------------------|-------|
| $\sim$      | *Truck No.                |       |
|             | *Driver NRIC              |       |
|             | *Port/License/Foreign     |       |
|             | Required<br>*Product Name |       |
|             | *Consignor License No.    |       |
|             |                           |       |
|             |                           |       |
|             | Cancel                    | mit 5 |

| LAN | IGKAH 4 | Skrin <b>Create Job Assignment</b> akan dipaparkan. Masukkan butiran ke dalam |
|-----|---------|-------------------------------------------------------------------------------|
|     |         | medan yang dikehendaki.                                                       |
| LAN | IGKAH 5 | Kemudian klik butang <b>Submit.</b>                                           |

| •  | <b>4</b>          | Turutan | Medan                      | Keterangan                                                             | Atribut<br>Medan |
|----|-------------------|---------|----------------------------|------------------------------------------------------------------------|------------------|
|    | Kemasukan<br>data | 1       | Transporter License<br>No. | Masukkan <b>Transporter License No.</b><br>yang berdaftar dengan MPOB. | 0                |
|    | Kemasukan<br>Data | 2       | Truck No.                  | Masukkan <b>Truck No.</b> yang berdaftar<br>dalam SIMS                 | 0                |
|    | Kemasukan<br>Data | 3       | Driver NRIC.               | Masukkan <b>Driver NRIC.</b> yang<br>berdaftar dalam SIMS              | 0                |
| S/ | Kemasukan<br>Data | IT4EL   | Port/License/Foreign       | Pilih Port/License/Foreign                                             |                  |
|    | Kemasukan<br>Data | 5       | Product Name               | Masukkan <b>Product Name</b>                                           | 0                |
|    | Kemasukan<br>Data | 6       | Consignor License<br>No.   | Masukkan <b>Consignor License No.</b>                                  | 0                |

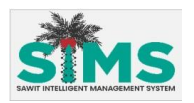

| < Create Job Assignment                                                                                                    |   |
|----------------------------------------------------------------------------------------------------|---|
| Transporter License No.          162093         Truck No.         BBB111         Driver NRIC         711019065436         Porty         Sila tekan setuju untuk hantar         Trutup         Setuju         Min         Consigner License No.         C002289 | 6 |
| Cancel Submit                                                                                                    |   |

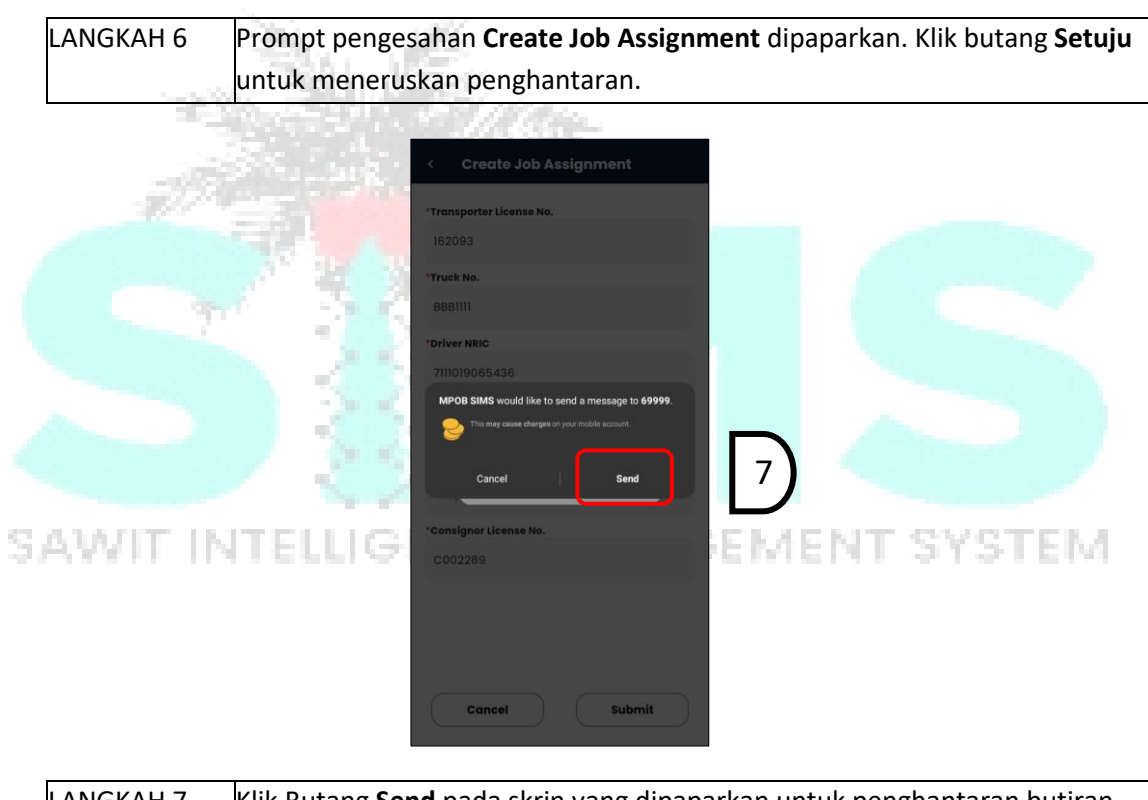

| ANGKAH 7 | Klik Butang <b>Send</b> pada skrin yang dipaparkan untuk penghantaran butiran |
|----------|-------------------------------------------------------------------------------|
|          | melalui <i>message</i> .                                                      |

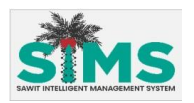

| "Transporter License No.                              |   |
|-------------------------------------------------------|---|
| 162093                                                |   |
| "Truck No.                                            |   |
| 8881111                                               |   |
| *Driver NRIC                                          |   |
| 7111019065436                                         |   |
| Permintaan berjaya dihantar<br>Cicer<br>Produ<br>Miny | 8 |
| *Consignor License No.                                |   |
| C002289                                               |   |
|                                                       |   |

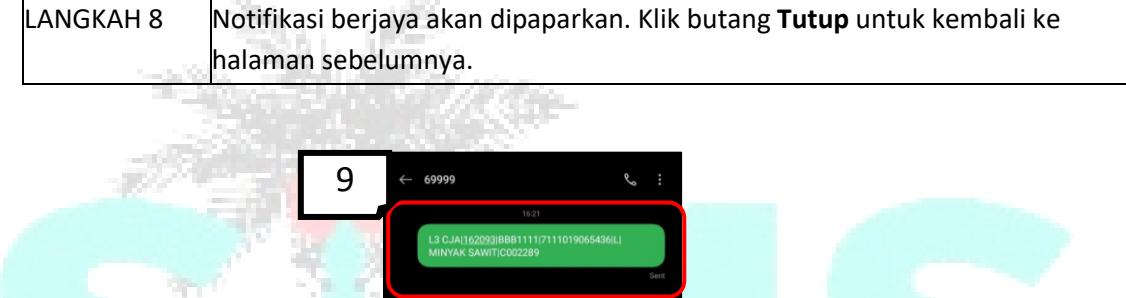

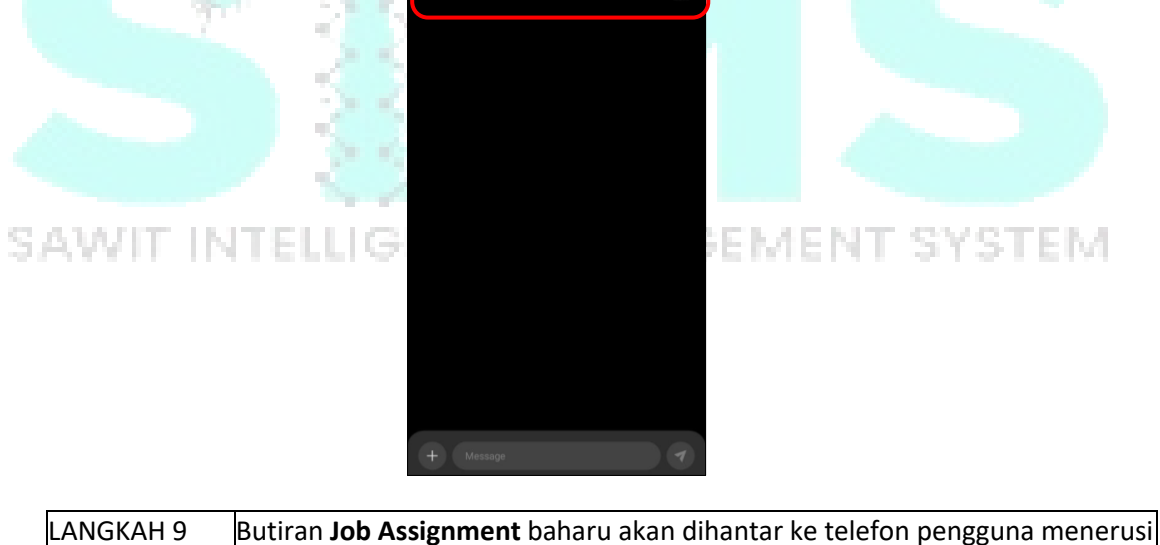

aplikasi message.

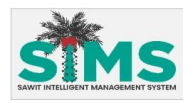

# 5.1.2 Query Job Assignment

# <u>Aliran Navigasi</u>

| Aliran Navigasi<br>Pelayar Web | -                                |
|--------------------------------|----------------------------------|
| Peranan Pengguna               | Kakitangan Syarikat Pengangkutan |

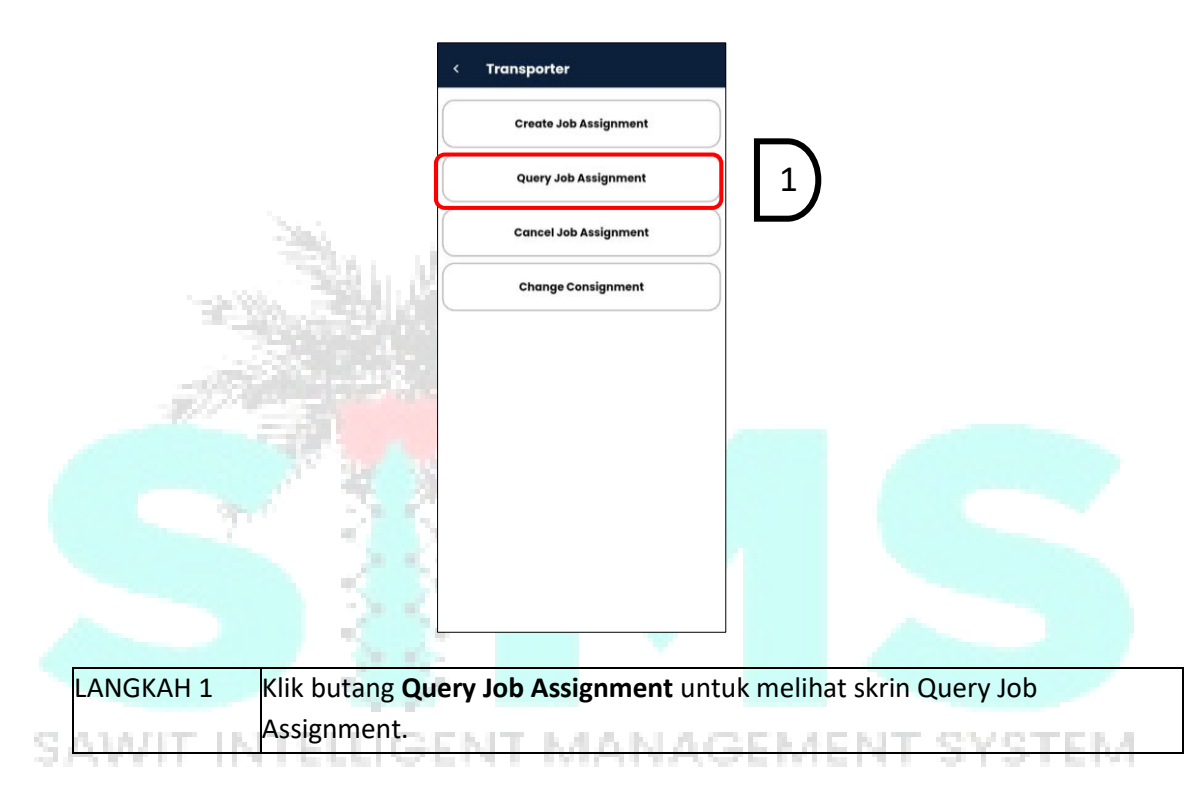

| <b>{</b> <sup>2</sup> } | Query Job Assignment  Transporter License No.  Truck No. |   |
|-------------------------|----------------------------------------------------------|---|
|                         |                                                          |   |
|                         | Cancel Submit                                            | 3 |

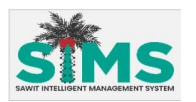

| LANGKAH 2 | Skrin Query Job Assignment akan dipaparkan. Masukkan butiran ke dalam |  |
|-----------|-----------------------------------------------------------------------|--|
|           | medan yang dikehendaki.                                               |  |
| LANGKAH 3 | Kemudian klik butang <b>Submit.</b>                                   |  |

| $\left\{ 2 \right\}$ | Turutan | Medan                      | Keterangan                                                             | Atribut<br>Medan |
|----------------------|---------|----------------------------|------------------------------------------------------------------------|------------------|
| Kemasukan<br>data    | 1       | Transporter License<br>No. | Masukkan <b>Transporter License No.</b><br>yang berdaftar dengan MPOB. | 0                |
| Kemasukan<br>Data    | 2       | Truck No.                  | Masukkan <b>Truck No.</b> yang berdaftar<br>dalam SIMS                 | 0                |

|                                           | Query Job Assignment     Transporter License No.     162093     |
|-------------------------------------------|-----------------------------------------------------------------|
|                                           | *Truck No.                                                      |
| 1. A. A. A. A. A. A. A. A. A. A. A. A. A. | 868111                                                          |
| S                                         | Sila tekan setuju untuk hantar<br>Tutup Setuju<br>Cancel Submit |
| LANGKAH 4 Prompt penge                    | sahan <b>Query Job Assignment</b> dipaparkan. Kemudian klik     |
| butang Setuju                             | untuk meneruskan penghantaran.                                  |

| < Query Job Assignment                           |   |
|--------------------------------------------------|---|
| *Transporter License No.<br>162093               |   |
| *Truck No.                                       |   |
| 6681111                                          |   |
|                                                  |   |
| MPOB SIMS would like to send a message to 69999. | _ |
| Cancel Send                                      | 5 |
|                                                  |   |
|                                                  |   |
|                                                  |   |
| Cancel Submit                                    |   |

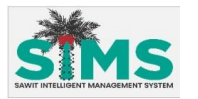

|           | melalui message.                                                                                                    |
|-----------|----------------------------------------------------------------------------------------------------|
|           | • Transporter License No.         162093         • Truck No.         BBBIII                                           |
| LANGKAH 6 | Concol Submit<br>Notifikasi berjaya akan dipaparkan. Klik butang <b>Tutup</b> untuk kembali ke<br>halaman sebelumnya. |
|           |                                                                                                    |
| AWIT      | T C C C C C C C C C C C C C C C C C C C                                                                               |

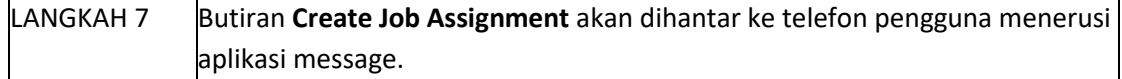

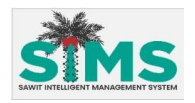

# 5.1.3 Cancel Job Assignment

# <u>Aliran Navigasi</u>

| Aliran Navigasi<br>Pelayar Web | -                                |
|--------------------------------|----------------------------------|
| Peranan Pengguna               | Kakitangan Syarikat Pengangkutan |

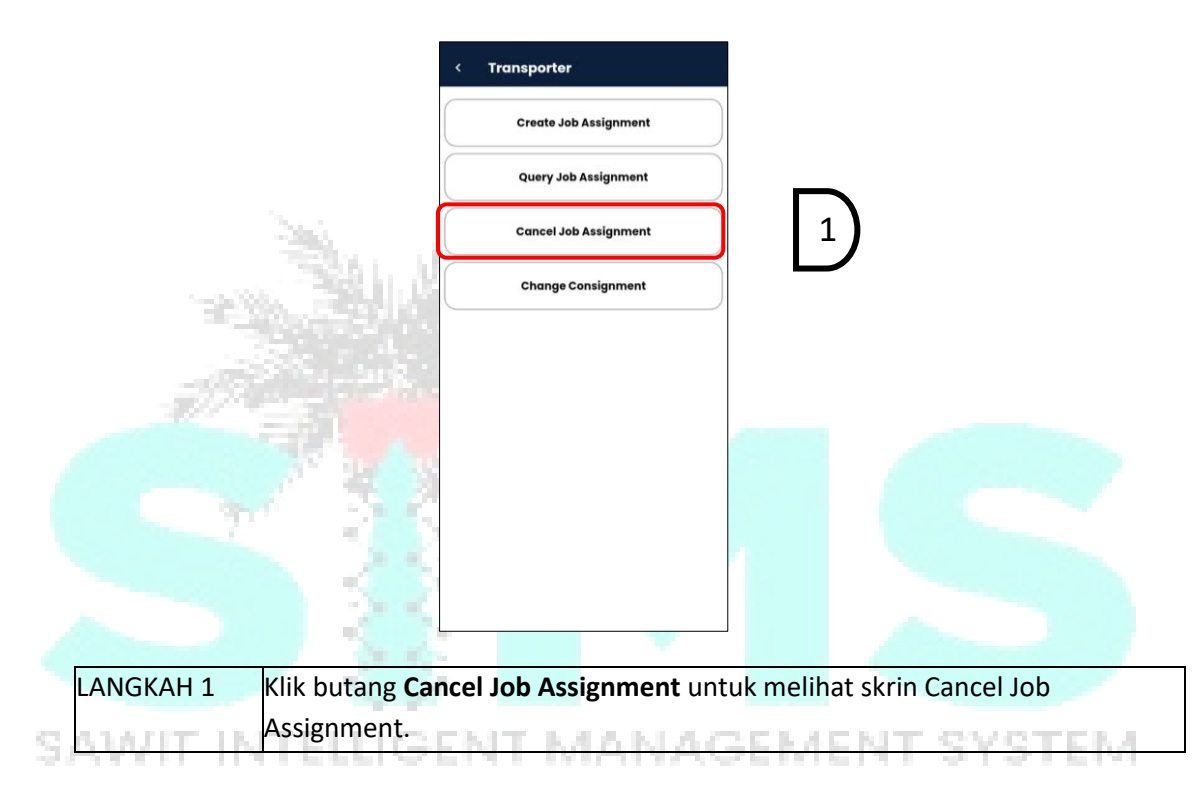

| <b>{</b> <sup>2</sup> } | Cancel Job Assignment     "Transporter License No.     "Job ID |   |
|-------------------------|----------------------------------------------------------------|---|
|                         |                                                                |   |
|                         |                                                                |   |
|                         | Cancel                                                         | 3 |

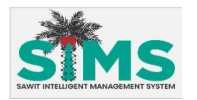

| LANGKAH 2 | Skrin Cancel Job Assignment akan dipaparkan. Masukkan butiran ke dalam |  |
|-----------|------------------------------------------------------------------------|--|
|           | medan yang dikehendaki.                                                |  |
| LANGKAH 3 | Kemudian klik butang <b>Submit.</b>                                    |  |

| <b>2</b>  | Turutan | Medan               | Keterangan                             | Atribut<br>Medan |
|-----------|---------|---------------------|----------------------------------------|------------------|
| Kemasukan | 1       | Transporter License | Masukkan Transporter License No.       | A                |
| data      |         | No.                 | yang berdaftar dengan MPOB.            | U                |
| Kemasukan | 2       | Job ID.             | Masukkan <b>Job ID.</b> yang berdaftar | A                |
| Data      |         |                     | dalam SIMS                             |                  |

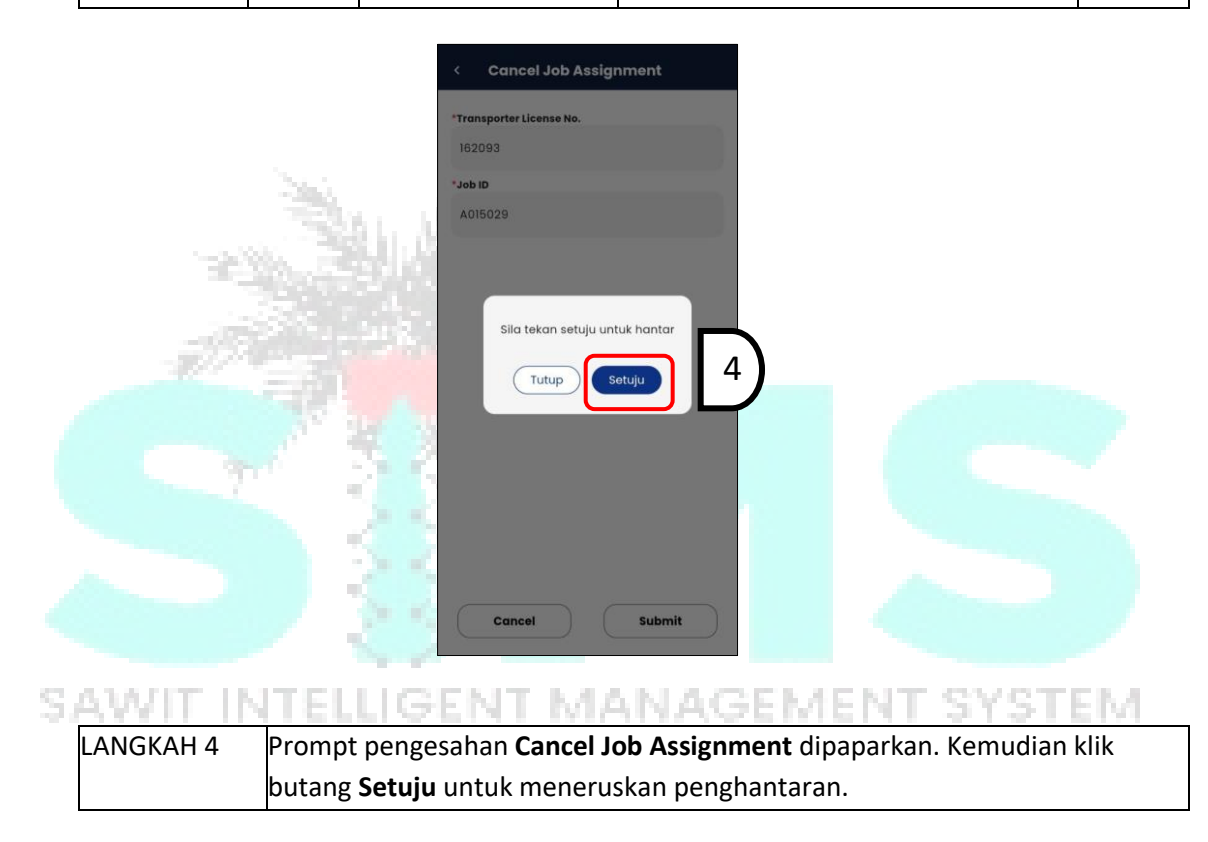

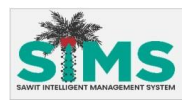

|           | *Transporter License No.                                                                                                    |
|-----------|----------------------------------------------------------------------------------------------------|
|           | 162093                                                                                                    |
|           | A015029                                                                                                    |
|           |                                                                                                    |
|           | MPOB SIMS would like to send a message to 69999.                                                                                                    |
|           | This may await dharges or your mobile account.                                                                                                    |
|           | Cancel send 5                                                                                                    |
|           |                                                                                                    |
|           |                                                                                                    |
|           |                                                                                                    |
|           |                                                                                                    |
|           | Cancel Submit                                                                                                    |
|           | State with                                                                                                    |
| LANGKAH 5 | Klik Butang Send pada skrin yang dipaparkan untuk penghantaran butiran                                                                                                    |
| 1         | melalui message.                                                                                                    |
|           |                                                                                                    |
| -377      |                                                                                                    |
|           | Cancel Job Assignment                                                                                                    |
|           | < Cancel Job Assignment                                                                                                    |
|           | Cancel Job Assignment                                                                                                    |
|           | Cancel Job Assignment Transporter License No. 162093 Job ID                                                                                                    |
| 9         | Cancel Job Assignment  Transporter License No. 152093  Job ID A015029                                                                                                    |
| 5         | Cancel Job Assignment  Transporter License No.  162093  *Job ID  A015029                                                                                                    |
| S         | Cancel Job Assignment Transporter License No. 182093 "Job ID A015029 Permintaan berjaya dihantar                                                                                                    |
| SAWIT II  | Cancel Job Assignment Transporter License No. IS2093 Job ID A015029 Permintaan berjaya dihantar Tutup 6                                                                                                    |
| SAWIT II  | C Cancel Job Assignment Transporter License No. 18203 30 ID A015029 Permintaan berjaya dihantar TEELLUIG                                                                                                    |
| SAWIT II  | Cancel Job Assignment Transporter License No. IB203 Job ID A015029  Permintaan berjaya dihantar TEELLIG  O Tutup  O Tutup  O Tutu |
| SAWIT II  | C Cancel Job Assignment<br>Transporter License No.<br>18203<br>AliBO29<br>Permintaan berjaya dihantar<br>TEELLIG                                                                                                    |
| SAWIT II  | Cancel Job Assignment   Transporter License No.   1203   3010   101029   Permintaan berjaya dihantar   TEELLIG   Intersteeling   10101                                                                                                    |
| SAWIT II  | Cancel Job Assignment   Image: Cancel Job Assignment     Image: Cancel Job Assignment     Image: Cancel Job Assignme                                                                                                    |
| SAWIT II  | Cancel Job Assignment<br>Tanaporter License No.<br>12:093<br>Job D<br>Alifo29<br>Permintaan berjaya dihantar<br>Tutup<br>Cancel Submit                                                                                                    |

| LANGKAH 6 | Notifikasi berjaya akan dipaparkan. Klik butang <b>Tutup</b> untuk kembali ke |
|-----------|-------------------------------------------------------------------------------|
|           | halaman sebelumnya.                                                           |

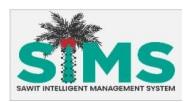

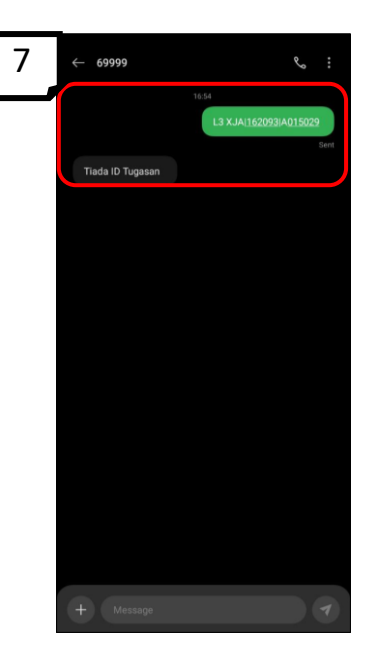

LANGKAH 7 Butiran **Cancel Job Assignment** akan dihantar ke telefon pengguna menerusi aplikasi message.

# 5.1.4 Change Consignment

| <u>Aliran Navigasi</u> | 1                 |                 |  |
|------------------------|-------------------|-----------------|--|
| Aliran Navigasi        | $\langle \rangle$ |                 |  |
| Pelayar Web            |                   |                 |  |
| Peranan Pengguna       | Kakitangan Syarik | at Pengangkutan |  |

63.00

# SAWIT INTELLIGENT MANAGEMENT SYSTEM Langkah Kerja, Skrin, Panduan & Medan

| <         | Transporter           |  |
|-----------|-----------------------|--|
|           | Create Job Assignment |  |
| $\square$ | Query Job Assignment  |  |
|           | Cancel Job Assignment |  |
|           | Change Consignment    |  |
|           |                       |  |
|           |                       |  |
|           |                       |  |
|           |                       |  |
|           |                       |  |
|           |                       |  |

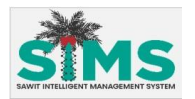

| LANGKAH 1 | Klik butang <b>Change Consignment</b> untuk melihat skrin Change Consignment. |
|-----------|-------------------------------------------------------------------------------|

| $\sqrt{2}$ | Change Consignment     Transporter License No. |
|------------|------------------------------------------------|
| ~ <b>·</b> | "MPOBL3 No.<br>"Driver NRIC                    |
|            | "Truck No.<br>"Trailer No.                     |
|            |                                                |
|            | Cancel Submit                                  |

| LANGKAH 2 Skrin Change Consignment akan dipaparkan. Masukkan butiran k |                                        |
|------------------------------------------------------------------------|----------------------------------------|
|                                                                        | meda <mark>n yang dik</mark> ehendaki. |
| LANGKAH 3                                                              | Kemudian klik butang <b>Submit.</b>    |
| 7                                                                      |                                        |

|    | <b>2</b>          | Turutan | Medan                      | Keterangan                                                             | Atribut<br>Medan |
|----|-------------------|---------|----------------------------|------------------------------------------------------------------------|------------------|
| 5  | Kemasukan<br>data | 1       | Transporter License<br>No. | Masukkan <b>Transporter License No.</b><br>yang berdaftar dengan MPOB. | 0                |
| 21 | Kemasukan<br>Data | 2       | MPOBL3 No.                 | Masukkan <b>MPOBL3 No.</b> yang<br>berdaftar dalam SIMS                | 0                |
|    | Kemasukan<br>Data | 3       | Driver NRIC.               | Masukkan <b>Driver NRIC.</b> yang<br>berdaftar dalam SIMS              | 0                |
|    | Kemasukan<br>Data | 4       | Truck No.                  | Masukkan <b>Truck No.</b> yang berdaftar<br>dalam SIMS                 | 0                |
|    | Kemasukan<br>Data | 5       | Trailer No.                | Masukkan <b>Trailer No.</b> yang berdaftar<br>dalam SIMS               | 0                |

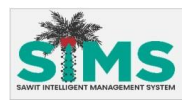

| < c                                                                                         | Change Consignment                                                                                                    |   |
|---------------------------------------------------------------------------------------------|----------------------------------------------------------------------------------------------------|---|
| *Transp<br>80928<br>*MPOBL<br>TCJNS<br>*Driver N<br>02010:<br>*Truck<br>-<br>*Traik<br>SEFT | overter License No.<br>8728229<br>3 No.<br>9600000678<br>NINIC<br>13102345<br>Silla tekan setuju untuk hantar<br>Tutup Setuju | 4 |
|                                                                                             | Cancel Submit                                                                                                    |   |

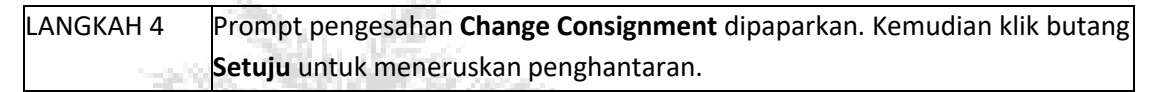

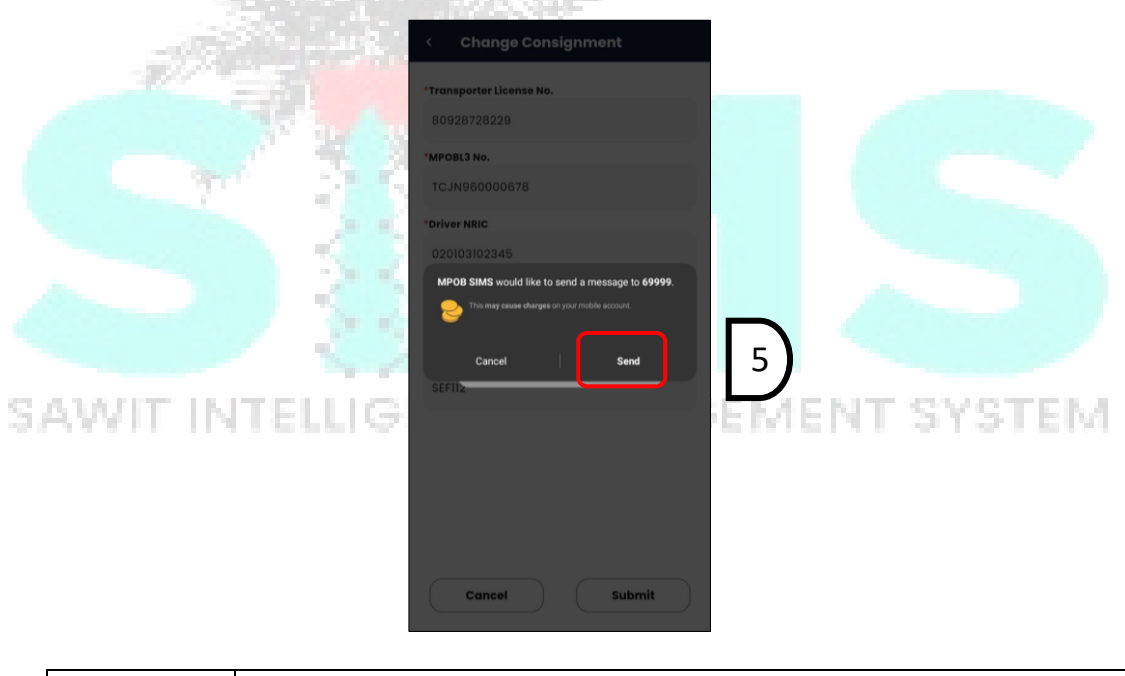

| LANGKAH 5 | Klik butang <b>Send</b> pada skrin yang dipaparkan untuk penghantaran butiran |
|-----------|-------------------------------------------------------------------------------|
|           | melalui message.                                                              |

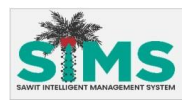

LANGKAH 6

### MANUAL PANDUAN PENGGUNA SIMS – ISERVICE (APLIKASI MOBILE)

|                  | < Change Consignment                                                                                                    |
|------------------|----------------------------------------------------------------------------------------------------|
|                  | "Transporter License No.                                                                                                    |
|                  | 80928728229                                                                                                    |
|                  | "MPOBL3 No.                                                                                                    |
|                  | TCJN960000678                                                                                                    |
|                  | *Driver NRIC<br>020103102345                                                                                                    |
|                  | Permintaan berjaya dihantar<br>Traile<br>SEFIIz                                                                                                    |
| NI-LIGHART IS IN | and the state of the state of Testing and the state of the state of th |
| Notifikasi berja | aya akan dipaparkan. Klik butang <b>Lutup</b> untuk kembali ke                                                                                                    |
| halaman sebel    | lumnya.                                                                                                    |
|                  | BARRIER AND ATTACK                                                                                                    |

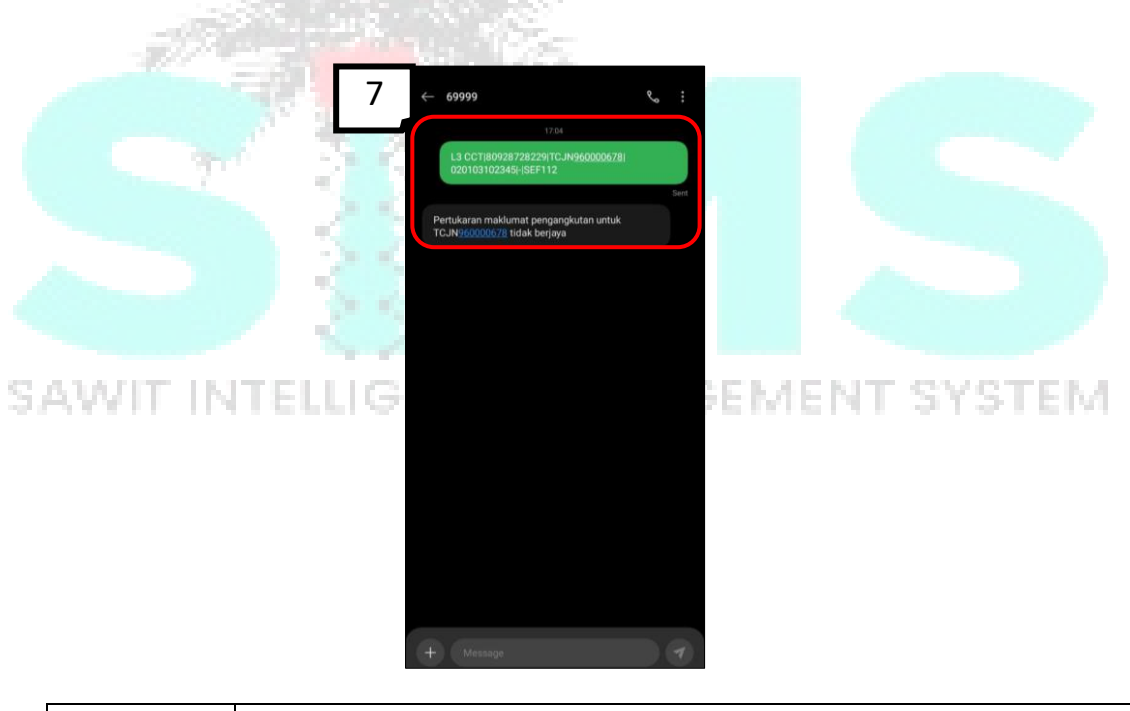

LANGKAH 7 Butiran **Change Consignment** akan dihantar ke telefon pengguna menerusi aplikasi message.

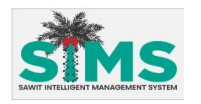

# 5.2 Konsainor

# 5.2.1 Create Consignment (MPOBL3)

### <u>Aliran Navigasi</u>

| Aliran Navigasi<br>Pelayar Web | -                             |
|--------------------------------|-------------------------------|
| Peranan Pengguna               | Kakitangan Syarikat Konsainor |

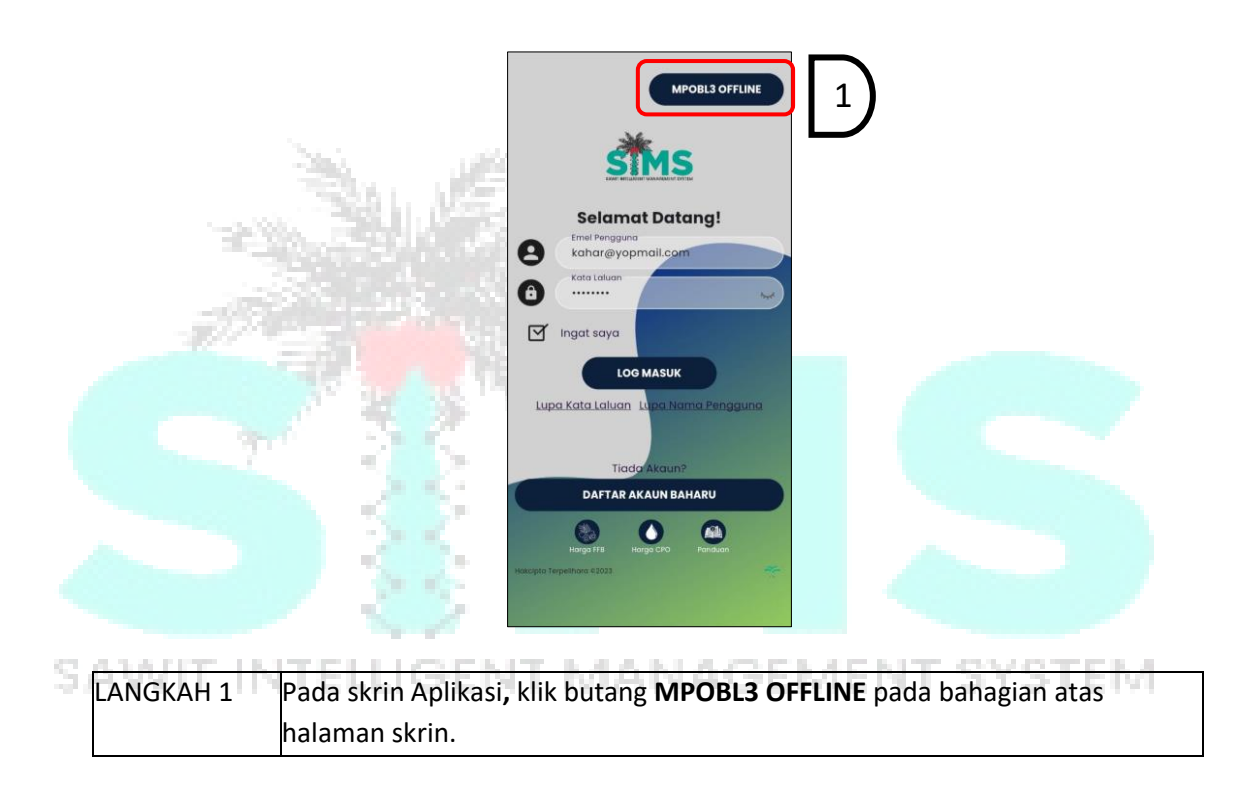

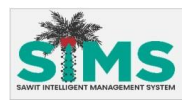

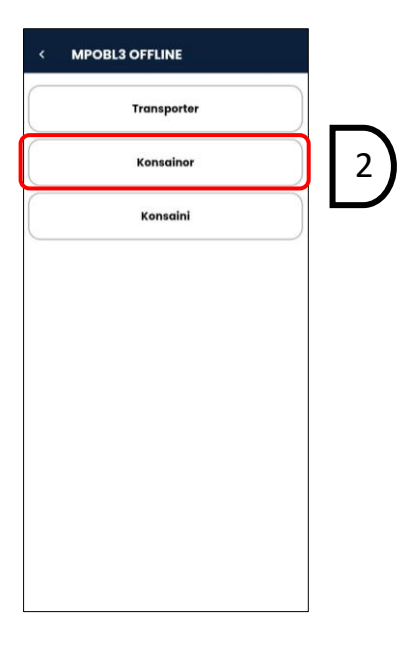

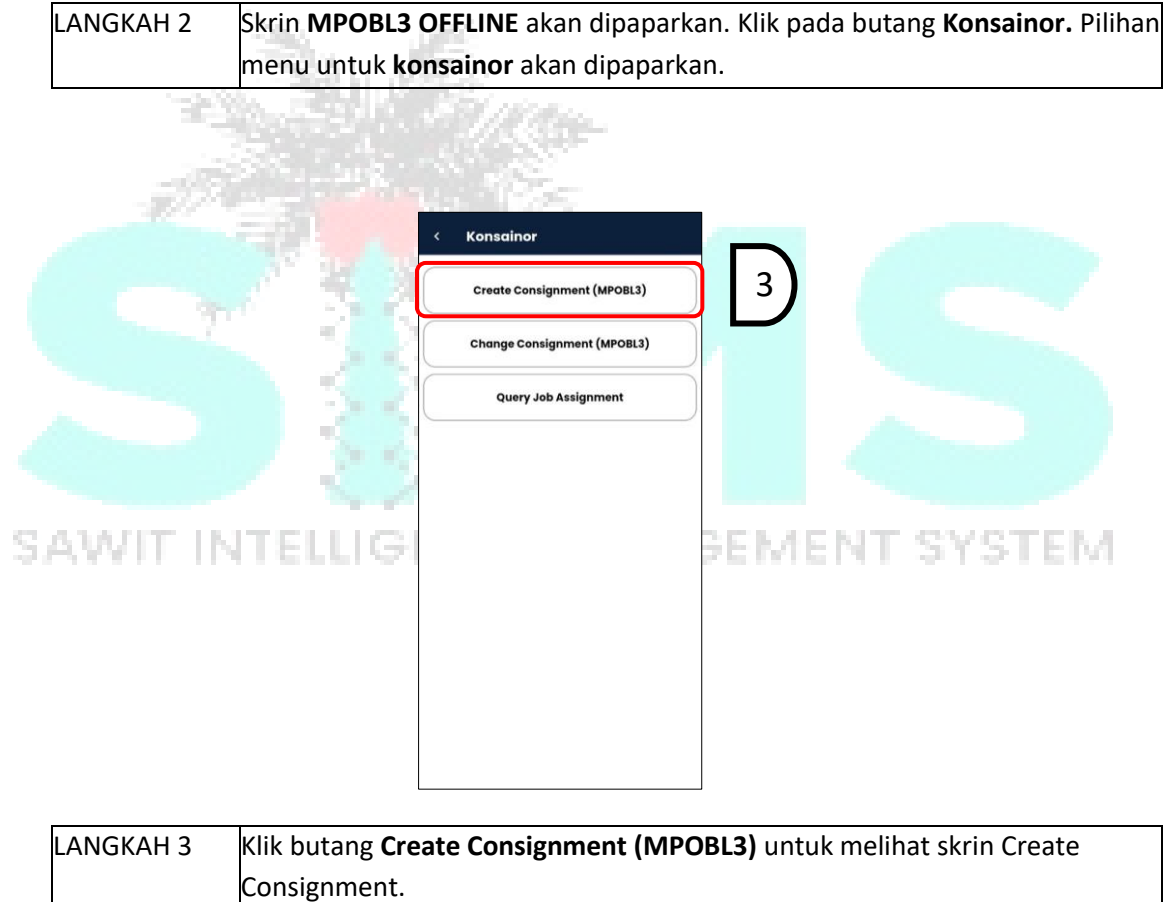

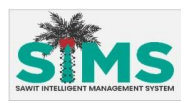

| $\sqrt{3}$ | *Consignor License No.                |
|------------|---------------------------------------|
| 4          | *Job ID                               |
|            | *Product Name                         |
|            | "Ticket No.                           |
|            | "Weight                               |
|            | Port/License/Foreign<br>Please Select |
|            | *Consignee License No./ No. Quality   |
|            |                                       |

| LANGKAH 3 | Skrin Create Consignment akan dipaparkan. Masukkan butiran ke dalam |
|-----------|---------------------------------------------------------------------|
|           | medan yang dikehendaki.                                             |
| LANGKAH 4 | Kemudian klik butang Submit.                                        |
|           |                                                                     |

|         | <b>2</b>          | Turutan | Medan                                | Keterangan                                                | Atribut<br>Medan |
|---------|-------------------|---------|--------------------------------------|-----------------------------------------------------------|------------------|
|         | Kemasukan         | 1       | Transporter License                  | Masukkan Transporter License No.                          | A                |
|         | data              |         | No.                                  | yang berdaftar dengan MPOB.                               |                  |
| <<br>S/ | Kemasukan<br>Data | 2       | Job ID.                              | Masukkan <b>Job ID.</b> yang berdaftar<br>dalam SIMS      | 0                |
|         | Kemasukan<br>Data | 3       | Product Name.                        | Masukkan <b>Product Name</b> yang<br>berdaftar dalam SIMS | 0                |
|         | Kemasukan<br>Data | 4EL     | Ticket No.                           | Masukkan <b>Ticket No.</b> yang berdaftar<br>dalam SIMS   | 6                |
|         | Kemasukan<br>Data | 5       | Weight.                              | Masukkan <b>Weight</b>                                    | đ                |
|         | Kemasukan<br>Data | 6       | Port/License/Foreign                 | Pilih Port/License/Foreign                                | 0                |
|         | Kemasukan<br>Data | 7       | Consignee License<br>No./No. Quality | Masukkan <b>Consignee License No./No.</b><br>Quality      |                  |

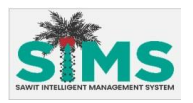

| < Create Consignment (MPOBL3)                                                                     |   |
|---------------------------------------------------------------------------------------------------|---|
| *Consignor License No.<br>26728329<br>*Job ID<br>A015029<br>*Product Name<br>Minyak Sawit Keladak |   |
| Ticke<br>Sila tekan setuju untuk hantar<br>Weig<br>80<br>Setuju                                   | 5 |
| Port/License/Foreign<br>License +<br>*Consignee License No./ No. Quality<br>Q002                  |   |
| Cancel Submit                                                                                     |   |

|           | Sector control                                                        |
|-----------|-----------------------------------------------------------------------|
| LANGKAH 5 | Prompt pengesahan Create Consignment dipaparkan. Kemudian klik butang |
| -344      | <b>Setuju</b> untuk meneruskan penghantaran.                          |

|                                                                                                    | 11222-X335-                                                                                                    |
|----------------------------------------------------------------------------------------------------|----------------------------------------------------------------------------------------------------|
|                                                                                                    | < Create Consignment (MPOBL3)                                                                                                    |
|                                                                                                    | *Consignor License No.                                                                                                    |
|                                                                                                    | 26728329                                                                                                    |
|                                                                                                    | al dot.                                                                                                    |
| T 25                                                                                                    | A015029                                                                                                    |
|                                                                                                    | *Product Name                                                                                                    |
|                                                                                                    | Minyak Sawit Keledak                                                                                                    |
|                                                                                                    | MPOB SIMS would like to send a message to 69999.                                                                                                    |
| All the second second s | Contract and the second second |
|                                                                                                    |                                                                                                    |
|                                                                                                    | Cancel Send                                                                                                    |
| SAMUE INTELLIZE                                                                                                    | ELEMENT SYSTEM                                                                                                    |
| SHAALI HALEFERS                                                                                                    | Port/Liconse/Foreign                                                                                                    |
|                                                                                                    | License                                                                                                    |
|                                                                                                    | "Consignee License No./ No. Quality                                                                                                    |
|                                                                                                    | Q002                                                                                                    |
|                                                                                                    |                                                                                                    |
|                                                                                                    | Constant Citherit                                                                                                    |
|                                                                                                    |                                                                                                    |
|                                                                                                    |                                                                                                    |
|                                                                                                    |                                                                                                    |
| LANGKAH 6 Klik Butang Se                                                                                                    | <b>na</b> pada skrin yang dipaparkan untuk penghantaran butiran                                                                                                    |

melalui message.

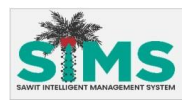

| *Consignor Lic                     | ense No.                |     |
|------------------------------------|-------------------------|-----|
| *Job ID                            |                         |     |
| A015029                            |                         |     |
| *Product Nam                       | 0                       |     |
| Minyak Saw                         | vit Keladak             |     |
| *Ticke Pern<br>T03<br>*Weigi<br>60 | nintaan berjaya dihanta |     |
| Port/License/F                     | oreign                  |     |
| *Consignee Lic<br>Q002             | cense No./ No. Quality  |     |
|                                    |                         |     |
| Canc                               | el Subn                 | nit |

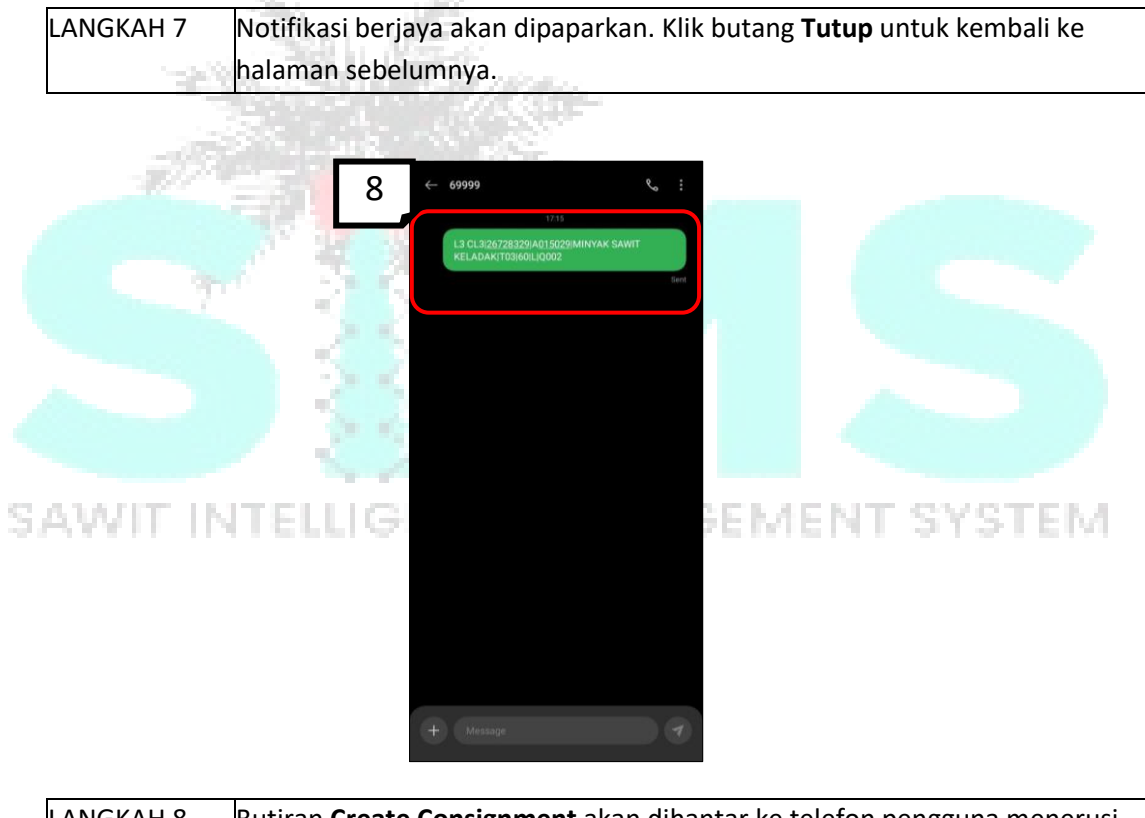

LANGKAH 8 Butiran **Create Consignment** akan dihantar ke telefon pengguna menerusi aplikasi message.

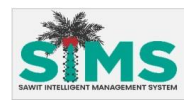

# 5.2.2 Change Consignment (MPOBL3)

# <u>Aliran Navigasi</u>

| Aliran Navigasi<br>Pelayar Web | -                             |
|--------------------------------|-------------------------------|
| Peranan Pengguna               | Kakitangan Syarikat Konsainor |

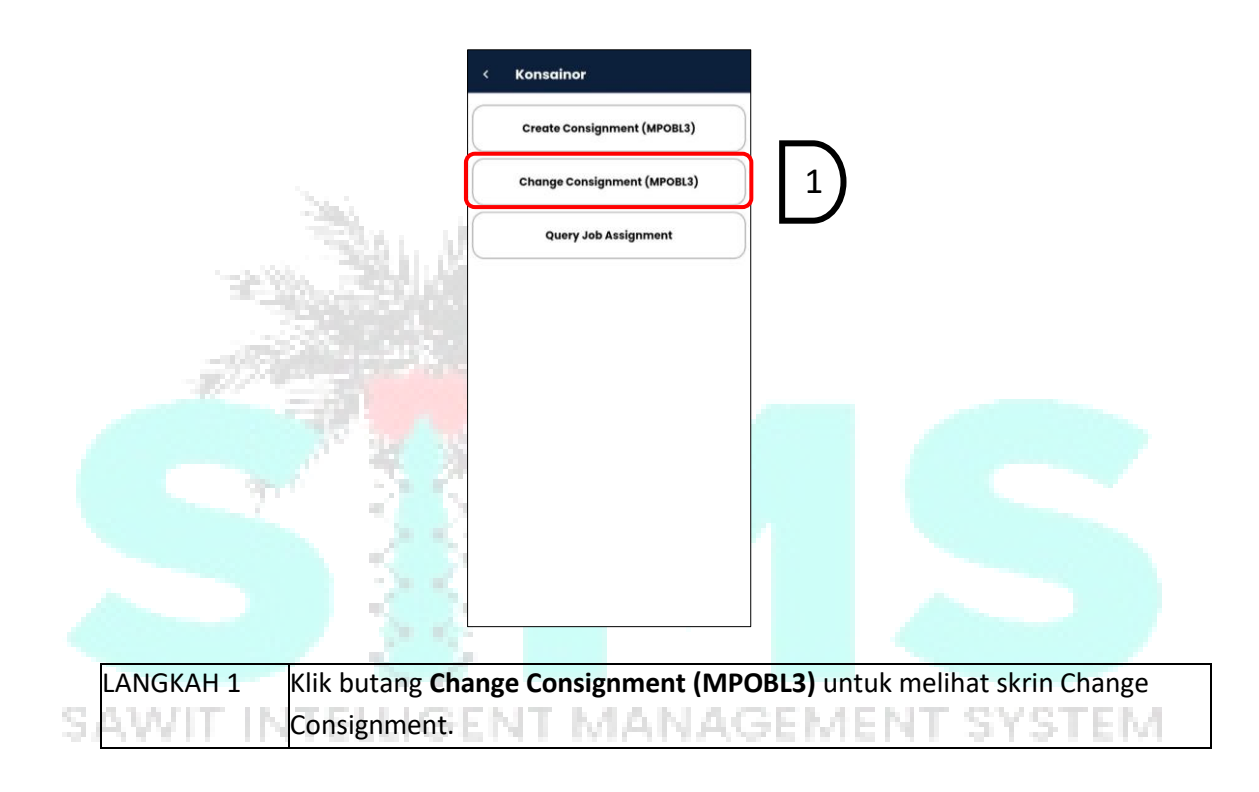

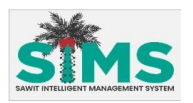

| $\{ 2 \}$ | *Consignor License No.                          |  |
|-----------|-------------------------------------------------|--|
| $\sim$    | "MPOBL3 No.                                     |  |
|           | *Product Name                                   |  |
|           | *Port/License/Foreign Please Select             |  |
|           | Required<br>*Consignee License No./ No. Quality |  |
|           |                                                 |  |
|           |                                                 |  |
|           | Cancel Submit                                   |  |
|           |                                                 |  |

| LANGKAH 2 | Skrin Change Consignment akan dipaparkan. Masukkan butiran ke dalam |
|-----------|---------------------------------------------------------------------|
|           | medan yang dikehendaki.                                             |
| LANGKAH 3 | Kemudian klik butang <b>Submit.</b>                                 |

| <b>2</b>          | Turutan            | Medan                                | Keterangan                                                           | Atribut<br>Medan |
|-------------------|--------------------|--------------------------------------|----------------------------------------------------------------------|------------------|
| Kemasukan<br>data | 1                  | Consignor License<br>No.             | Masukkan <b>Consignor License No.</b><br>yang berdaftar dengan MPOB. | 0                |
| Kemasukan<br>Data | 2                  | MPOBL3 No.                           | Masukkan <b>MPOBL3 No.</b> yang<br>berdaftar dalam SIMS              | 0                |
| Kemasukan<br>Data | IT <sup>3</sup> EL | Product Name.                        | Masukkan <b>Product Name</b> yang<br>berdaftar dalam SIMS            | 0                |
| Kemasukan<br>Data | 4                  | Port/License/Foreign                 | Pilih Port/License/Foreign                                           | 0                |
| Kemasukan<br>Data | 5                  | Consignee License<br>No./No. Quality | Masukkan Consignee License No./No.<br>Quality                        | 0                |

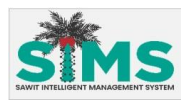

| Consig         | nor License No. |          |          |  |
|----------------|-----------------|----------|----------|--|
| 26783          | 29              |          |          |  |
| MPOBL          | 3 No.           |          |          |  |
| TCTNL          | 46799           |          |          |  |
| Produc         | t Name          |          |          |  |
| MINYA          | K SAWIT KELAD   | AK       |          |  |
| Port/<br>Licer | Sila tekan set  | uju untu | k hantar |  |
| A00            | Tutup           | Set      | uju      |  |
|                |                 |          |          |  |
|                |                 |          |          |  |
|                |                 |          |          |  |
|                |                 |          |          |  |
|                |                 |          |          |  |
|                | Cancel          |          | Submit   |  |

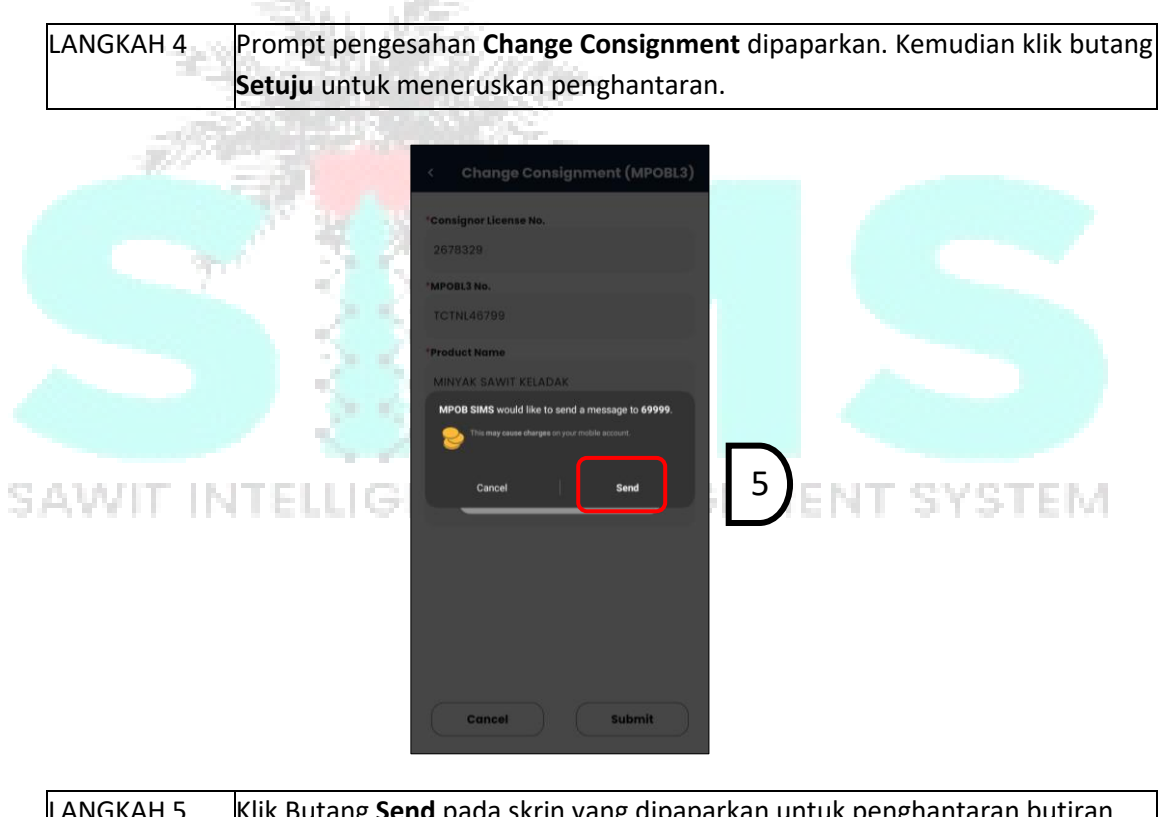

LANGKAH 5 Klik Butang **Send** pada skrin yang dipaparkan untuk penghantaran butiran melalui message.

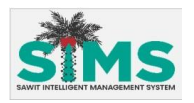

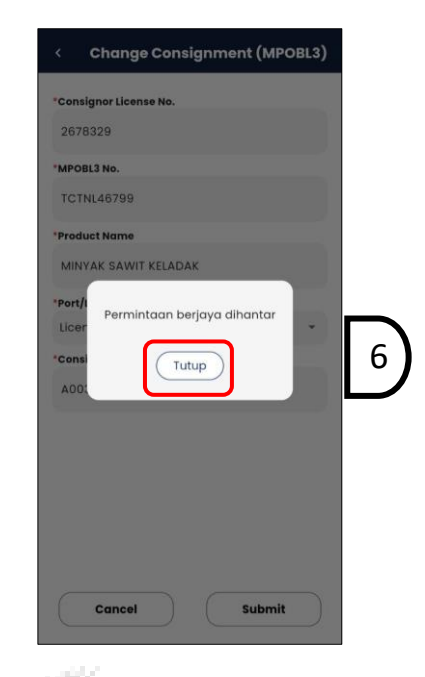

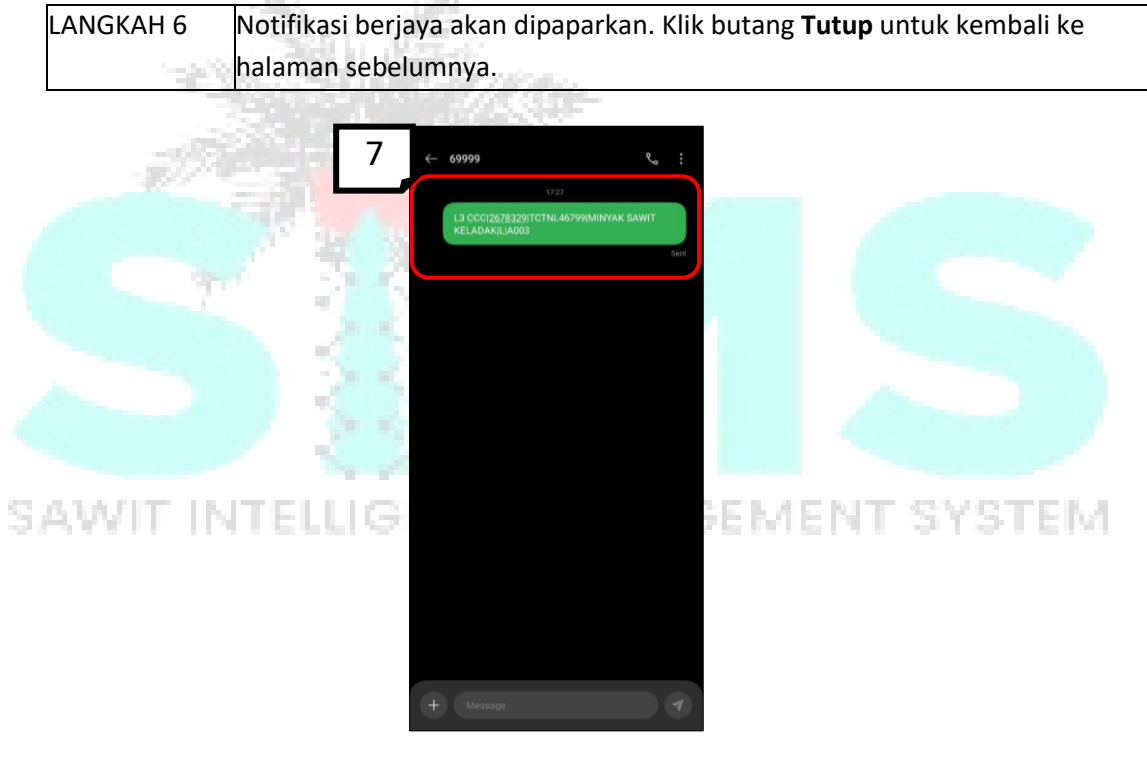

LANGKAH 7 Butiran **Change Consignment** akan dihantar ke telefon pengguna menerusi aplikasi message.

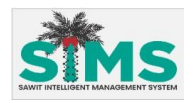

# 5.2.3 Query Job Assignment

# <u>Aliran Navigasi</u>

| Aliran Navigasi<br>Pelayar Web | -                             |
|--------------------------------|-------------------------------|
| Peranan Pengguna               | Kakitangan Syarikat Konsainor |

#### Langkah Kerja, Skrin, Panduan & Medan

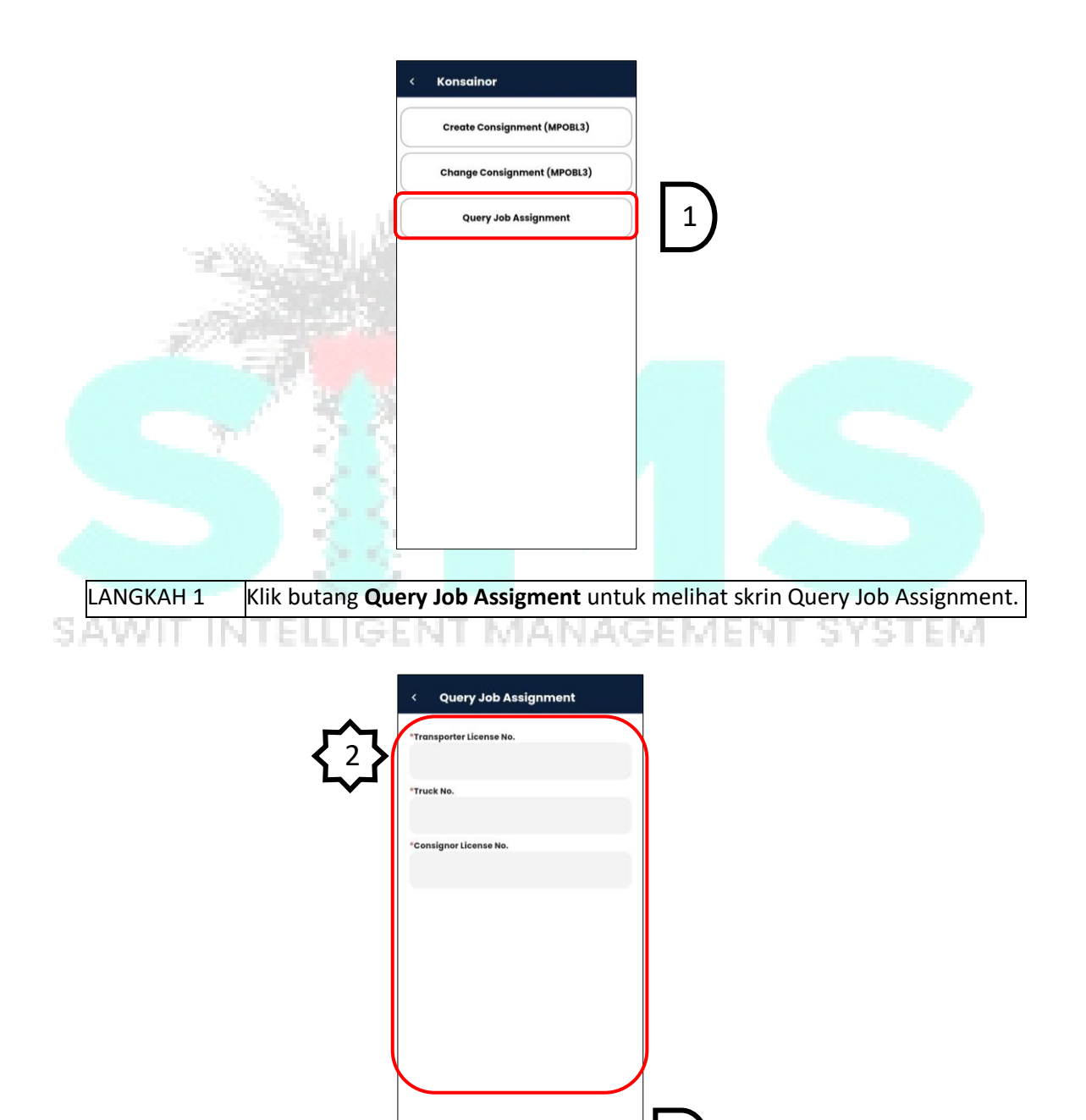

Submit

Cancel

3

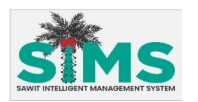

| LANGKAH 2 | Skrin Query Job Assignment akan dipaparkan. Masukkan butiran ke dala |  |  |
|-----------|----------------------------------------------------------------------|--|--|
|           | medan yang dikehendaki.                                              |  |  |
| LANGKAH 3 | Kemudian klik butang <b>Submit.</b>                                  |  |  |

| <b>2</b>          | Turutan | Medan                      | Keterangan                                                             | Atribut<br>Medan |
|-------------------|---------|----------------------------|------------------------------------------------------------------------|------------------|
| Kemasukan<br>data | 1       | Transporter License<br>No. | Masukkan <b>Transporter License No.</b><br>yang berdaftar dengan MPOB. | 0                |
| Kemasukan<br>Data | 2       | Truck No.                  | Masukkan <b>Truck No.</b> yang berdaftar<br>dalam SIMS                 | 0                |
| Kemasukan<br>Data | 7       | Consignor License<br>No.   | Masukkan <b>Consignor License No</b>                                   | 0                |

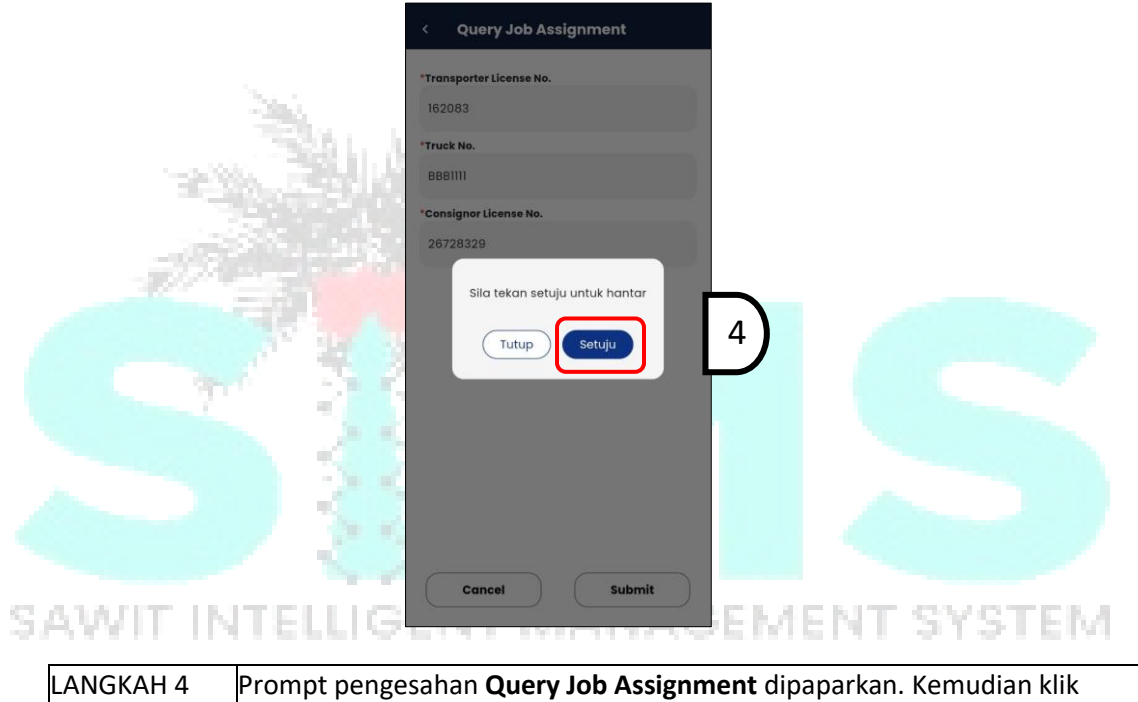

butang **Setuju** untuk meneruskan penghantaran.

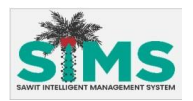

| < Query Job Assignment                                                                            |   |
|---------------------------------------------------------------------------------------------------|---|
| *Transporter License No.<br>162083<br>*Truck No.<br>BBBIIII<br>*Consignor License No.<br>26728329 |   |
| MPOB SIMS would like to send a message to 69999.                                                  | 5 |
| Cancel Submit                                                                                     |   |

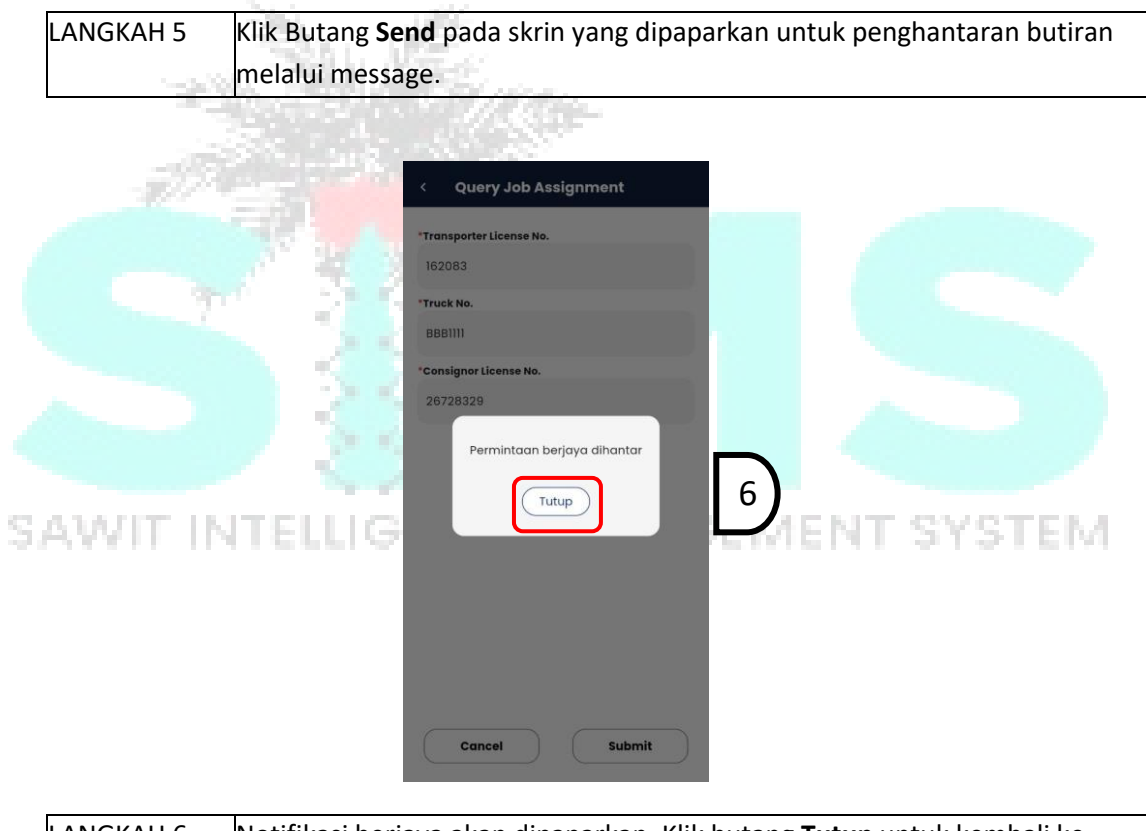

LANGKAH 6 Notifikasi berjaya akan dipaparkan. Klik butang **Tutup** untuk kembali ke halaman sebelumnya.

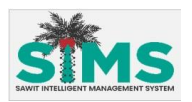

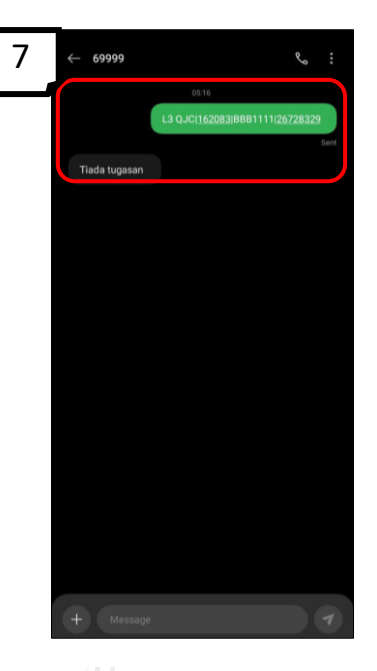

| LANGKAH 7 | Butiran Query Consignment akan dihantar ke telefon pengguna menerusi |
|-----------|----------------------------------------------------------------------|
| 1.00      | aplikasi message.                                                    |

| 5.3 Konsaini                   |                           |        |        |     |
|--------------------------------|---------------------------|--------|--------|-----|
| 5.3.1 Endorse (                | Consigment                |        |        |     |
| <u>Aliran Navigasi</u>         |                           |        |        |     |
| Aliran Navigasi<br>Pelayar Web | ELLIGENT MA               | NAGEME | NT SYS | TEM |
| Peranan Pengguna               | Kakitangan Syarikat Konsa | aini   |        |     |

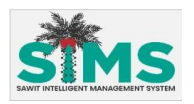

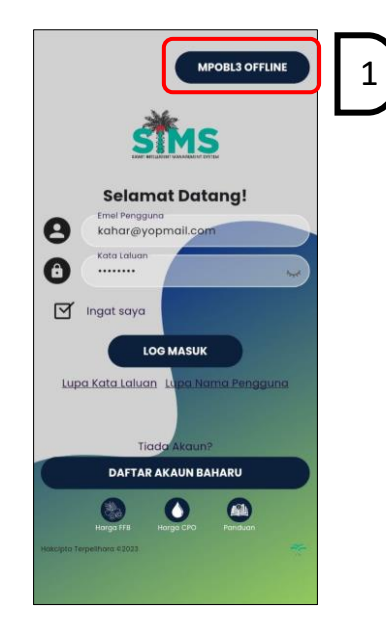

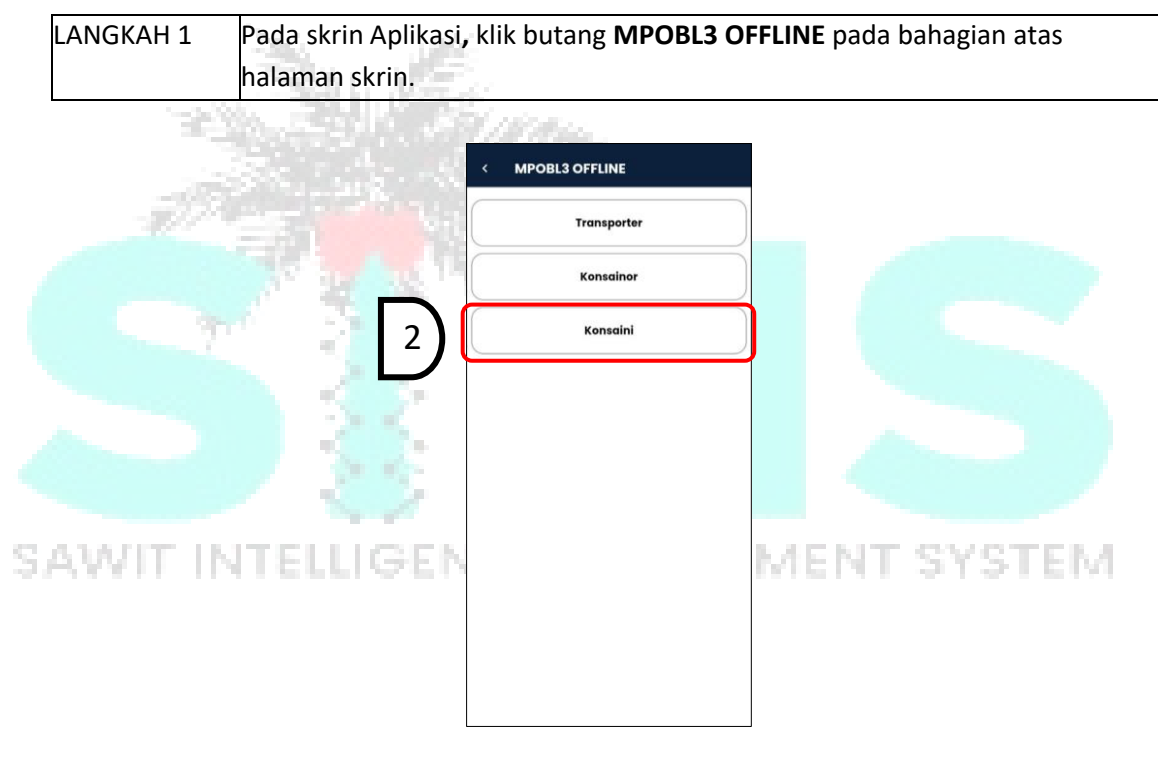

| LANGKAH 2 | Skrin <b>MPOBL3 OFFLINE</b> akan dipaparkan. Klik pada butang Konsaini. Pi |  |
|-----------|----------------------------------------------------------------------------|--|
|           | menu untuk <b>konsaini</b> akan dipaparkan.                                |  |

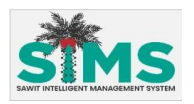

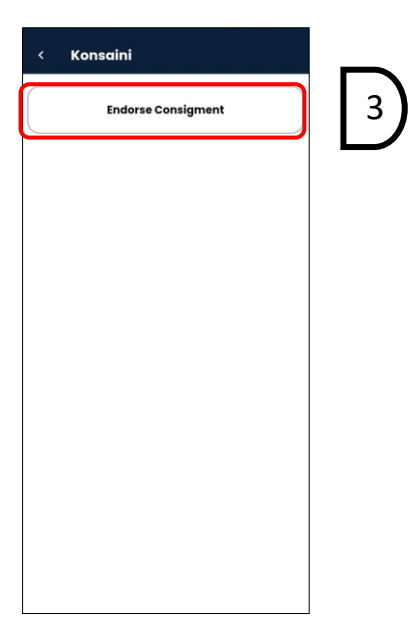

| LANGKAH 3 | Skrin Konsaini akan dipaparkan. Klik pada butang Endorse Consigment |
|-----------|---------------------------------------------------------------------|
| -32       |                                                                     |
|           | < Endorse Consignment                                               |
| -39       | Consignee License No.                                               |
|           | *MPOBL3 No.                                                         |
|           | "Ticket No.                                                         |
|           | *Weight                                                             |
|           | *Endorse Status                                                     |
|           | Please Select   Required                                            |
| WIT II    | VTELLIG SEMENT SYSTEM                                               |
|           |                                                                     |
|           | Cancel Submit 5                                                     |
|           |                                                                     |

| LANGKAH 4 | Skrin <b>Endorse Consignment</b> akan dipaparkan. Masukkan butiran ke dalam |  |  |
|-----------|-----------------------------------------------------------------------------|--|--|
|           | medan yang dikehendaki.                                                     |  |  |
| LANGKAH 5 | Kemudian klik butang <b>Submit.</b>                                         |  |  |

| 4         | Turutan | Medan             | Keterangan                         | Atribut<br>Medan |
|-----------|---------|-------------------|------------------------------------|------------------|
| Kemasukan | 1       | Consignee License | Masukkan Consignee License No./No. | A                |
| Data      |         | No./No. Quality   | Quality                            |                  |
| Kemasukan | 2       | MPOBL3 No.        | Masukkan <b>MPOBL3 No.</b> yang    | A                |
| data      |         |                   | berdaftar dengan MPOB.             |                  |

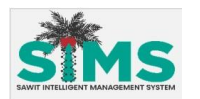

| Kemasukan<br>Data | 3 | Ticket No.      | Masukkan <b>Ticket No.</b>      | Ô |
|-------------------|---|-----------------|---------------------------------|---|
| Kemasukan<br>Data | 4 | Weight.         | Masukkan <b>Weight</b>          | Ô |
| Kemasukan<br>Data | 5 | Endorse Status  | Pilih Endorse Status            | 0 |
| Kemasukan<br>Data | 6 | Endorse Remarks | Masukkan <b>Endorse Remarks</b> | 0 |

| Concilence Consignment     • Consigne Licens No.   26728326     • MFORIL No.   • Convergence     • Convergence     • Convergence </th |
|----------------------------------------------------------------------------------------------------|
| LANGKAH 6 Prompt pengesahan Endorse Consignment dipaparkan. Kemudian klik                                                                                                    |
| butang <b>Setuju</b> untuk meneruskan penghantaran.                                                                                                    |
| < Enderse Consignment                                                                                                    |
| SAWIT INTELLIG                                                                                                    |
| WF08L3 No.     Ticket No.     Bind     Ticket No.     Ticket No.                                                                                                    |
| melalui message.                                                                                                    |
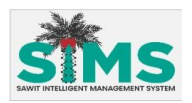

|                                         | < Endorse Consignment                                               |                                      |
|-----------------------------------------|---------------------------------------------------------------------|--------------------------------------|
|                                         | *Consignee License No.                                              |                                      |
|                                         | 26728328                                                            |                                      |
|                                         | *MPOBL3 No.                                                         |                                      |
|                                         | *Ticket No.                                                         |                                      |
|                                         | BBB1111                                                             |                                      |
|                                         | *Weigi<br>Permintaan berjaya dihantar                               |                                      |
|                                         | *Endet                                                              | 8                                    |
|                                         | Арри                                                                |                                      |
|                                         | *Endorse Remarks                                                    |                                      |
|                                         |                                                                     |                                      |
|                                         |                                                                     |                                      |
|                                         |                                                                     |                                      |
|                                         | Cancel Submit                                                       |                                      |
|                                         | 100                                                                 |                                      |
| LANGKAH 8 Notifikasi ber                | jaya akan dipaparkan. Klik                                          | butang <b>Tutup</b> untuk kembali ke |
| halaman seb                             | elumnya.                                                            | 0                                    |
| - 1 - 1 - 1 - 1 - 1 - 1 - 1 - 1 - 1 - 1 |                                                                     |                                      |
| 9                                       | ← 699999 % :                                                        |                                      |
|                                         | 0524                                                                |                                      |
|                                         | L3 EL3 <u>126728328</u> ITCJN <u>9600000678</u>  BBB1111170 <br>Al- |                                      |
|                                         |                                                                     |                                      |
|                                         |                                                                     |                                      |
|                                         |                                                                     |                                      |
|                                         |                                                                     |                                      |
|                                         |                                                                     |                                      |
| SAWIT INTELLIG                          |                                                                     | EMENT SYSTEM                         |
|                                         |                                                                     |                                      |
|                                         |                                                                     |                                      |
|                                         |                                                                     |                                      |
|                                         |                                                                     |                                      |
|                                         | + Message 7                                                         |                                      |
|                                         |                                                                     |                                      |
| LANGKAH 9 Butiran Endo                  | rse Consignment akan diha                                           | intar ke telefon pengguna menerusi   |
| aplikasi mess                           | age.                                                                |                                      |

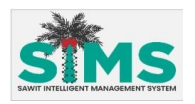

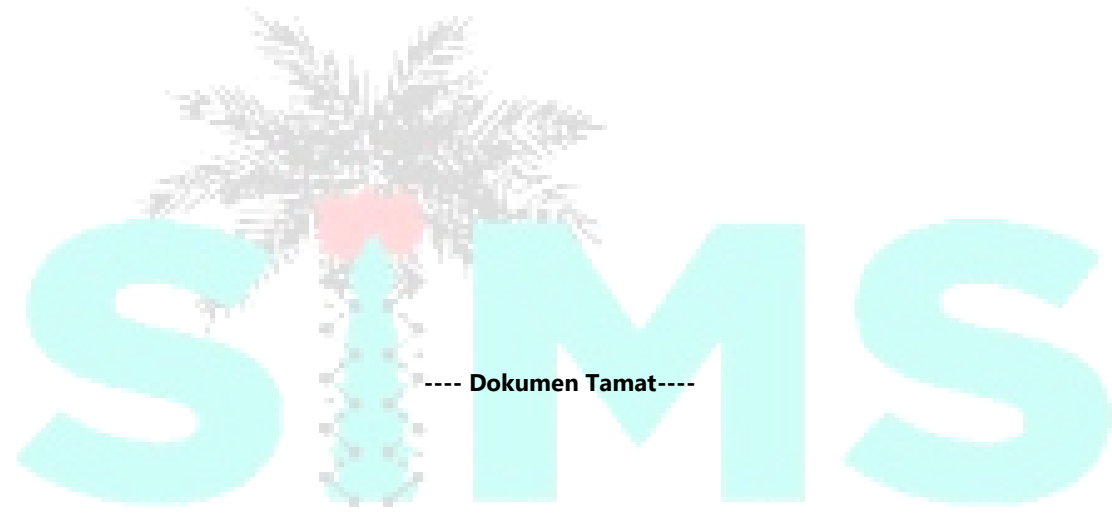

## SAWIT INTELLIGENT MANAGEMENT SYSTEM